# タッチパネルティーチングボックス TB-03

エレシリンダー 無線接続

取扱説明書 第5版

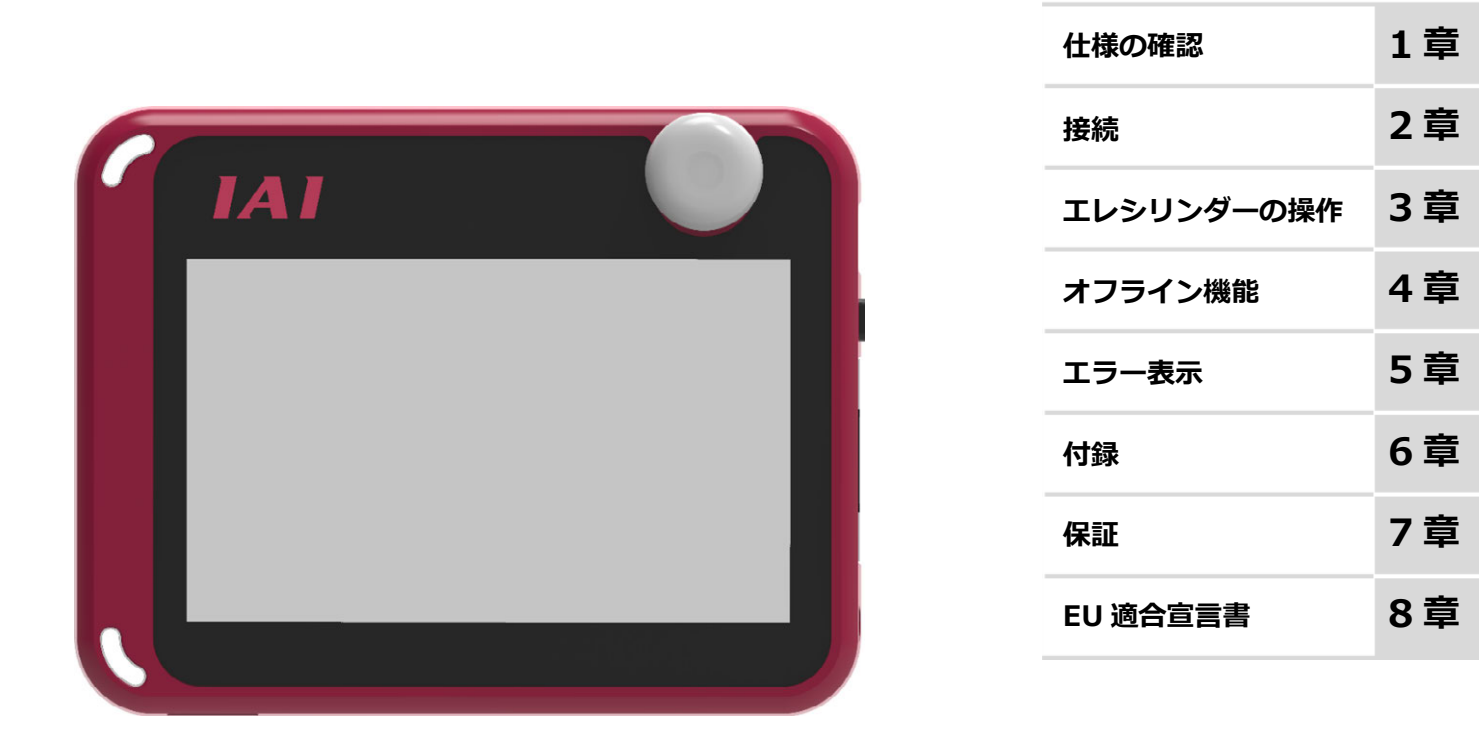

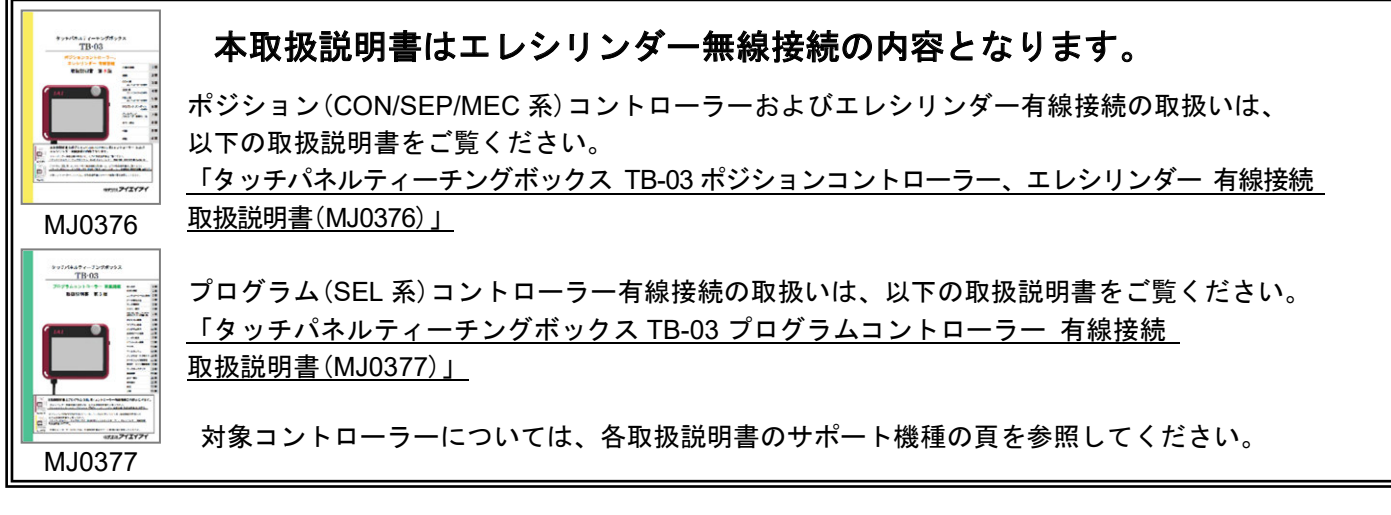

株式会社アイエイアイ

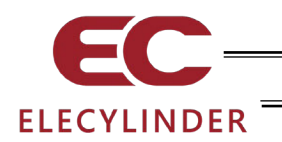

## お使いになる前に

この度は、当社の製品をお買い上げいただき、ありがとうございます。

この取扱説明書は本製品の取扱い方法や構造・保守などについて解説しており、 安全にお使いいただくために必要な情報を記載しています。

本製品をお使いになる前に必ずお読みいただき、十分理解した上で安全にお使いいただき ますよう、お願いいたします。

取扱説明書は、当社のホームページから無償でダウンロードできます。 初めての方はユーザー登録が必要となります。 URL:www.iai-robot.co.jp/data\_dl/CAD\_MANUAL/

製品の使用につきましては、該当する取扱説明書の必要部分をプリントアウトするか、 パソコン・タブレットなどに表示してすぐに確認できるようにしてください。

取扱説明書をお読みになった後も、本製品を取扱われる方が必要なときにすぐ読むことが できるように保管してください。

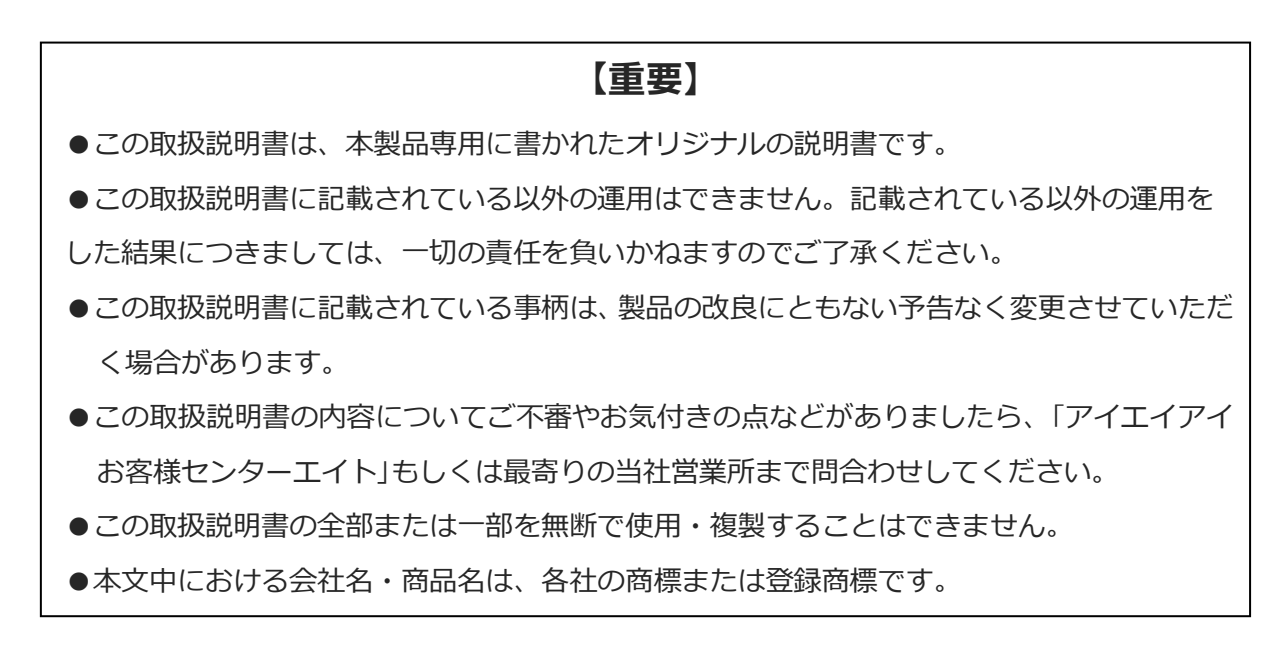

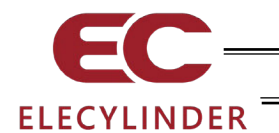

### サポート機種

この取扱説明書はエレシリンダー無線接続用の内容となります。

ポジションコントローラー(ERC3、ERC2、ACON、PCON、SCON、DCON、RACON、RPCON、 MSCON、MCON、RCON、ASEP、PSEP、DSEP、MSEP、AMEC、PMEC、RCP6S、RCM-P6PC、 RCM-P6AC、RCM-P6DC)およびエレシリンダー有線接続の取扱いは、別冊「タッチパネルティー チングボックス TB-03 ポジションコントローラー、エレシリンダー有線接続 取扱説明書 (MJ0376)」をご覧ください。

プログラムコントローラー (XSEL-K/KX/KT/KET/P/Q/PX/QX/PCT/QCT/R/S/RX/SX/RXD/SXD/RA /SA/RAX/SAX/RAXD/SAXD、MSEL-PC/PG/PCF/PGF/PCX/PGX、SSEL、ASEL、PSEL、RSEL、 TT/TTA) 有線接続の取扱いは、別冊「タッチパネルティーチングボックス TB-03 プログラムコン トローラー有線接続 取扱説明書 (MJ0377)」をご覧ください。

|                                                                                                    | サポート開始バージョン |                 |
|----------------------------------------------------------------------------------------------------|-------------|-----------------|
| エレシリンター 機種名 (注)                                                                                                    | 標準タイプ       | デジタルスピ<br>コンタイプ |
| EC-S6、EC-S7、EC-R6、EC-R7、EC-S6□CR、EC-S7□SR                                                                                                    | V1.80       |                 |
| EC-S6□H、EC-S7□H、EC-RR6、EC-RR7、EC-R6□W、<br>EC-R7□W、EC-RP4、EC-GS4、EC-GD4、EC-TC4、EC-TW4                                                                                                    | V2.00       |                 |
| EC-RR6□H、EC-RR7□H                                                                                                    | V2.10       |                 |
| EC-S6□AH、EC-S7□AH、EC-RR6□AH、EC-RR7□AH                                                                                                    | V2.30       | V2.60           |
| EC-S3、EC-S4、EC-RR3、EC-RR4、EC-S6□R、EC-S7□R、<br>EC-S6□AHR、EC-S7□AHR、EC-RR6□R、EC-RR7□R、<br>EC-RR6□AHR、EC-RR7□AHR、EC-S3□CR、EC-S4□CR                                                                                                    | V2.40       |                 |
| EC-RR6□W、EC-RR7□W                                                                                                    | V2.50       |                 |
| EC-B6、EC-B7                                                                                                    | V2.60       | —               |
| EC-S3□R、EC-S4□R、EC-RR3□R、EC-RR4□R、<br>EC-RTC9、EC-RTC12、EC-ST15、EC-ST15ME                                                                                                    | V2.70       |                 |
| EC-S13、EC-S13X、EC-S15、EC-S15X                                                                                                    | V2.80       | —               |
| EC-RR6X□AH、EC-RR7X□AH、EC-WS10、EC-WS12、<br>EC-S6□AHCR、EC-S7□AHCR                                                                                                    | V3.30       | V3.30           |
| EC-GD5、EC-RP5、EC-TC5、EC-TW5                                                                                                    |             | _               |
| EC-GRB8M、EC-GRB10M、EC-GRB13M、EC-GRB13L、<br>EC-S10、EC-S10X                                                                                                    | V3.50       | _               |
| EC-S3□A、EC-S4□A、EC-S6□A、EC-S7□A<br>EC-S6X□AH、EC-S7X□AH、EC-WS10□R、EC-WS12□R V3.70<br>EC-WS10□CR、EC-WS12□CR                                                                                                    |             |                 |
| EC-ST11 CEC-SRG11 CEC-SRG15 CEC-SL3 EC-GDS3 CEC-GDB3 CEC-GDB3 EC-GDB3 EC-T3 CEC-T3 EEC-GDB3 EC-T3 EEC-T3 EE | V3.70       | —               |
| EC-S6 D, EC-S7 D, EC-S6 W, EC-S7 W, EC-RTC18 V3.80 -                                                                                                    |             |                 |
| EC-S18、EC-S18X                                                                                                    | V3.90       | _               |

#### サポート機種一覧

必ずサポート開始バージョン以降で使用してください。

(サポート以前のバージョンでは、使用できない機能があります。)

注1 デジタルスピコンタイプの場合、型式のタイプに「D」が付きます。

(例) EC-S3→EC-DS3、EC-RR6→EC-DRR6 デジタルスピコンタイプのない機種もあります。

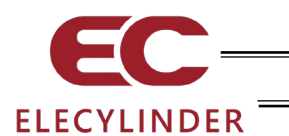

## 無線接続での軸動作 対応バージョン

| エレシリンダー タイプ            | サポート開始<br>バージョン |
|------------------------|-----------------|
| オプション型式が -WL2 のエレシリンダー | V2.30           |

### バージョンアップ

バージョンアップの方法は、[6.2 ティーチングアップデート]を参照してください。

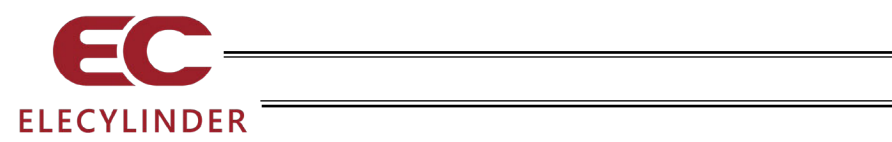

### 目 次

| 安全ガイド・・・・・・・・・・・・・・・・・・・・・・・・・・・・・・・・・・・・  | ····· 1 |
|--------------------------------------------|---------|
| 取扱い上の注意                                    | 9       |
| 海外規格対応・・・・・・・・・・・・・・・・・・・・・・・・・・・・・・・・・・・・ | 10      |
| 無線に関する取扱い上の注意                              | ···· 11 |
| 無線接続での軸動作に関する注意事項                          | 13      |

| 1. | 仕様の  | ⊅確認 ⋯⋯⋯⋯⋯⋯⋯⋯15                               |
|----|------|----------------------------------------------|
|    | 1.1  | 製品の確認                                        |
|    | 1.2  | 仕様                                           |
|    | 1.3  | 各部の説明                                        |
|    | 1.4  | SD メモリーカードの着脱方法                              |
|    | 1.5  | バッテリーユニットの着脱方法                               |
|    | 1.6  | 外形寸法                                         |
|    | 1.7  | タッチパネル LCD 寿命                                |
|    | 1.8  | 内蔵電池(電池寿命と電池交換)                              |
|    | 1.9  | AC アダプター・・・・・・・・・・・・・・・・・・・・・・・・・・・・・・・・・・・・ |
|    | 1.10 | オプション品                                       |
|    | 1.11 | ティーチングボックス用アクチュエーター駆動ユニット                    |
|    | 1.12 | メンテナンス部品                                     |
|    | 1.13 | 無線関連仕様                                       |
|    | 1.14 | 充電関連仕様                                       |

|                                    | 40 |
|------------------------------------|----|
|                                    |    |
| 2.1 エレシリンダーとの無線接続                  | 43 |
| 2.2   電源 OFF                       | 45 |
| 2.3 アクチュエーター駆動ユニットとエレシリンダーの接続      | 45 |
| 2.4 アクチュエーター駆動ユニット付属接続ケーブル外観、接続図仕様 |    |
| 2.5 アクチュエーター駆動ユニット電源ケーブル外観、接続図仕様   | 47 |

| 3. | エレシ  | ンリンダーの操作                 |
|----|------|--------------------------|
|    | 3.1  | 表示言語の切替え                 |
|    | 3.2  | 操作メニュー                   |
|    | 3.3  | 初期画面                     |
|    | 3.4  | 無線軸選択画面(操作軸変更) ·······55 |
|    | 3.5  | メニュー選択                   |
|    | 3.6  | モニター                     |
|    | 3.7  | 簡単データ設定(ポジション編集)         |
|    | 3.8  | パラメーター編集                 |
|    | 3.9  | 試運転                      |
|    | 3.10 | TP 操作モード 82              |
|    | 3.11 | アラームリスト                  |
|    | 3.12 | コントローラー再起動               |
|    | 3.13 | その他設定                    |
|    | 3.14 | 情報表示                     |
|    | 3.15 | 環境設定                     |
|    |      |                          |

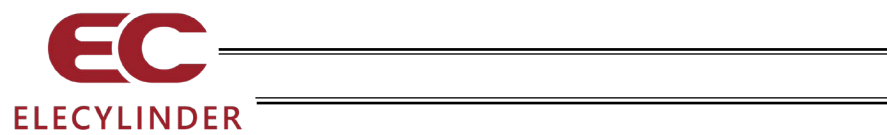

|    | 3.16<br>3.17                                 | データバックアップ                                                         |
|----|----------------------------------------------|-------------------------------------------------------------------|
| 4. | オフラ<br>4.1<br>4.2<br>4.3                     | ライン機能 ····································                        |
| 5. | エラ-<br>5.1                                   | ー表示 ······111<br>アラーム発生 ······111<br>111                          |
| 6. | 付録 <sup>·</sup><br>6.1<br>6.2                |                                                                   |
| 7. | 保証<br>7.1<br>7.2<br>7.3<br>7.4<br>7.5<br>7.6 | 119保証期間保証の範囲119保証の実施119責任の制限119規格法規などへの適合性および用途の条件120その他の保証外項目120 |
| 8. | EU 遃<br>8.1                                  | i合宣言書 ····································                        |
| 変更 | 夏履歴                                          |                                                                   |

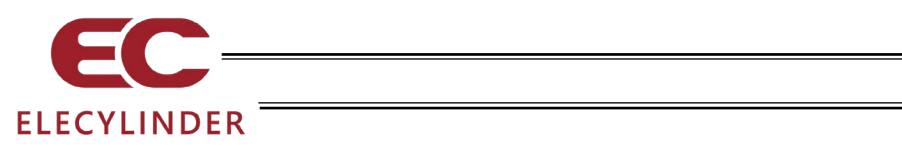

\_\_\_\_\_

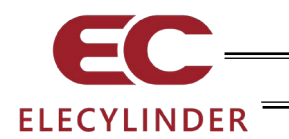

## 安全ガイド

安全ガイドは、製品を正しくお使いいただき、危険や財産の損害を未然に防止するために書かれたものです。 製品のお取扱い前に必ずお読みください。

## 産業用ロボットに関する法令および規格

機械装置の安全方策としては、国際工業規格 ISO/DIS12100 "機械類の安全性"において、一般論 として次の4つを規定しています。

安全方策 ——— 本質安全設計

── 安全防護 ・・・・・・・・・・・・・・・・・・・・・・ 安全柵など

--- 追加安全方策 …………非常停止装置など

\_\_ 使用上の情報 …………危険表示・警告、取扱説明書

これに基づいて国際規格 ISO/IEC で階層別に各種規格が構築されています。 産業用ロボットの安全規格は以下のとおりです。

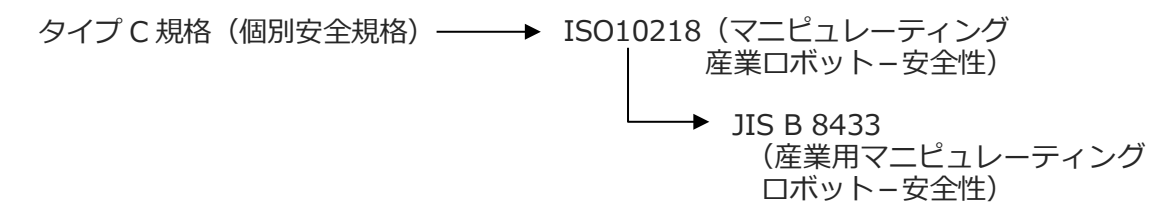

また産業用ロボットの安全に関する国内法は、次のように定められています。

#### 労働安全衛生法 第59条

危険または有害な業務に従事する労働者に対する特別教育の実施が義務付けられています。

#### 労働安全衛生規則

第36条 …… 特別教育を必要とする業務

―― 第 31 号(教示等) …… 産業用ロボット(該当除外あり)の教示作業などについて

― 第 32 号(検査等) …… 産業用ロボット(該当除外あり)の検査、修理、調整作業など

について

第150条…… 産業用ロボットの使用者の取るべき措置

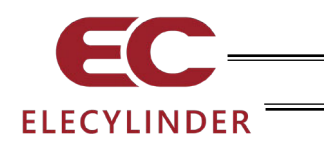

## 労働安全衛生規則の産業用ロボットに対する要求事項

| 作業エリア    | 作業状態         | 駆動源の遮断         | 措置            | 規定        |
|----------|--------------|----------------|---------------|-----------|
| 可動範囲め    | 白動運転山        | しない            | 運転開始の合図       | 104条      |
| 印到到电话四门  | 口到连拉丁        |                | 柵、囲いの設置など     | 150条の4    |
|          |              | する<br>(運転停止含む) | 作業中である旨の表示など  | 150 条の 3  |
|          | 教士かどの        |                | 作業規定の作成       | 150条の3    |
|          | 作業時          |                | 直ちに運転を停止できる措置 | 150条の3    |
| 一司制作网中   |              | しない            | 作業中である旨の表示など  | 150条の3    |
|          |              |                | 特別教育の実施       | 36条31号    |
|          |              |                | 作業開始前の点検など    | 151条      |
| り到知道に四日ろ | 検査などの<br>作業時 | <b>4</b> 2     | 運転を停止して行う     | 150条の5    |
|          |              | 9 Q            | 作業中である旨の表示など  | 150条の5    |
|          |              |                | 作業規定の作成       | 150条の5    |
|          |              | しない            | 直ちに運転停止できる措置  | 150条の5    |
|          |              | (やむをえず運転       | 作業中である旨の表示など  | 150条の5    |
|          |              | 中に行う場合)        | 特別教育の実施       | 26 夕 27 旦 |
|          |              |                | (清掃・給油作業を除く)  | 30末32万    |

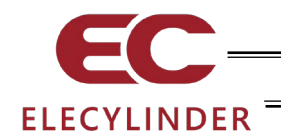

## 当社の産業用ロボット該当機種

労働省告示第 51 号および労働省労働基準局長通達(基発第 340 号)により、以下の内容に該当する ものは、産業用ロボットから除外されます。

- (1) 単軸アクチュエーターでモーターワット数が80W以下の製品
   モーターを2つ以上有する多軸組合わせロボット、スカラロボットなどの多関節ロボットは、
   それぞれのモーターワット数の中で最大のものが80W以下の製品
- (2) 多軸組合わせロボットで X・Y・Z 軸がいずれの方向にも 300mm の場合(回転部が存在す る場合は、その先端を含めた最大可動範囲がいずれの方向にも 300mm 以内の場合)
- (3) 固定シーケンス制御装置の情報に基づき移動する搬送用機器で、左右移動および上下移動だけを行い、上下の可動範囲が100mm以下の場合
- (4) 多関節ロボットで可動半径および Z 軸が 300mm 以内の製品
- (5) マニピュレーターの先端部が、直線運動の単調な繰返しのみを行う機械(ただし、上の(3) に該当するものは除く)

当社カタログ掲載製品のうち産業用ロボットの該当機種は以下のとおりです。

ただし、単軸アクチュエーターを使用した装置が、"(5)マニピュレーターの先端部が、直線運動の 単調な繰返しのみを行う機械"に該当する場合は産業用ロボットから除外されます。

【単軸アクチュエーター】

次の機種でストローク 300mm を超え、かつモーター容量 80W を超えるもの EC-S10(X)/S13(X)/S15(X)/S18(X)、RCS2(CR)-SS8□、RCS3(P)(CR)、RCS4(CR)、IS(P)A、 IS(P)DA(CR)、IS(P)WA、IS(P)B、IS(P)DB(CR)、SSPA、SSPDACR、NS、NSA、FS、IF、IFA、 リニアサーボアクチュエーター

(注) RCP5-RA10□に使用しているパルスモーターは、最大出力 80W を超えます。 そのため、組合わせロボットに使用した場合、産業用ロボットに該当する可能性があります。

【直交ロボット】

上記単軸アクチュエーターのうち、いずれかを1軸でも使用するもの、および CT4

【スカラロボット(IX/IXA)】

アーム長 300mm を超える全機種

(IXA-3NNN1805/4NNN1805、IXA-3NNN3015/4NNN3015、IXA-3NS□3015/4NS□3015、
 IX-NN□1205/1505/1805/2515H、IX-TNN3015H、IX-UNN3015H を除く全機種)

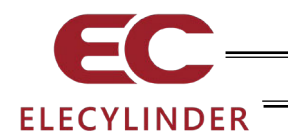

## 当社製品の安全に関する注意事項

ロボットの使用にあたり、各作業内容における共通注意事項を示します。

| No. | 作業内容 | 注意事項                                      |
|-----|------|-------------------------------------------|
| 1   | 機種選定 | ●本製品は、高度な安全性を必要とする用途には企画、設計されていませんので、     |
|     |      | 人命を保証できません。                               |
|     |      | したがって、次のような用途には使用しないでください。                |
|     |      | ①人命および身体の維持、管理などに関わる医療機器                  |
|     |      | ②人の移動や搬送を目的とする機構、機械装置                     |
|     |      | (車両・鉄道施設・航空施設など)                          |
|     |      | ③機械装置の重要保安部品(安全装置など)                      |
|     |      | ●製品は仕様範囲外で使用しないでください。                     |
|     |      | 著しい寿命低下を招き、製品故障や設備停止の原因となります。             |
|     |      | ●次のような環境では使用しないでください。                     |
|     |      | ①可燃性ガス、発火物、引火物、爆発物などが存在する場所               |
|     |      | ②放射能に被曝する恐れがある場所                          |
|     |      | ③周囲温度や相対湿度が仕様の範囲を超える場所                    |
|     |      | ④直射日光や大きな熱源からの輻射熱が加わる場所                   |
|     |      | ⑤温度変化が急激で結露するような場所                        |
|     |      | ⑥腐食性ガス(硫酸、塩酸など)がある場所                      |
|     |      | ⑦塵埃、塩分、鉄粉が多い場所                            |
|     |      | ⑧本体に直接振動や衝撃が伝わる場所                         |
|     |      | ●垂直に使用するアクチュエーターは、ブレーキ付きの機種を選定してください。     |
|     |      | ブレーキがない機種を選定すると、電源を OFF したとき可動部が落下し、けがや   |
|     |      | ワークの破損などの事故を起こすことがあります。                   |
| 2   | 運搬   | ●重量物を運ぶ場合には2人以上で運ぶ、またはクレーンなどを使用してください。    |
|     |      | ●2 人以上で作業を行う場合は、"主"と"従"の関係を明確にし、声を掛け合い、安全 |
|     |      | を確認しながら作業を行ってください。                        |
|     |      | ●運搬時は、持つ位置、重量、重量バランスを考慮し、ぶつけたり落下したり       |
|     |      | しないように充分な配慮をしてください。                       |
|     |      | ●運搬は適切な運搬手段を用いて行ってください。                   |
|     |      | クレーンの使用可能なアクチュエーターには、アイボルトが取付けられているか、     |
|     |      | または取付け用ねじ穴が用意されていますので、個々の取扱説明書に従って        |
|     |      | 行ってください。                                  |
|     |      | ●梱包の上には乗らないでください。                         |
|     |      | ●梱包が変形するような重い物は載せないでください。                 |
|     |      | ●能力が 1t 以上のクレーンを使用する場合は、クレーン操作、玉掛けの有資格者が  |
|     |      | 作業を行ってください。                               |
|     |      | ●クレーンなどを使用する場合は、クレーンなどの定格荷重を超える荷物は絶対に     |
|     |      | 吊らないでください。                                |
|     |      | ●荷物にふさわしい吊具を使用してください。吊具の切断荷重などに安全を        |
|     |      | 見込んでください。また、吊具に損傷がないか確認してください。            |
|     |      | ●吊った荷物に人は乗らないでください。                       |
|     |      | ●荷物を吊ったまま放置しないでください。                      |
|     |      | ●吊った荷物の下に入らないでください。                       |

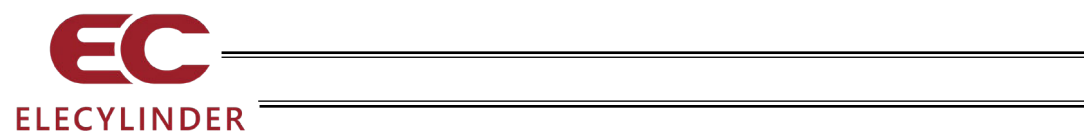

| No. | 作業内容  | 注意事項                                                                          |
|-----|-------|-------------------------------------------------------------------------------|
| 3   | 保管・保存 | ●保管・保存環境は設置環境に準じますが、とくに結露の発生がないように配慮し                                         |
|     |       |                                                                               |
|     |       | ●地震などの天災により、製品の転倒、落下がおきないように考慮して保管してく                                         |
|     |       |                                                                               |
| 4   | 据付け・  | (1) ロホット本体・コントローフーなどの設置                                                       |
|     |       | ● 窓品(ワークを含む)は、必9 唯美な保持、固定を行つしくにさい。窓品の転回、<br>の、英工、用学動作ればによって確認れたびはがたすて恐れがたります。 |
|     |       | 倒、洛ト、共吊期作ばとによつし呶損わよひけかを9 るぷれかめりま9。<br>また、地震などの工災に トス転回や英工にた使きてください            |
|     |       | また、地展なとの大火による転倒や洛下にも囲えてくたさい。<br>●制中の上に乗ったり、物を置いたり」おいでください                     |
|     |       | ● 表面の上に来うたり、初を追いたりしないてくたさい。<br>転例事故 物の莈下に上ろけがや制具破損 制具の機能聴生・性能低下・寿会低           |
|     |       | 私国争取、物の潜行になるのが行表面吸貨、表面の機能支入で住能医行行対距因                                          |
|     |       | ●次のような場所で使用する場合は、遮蔽対策を十分行ってください。                                              |
|     |       | ①電気的なノイズが発生する場所                                                               |
|     |       | ②強い電界や磁界が生じる場所                                                                |
|     |       | ③電源線や動力線が近傍を通る場所                                                              |
|     |       | ④水、油、薬品の飛沫がかかる場所                                                              |
|     |       | (2)ケーブル配線                                                                     |
|     |       | <ul> <li>●アクチュエーター~コントローラー間のケーブルやティーチングツールなどの</li> </ul>                      |
|     |       | ケーブルは当社の純正部品を使用してください。                                                        |
|     |       | ●ケーブルに傷をつけたり、無理に曲げたり、引張ったり、巻きつけたり、挟み込                                         |
|     |       | んだり、重い物を載せたりしないでください。                                                         |
|     |       | 漏電や導通不良による火災、感電、異常動作の原因になります。                                                 |
|     |       | ●製品の配線は、電源を OFF して誤配線がないように行ってください。                                           |
|     |       | ●直流電源(+24V)を配線する時は、+/-の極性に注意してください。                                           |
|     |       | 接続を誤ると火災、製品故障、異常動作の恐れがあります。                                                   |
|     |       | ●ケーブルコネクターの接続は、抜け・ゆるみのないように確実に行ってくださ                                          |
|     |       | い。火災、感電、製品の異常動作の原因になります。                                                      |
|     |       | ●製品のケーノルの長さを延長または短縮するために、ケーノルの切断再接続は                                          |
|     |       | 行わないでくたさい。火災、製品の異常動作の原因になります。                                                 |
|     |       |                                                                               |
|     |       | ●按地は、感电防止、静电気帯电の防止、順ノイズ性能の向上のよび不安な电磁放<br>耐の抑制には必ず行わたけわげたりません                  |
|     |       | 別の抑制には必ず11/2011はなりよせん。                                                        |
|     |       | ▼コンドローク の人に電振り フルのアーヘ端1050の阿阿盛のアーヘノレート<br>は、必ず接地工事をしてください、保安接地は 自荷に広じた線径が必要です |
|     |       | 規格(雷気設備技術基準)に基づいた配線を行ってください。                                                  |
|     |       | 詳細は、各コントローラーまたはコントローラー内蔵アクチュエーターの取扱説                                          |
|     |       | 明書の記載に従ってください。                                                                |
|     |       | ●接地は D 種(旧第三種、接地抵抗 100Ω 以下)接地工事を施工してください。                                     |

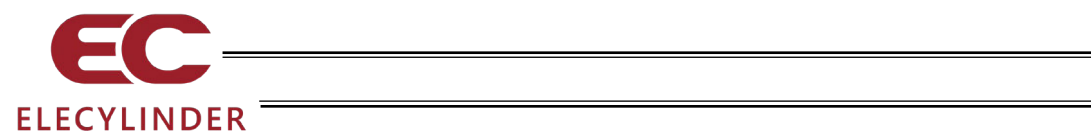

| No. | 作業内容 | 注意事項                                                                |
|-----|------|---------------------------------------------------------------------|
| 4   | 据付け・ | (4)安全対策                                                             |
|     | 立上げ  | ●2 人以上で作業を行う場合は、"主"と"従"の関係を明確にし、声を掛け合い、安全                           |
|     |      | を確認しながら作業を行ってください。                                                  |
|     |      | ●製品の動作中または動作できる状態のときは、ロボットの可動範囲に立入ること                               |
|     |      | ができないような安全対策(安全防護柵など)を施してください。                                      |
|     |      | 動作中のロボットに接触すると死亡または重傷を負うことがあります。                                    |
|     |      | ●運転中の非常事態に対し、直ちに停止することができるように非常停止回路を                                |
|     |      | 必ず設けてください。                                                          |
|     |      | ●電源投入だけで起動しないよう安全対策を施してください。製品が急に起動し、                               |
|     |      | けがや製品破損の原因になる恐れがあります。                                               |
|     |      | ●非常停止解除や停電後の復旧だけで起動しないよう、安全対策を施してくださ                                |
|     |      | い。人身事故、装置破損などの原因となります。                                              |
|     |      | ●据付け・調整などの作業を行う場合は、"作業中、電源投入禁止"などの表示をし                              |
|     |      | てください。不意の電源投入により感電やけがの恐れがあります。                                      |
|     |      | ●停電時や非常停止時にワークなどが落下しないような対策を施してください。                                |
|     |      | ●必要に応じて保護手袋、保護めがね、安全靴を看用して安全を確保してください。                              |
|     |      | ●製品の開口部に指や物を入れないでくたさい。けか、感電、製品破損、火災など                               |
|     |      | の原因になります。                                                           |
|     |      | ● 垂直に設置しているアクチュエーターのフレーキを解除するときは、目重で洛ト                              |
| _   | +/   | して手を挟んたり、ワークなどを損傷したりしないようにしてくたさい。                                   |
| 5   | 教示   | ●2 人以上で作業を行つ場合は、"王"と"征"の関係を明確にし、声を掛け合い、安全                           |
|     |      | を唯認しなから作業を行つしくにさい。                                                  |
|     |      | ● 教示作業はできるかきり女生防護柵外から行ってくたさい。19むをえり女生防護                             |
|     |      | 価内で1F来するとさは、 1F未祝止 を1F成して1F未有べり111氏を凶うてくたさ                          |
|     |      | ●安全防護柵内で佐業するときけ、佐業者は千元非常停止フイッチを携帯し                                  |
|     |      | ●女王防疫間内でに来することは、「F未自は子儿子市庁正人イソノを成市し、<br>卑堂登生時にけいつでも動作信止できろようにしてください |
|     |      | ●安全防護柵内で作業するときは、作業者以外に監視人をおいて、異常発生時には                               |
|     |      | いつでも動作停止できるようにしてください。また第三者が不用意にスイッチ類                                |
|     |      | を操作することのないよう監視してください。                                               |
|     |      | ●見やすい位置に"作業中"である旨の表示をしてください。                                        |
|     |      | ●垂直に設置しているアクチュエーターのブレーキを解除するときは、自重で落下                               |
|     |      | して手を挟んだり、ワークなどを損傷したりしないようにしてください。                                   |
|     |      | ※安全防護柵・・・安全防護柵がない場合は、可動範囲を示します。                                     |
| 6   | 確認運転 | ●2人以上で作業を行う場合は、"主"と"従"の関係を明確にし、声を掛け合い、安全                            |
|     |      | を確認しながら作業を行ってください。                                                  |
|     |      | ●教示およびプログラミング後は、1 ステップずつ確認運転をしてから自動運転に                              |
|     |      | 移ってください。                                                            |
|     |      | ●安全防護柵内で確認運転をするときは、教示作業と同様にあらかじめ決められた                               |
|     |      | 作業手順で作業を行ってください。                                                    |
|     |      | ●プログラム動作確認は、必ずセーフティー速度で行ってください。                                     |
|     |      | ブログラムミスなどによる予期せぬ動作で事故をまねく恐れがあります。                                   |
|     |      | ●通電中に端子台や各種設定スイッチに触れないでください。                                        |
|     |      | 感電や異常動作の恐れがあります。                                                    |

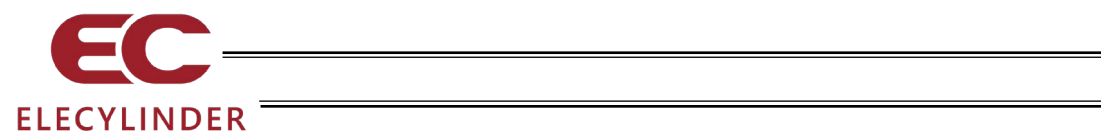

| No. | 作業内容  | 注意事項                                                                               |
|-----|-------|------------------------------------------------------------------------------------|
| 7   | 自動運転  | ●自動運転を開始する前、あるいは停止後の再起動の際には、安全防護柵内に人が                                              |
|     |       | いないことを確認してください。                                                                    |
|     |       | ●自動運転を開始する前には、関連周辺機器がすべて自動運転に入ることのできる                                              |
|     |       | 状態にあり、異常表示がないことを確認してください。                                                          |
|     |       | ●自動運転の開始操作は、必ず安全防護柵外から行うようにしてください。                                                 |
|     |       | ●製品に異常な発熱、発煙、異臭、異音が生じた場合は、直ちに停止して電源ス                                               |
|     |       | イッチを OFF してください。火災や製品破損の恐れがあります。                                                   |
|     |       | ●停電したときは電源スイッチを OFF してください。停電復旧時に製品が突然動                                            |
|     |       | 作し、けかや製品破損の原因になることかあります。                                                           |
| 8   | 保守・点検 | ●2 人以上で作業を行う場合は、"王"と"従"の関係を明確にし、声を掛け合い、安全                                          |
|     |       | を確認しなから作業を行ってくたさい。                                                                 |
|     |       | ●作業はできるかさり安全防護柵外から行つてくたさい。やむをえり安全防護柵内<br>一次に要素えたまけ、#佐要相応#たまして佐要素。の独庭も図ってくずまい       |
|     |       | じ作業9るとさは、「作業規定」を作成して作業有べの創成を図つてくたさい。<br>● 中全防装掘中で作業を行う損合は、原則にして電源スイルズも OFF してください。 |
|     |       | ●女王防護柵内で作業を行つ場合は、原則として電源スイッナを UFF してくにさい。<br>● 空会防護掘内で作業するときけ、作業者は手二非常原止る イッチを推開し  |
|     |       | ●女王防設価内し作来するこさは、作来自はナル升市停止人生ツナで防市し、<br>異世発生時にけいつでも動作停止できるトラにしてください                 |
|     |       | 美市先工時にはいうてし勤156年できるようにしてくたてい。<br>●安全防護柵内で作業するときけ、作業者以外に監視人をおいて、異党発生時にけ             |
|     |       | ● タエの最前時でに来することは、「「来自め」」に置优人をおいて、 英市先上のには                                          |
|     |       | を操作することのないよう監視してください。                                                              |
|     |       | ●見やすい位置に"作業中"である旨の表示をしてください。                                                       |
|     |       | ●ガイド用およびボールねじ用グリースは、各機種の取扱説明書により適切な                                                |
|     |       | グリースを使用してください。                                                                     |
|     |       | ●絶縁耐圧試験は行わないでください。製品の破損の原因になることがあります。                                              |
|     |       | ●垂直に設置しているアクチュエーターのブレーキを解除するときは、自重で落下                                              |
|     |       | して手を挟んだり、ワークなどを損傷したりしないようにしてください。                                                  |
|     |       | ●サーボ OFF すると、スライダーやロッドが停止位置からずれることがあります。                                           |
|     |       | 不要動作による、けがや損傷をしないようにしてください。                                                        |
|     |       | ●取外したカバーやねじなどは紛失しないよう注意し、保守・点検完了後は必ず元                                              |
|     |       | の状態に戻して使用してください。                                                                   |
|     |       | 不完全な取付けは製品破損やけがの原因となります。                                                           |
|     |       | ※安全防護柵・・・安全防護柵がない場合は、可動範囲を示します。                                                    |
| 9   | 改造・分解 | ●お客様の独自の判断に基づく改造、分解組立て、指定外の保守部品の使用は                                                |
|     |       | 行わないでください。                                                                         |
| 10  | 廃棄    | ●製品か使用不能、または不要になって廃棄する場合は、産業廃棄物として適切な                                              |
|     |       | 廃棄処理をしてくたさい。                                                                       |
|     |       | ●廃棄のにめアクナユエーターを取外す場合は、洛下などに考慮し、ねしの取外したに、アイギャン                                      |
|     |       | を打つしくたさい。<br>●制日の皮奈味け、小中に扱いたいズイださい、制日が映刻したり、左手ガスが                                  |
|     |       | ■表面の焼果时は、大中になしないでくにさい。表面が破裂したり、有毒刀人か<br>発生したりする恐わがあります。                            |
| 11  | その他   | ホエしにフッるぶれいのりよう。 ●ペーフメーカーかどの医療機器を装着された方は「影響を受ける提合がおります」                             |
| 11  |       | ▼ハ ヘク 川一はCV区源版船で衣自C1Uに川は、影音で又ける物ロルのります<br>ので 木製品お上び配線にけ近づかたいトラにしてください              |
|     |       | ●海外担格への対応は 海外担格対応マニュアルを確認してください                                                    |
|     |       | ●アクチュエーターおよびコントローラーの取扱いは、それぞれの専田取扱説旧書                                              |
|     |       | に従い、安全に取扱ってください。                                                                   |
|     |       |                                                                                    |

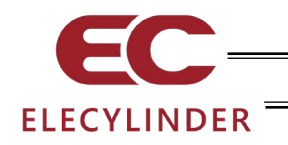

## 注意表示について

各機種の取扱説明書には、安全事項を以下のように"危険"、"警告"、"注意"、"お願い"にランク分けして 表示しています。

| レベル              | 危害・損害の程度                                 | シ   | ンボル |     |
|------------------|------------------------------------------|-----|-----|-----|
| 危険               | 取扱いを誤ると、死亡または重傷に至る危険が差迫って生じると想<br>定される場合 | Â   | 危   | 険   |
| <u>敬</u> 上<br>言口 | 取扱いを誤ると、死亡または重傷に至る可能性が想定される場合            | Â   | 敬言  | 告   |
| 注意               | 取扱いを誤ると、傷害または物的損害の可能性が想定される場合            | Â   | 注   | 意   |
| お願い              | 傷害の可能性はないが、本製品を適切に使用するために守っていた<br>だきたい内容 | (!) | お原  | 頁しい |

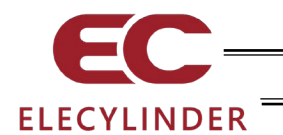

### 取扱い上の注意

- タッチパネルティーチングボックス TB-03 は、表示言語を切替えることができます。
   切替え方法は、以下を参照してください。
   ・エレシリンダー 3.1 表示言語の切替え
- 故障の原因となりますので、TB-03 には機械的な衝撃を与えないでください。
- 液晶画面は、長い間使用し続けますと、明るさが低下していきます。液晶画面の寿命を延ばすためには、環境設定で消灯時間を設定して自動消灯するようにしたり、ご使用にならない場合は電源をOFFしたりしてください。
- タッチパネルは、アナログ抵抗膜方式のため、スクリーンの2ヶ所以上を同時にタッチしないでください。同時に2ヶ所以上をタッチした場合は、タッチした2ヶ所以上の中心点の部分が反応し、動作することがあります。
- タッチパネルの操作は 0.5N 以下の力で行ってください。それ以上の力で操作すると破損する恐れがあります。
- タッチパネルの寿命は、同一箇所の押下で 100 万回程度です。(25°C の使用環境による)
- TB-03 とエレシリンダーの間は、見通し 5m 以内での使用を推奨します。
   使用時の周辺環境によっては、5m 以下でも接続が不安定になる場合があります。
   また、5m 以上離れた場合に無線軸選択画面に軸が表示されていても、距離が離れるにつれて接続が不安定になります。
- SD メモリーカードは、1G~32G の SD/SDHC メモリーカードをご使用ください。 (東芝製推奨) また、ファイルシステムは FAT32 型式でご使用ください。

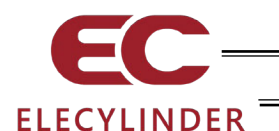

## 海外規格対応

TB-03 は、次の海外規格に対応しています。 詳細は海外規格対応マニュアル(MJ0287)をご確認ください。

|            | 1.11   |        |    |
|------------|--------|--------|----|
| 改正 RoHS 指令 | EMC 指令 | 無線機器指令 | UL |
| 0          | 0      | 0      | —  |

お客様が本製品をお客様の設備に組込み、EU 適合宣言される場合、製品単体では、規定条件の もとで、以下のように、EU 指令に適合であることを宣言していますので、これを利用することが 可能です。

#### 適合宣言している EU 指令

[8.1 EU 適合宣言書] に無線指令に適合していることを証明する EU 適合宣言書を添付します。 この EU 適合宣言書は適合機種の追加、仕様変更などにより、予告なく変更することがありますので、 必要なお客様は、当社の営業担当に確認してください。

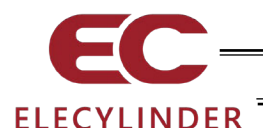

## 無線に関する取扱い上の注意

本製品は ISM バンドと呼ばれる 2.4GHz 帯の電波を使用しています。
 本周波数帯は、電子レンジや無線 LAN 等のさまざまな機器で使用されているため、電波障害が発生し、通信ができない場合があります。
 本製品の使用は、次の国内(地域内)でのみ、許可されています。その他の国(地域)においては、該当国(地域)の法令に基づき認証を取得する必要があります。

| 無線周波数 | 2,400~2,483.5MHz |
|-------|------------------|
| 無線出力  | +5dBm            |

【日本】

本製品で使用している無線モジュールは、工事設計認証を受けていますので、以下の事項を行う と法律で罰せられることがあります。

・無線モジュールを分解/改造すること

#### [U.S.]

This device complies with Part 15 of the FCC Rules. Operation is subject to the following two conditions:

- 1. This device may not cause harmful interference and
- 2. This device must accept any interference received, including interference that may cause undesired operation of the device.

#### FCC RF Radiation Exposure Statement:

This equipment complies with FCC radiation exposure limits set forth for an uncontrolled environment. End users must follow the specific operating instructions for satisfying RF exposure limits. This transmitter must not be colocated or operating with any other antenna or transmitter.

#### [CANADA]

#### This device complies with Industry Canada licence-exempt RSS standards.

Operation is subject to the following two conditions:

- 1. This device may not cause interference, and
- 2. This device must accept any interference, including interference that may cause undesired operation of the device.

## Le présent appareil est conforme aux CNR d'Industrie Canada applicables aux appareils radio exempts de licence

L'exploitation est autorisée aux deux conditions suivantes:

- 1. l'appareil ne doit pas produire de brouillage, et
- 2. l'utilisateur de l'appareil doit accepter tout brouillage radioélectrique subi, même si le brouillage est susceptible d'en compromettre le fonctionnement.

#### IC RF Radiation Exposure Statement:

To comply with IC RF exposure requirements, this device and its antenna must not

be co-located or operating in conjunction with any other antenna or transmitter.

Pour se conformer aux exigences de conformité RF canadienne l'exposition, cet appareil et son antenne ne doivent pas étre co-localisés ou fonctionnant en conjonction avec une autre antenne ou transmetteur.

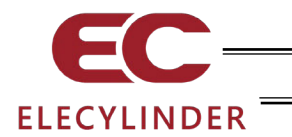

【EU 加盟国】

- 対応する規格の詳細について、前述 海外規格対応を参照してください。
- 輸入法人名 : IAI Industrieroboter GmbH

※ EU 加盟のすべての国で使用することができます。

【中国 / CHINA】

- 许可编号 : CMIIT ID = 2017DJ6592
- 申请公司名 : IAI 株式会社
- 机型名 : TB-03 (主机部分 "TB-03" 正在接受认证。)
- 制造国 : 日本 (Made in Japan)
- 进口企业名 : IAI (Shanghai) Co., Ltd.

【한국 / KOREA】

- 식별 부호 : MSIP-CRM-IAI-TB-03
- 제조사명 : 주식회사 IAI
- 모델명 : TB-03 (본체부분 "TB-03"로 인증 받고 있습니다)
- 제조국 : 일본 (Made in Japan)
- 수입업자명 : IAI KOREA Corp.

해당 무선설비는 전파혼신 가능성이 있으므로 인명안전과 관련된 서비스는 할 수 없습니다

#### <u> (ประเทศไทย</u> / Thailand ]

- ผู้ผลิด : IAI CORPORATION.
- ชื่อโมเดล : TB-03 (ได้รับใบรับรองภายใต้ชื่อ "TB-03")
- ประเทศผู้ผลิต : ญี่ปุ่น (Made in Japan)
- ผู้นำเข้า : IAI Robot (Thailand) Co., Ltd.

[México / Mexico]

- Número de Certificación
   IFETEL : RCPIATB19-1957
- Nombre de la Empresa Solicitante : IAI Corporation
- Nombre del Modelo : TB-03
- País de Fabricación
   Japón (Hecho en Japón)
- Nombre de la Empresa Importadora 🔅 IAI America, Inc.

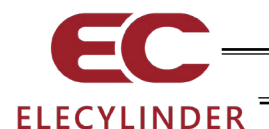

## 無線接続での軸動作に関する注意事項

本装置(V2.30以降)は、オプション型式-WL2のエレシリンダーを無線接続状態で動作させることが可能です。その場合は、以下に従い安全を十分確認した上で使用してください。

- 無線で接続されている場合は、本装置の停止スイッチは機能しません。緊急停止が必要になった 場合に停止させるための装置/回路を用意してください。
- 無線での軸動作は、軸移動の動作テスト(前進端・後退端移動、ジョグ、インチング)ができますが、自動運転を目的とした操作装置ではありません。使用環境のリスクに基づき機械のシステムを構築ください。
- 組込機械に求められる規格の要求に基づきリスクアセスメントを実施ください。通信が不通になることを含め、制御信号が受信されない時に、自動的に停止しなければならないような危険の伴う操作は許容できません。
- 無線での軸動作による停止動作は、EN ISO 13849-1:2015 における安全機能としては使用できません。また EN ISO 13849-1:2015 における安全カテゴリーB および 1~4 にも対応しません。

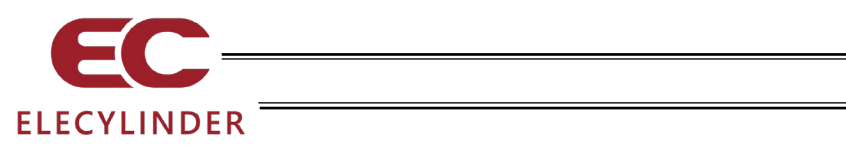

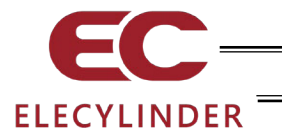

## 1. 仕様の確認

## 1.1 製品の確認

本製品は、標準構成の場合、以下の部品で構成されています。

## 1.1.1 構成品(オプションを除く)

| 番号 | 品名               | 型 式、写 真                                                                                                    | 数 | 備考                                |
|----|------------------|----------------------------------------------------------------------------------------------------|---|-----------------------------------|
| 1  | 本体               | 型式銘板の見方、<br>型式の見方参照                                                                                                    | 1 |                                   |
|    |                  | 付属品                                                                                                    |   |                                   |
| 2  | バッテリー<br>ユニット    | AB-7                                                                                                    | 1 |                                   |
| 3  | タッチペン            | ТСН-ТВ03                                                                                                    | 1 | 本体に付属<br><sub>∲</sub> 4.5×100.5mm |
| 4  | AC アダプター         | UN318-5928<br>(日本・北米・メキシコ・タイ向け)<br>UNZ318-5928(中国向け)<br>UNE318-5928(欧州向け)<br>UNR318-5928(韓国向け)                                                                                                    | 1 | 型式 (付属 AC アダプ<br>ター仕様) による        |
| 5  | 安全ガイド            | <section-header><section-header><section-header><section-header><section-header><section-header><section-header></section-header></section-header></section-header></section-header></section-header></section-header></section-header> | 1 | 写真はイメージです。                        |
| 6  | ファースト<br>ステップガイド | HJ03378      エー                                                                                                    | 1 | 写真はイメージです。                        |

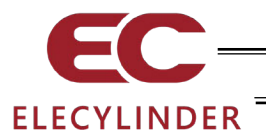

#### 1.1.2 本製品関連の取扱説明書

| 番号 | 名称                               | 管理番号   |
|----|----------------------------------|--------|
| 1  | ティーチングボックス無線接続 取扱説明書(本書)         | MJ0375 |
| 2  | エレシリンダーロッドタイプ/テーブルタイプ 取扱説明書      | MJ3778 |
| 3  | エレシリンダーロッドタイプ防塵・防滴仕様 取扱説明書       | MJ3779 |
| 4  | エレシリンダースライダータイプ 取扱説明書            | MJ3793 |
| 5  | エレシリンダーロッドタイプ/ラジアルシリンダータイプ 取扱説明書 | MJ3794 |
| 6  | エレシリンダーベルト駆動タイプ 取扱説明書            | MJ3798 |
| 7  | エレシリンダーストッパーシリンダー 取扱説明書          | MJ3799 |
| 8  | エレシリンダーロータリー 取扱説明書               | MJ3800 |
| 9  | エレシリンダー大型スライダータイプ 取扱説明書          | MJ3801 |
| 10 | エレシリンダークリーンルーム仕様 取扱説明書           | MJ3804 |
| 11 | エレシリンダーグリッパー 取扱説明書               | MJ3806 |
| 12 | エレシリンダースライダータイプ防塵防滴仕様 取扱説明書      | MJ3814 |
| 13 | エレシリンダー超小型 取扱説明書                 | MJ3815 |

#### 1.1.3 型式銘板の見方

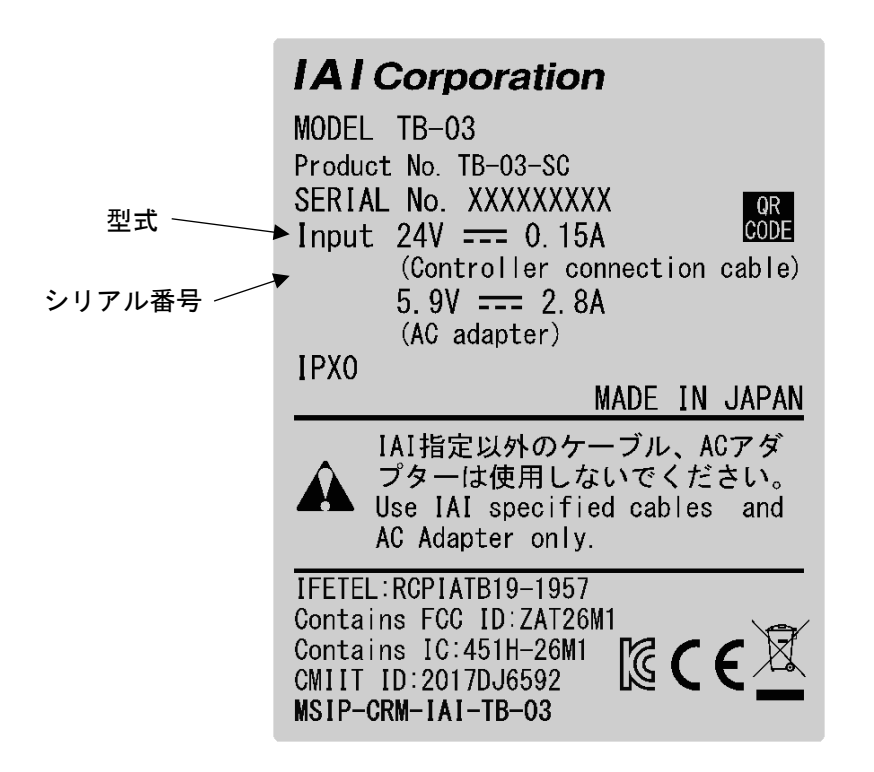

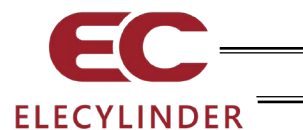

1.1.4 型式の見方

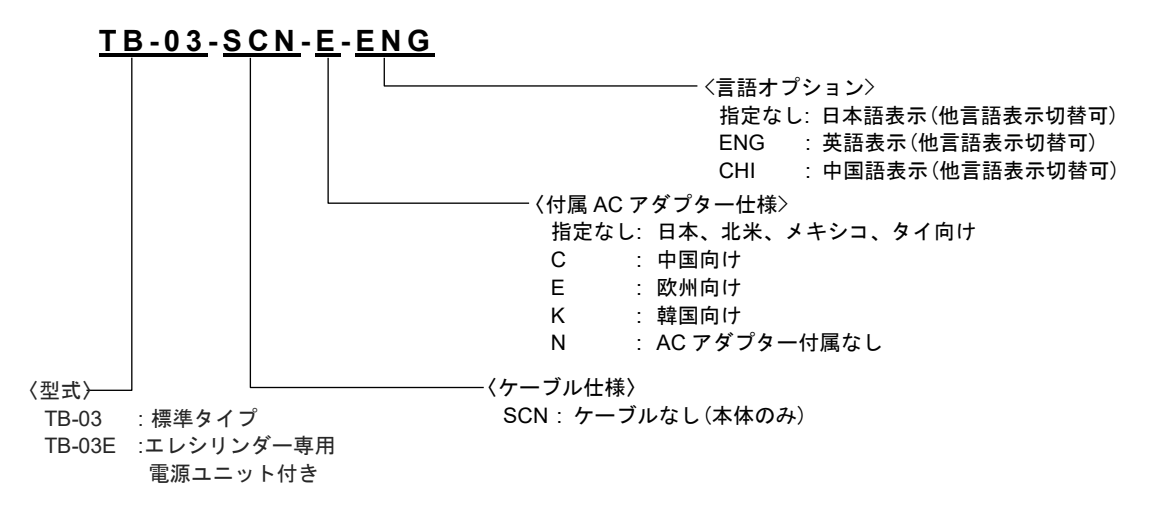

※ TB-03E に関しては、[1.11 ティーチングボッスク用アクチュエーター駆動ユニット] を 参照してください。

| TB-03  | -SCN -E -ENG        |  |
|--------|---------------------|--|
| モデル名   | 付属品、言語 指定           |  |
| モデル名"T | B-03"で、無線認証を受けています。 |  |

| 本体+AC アダン          | プターセット型式              | 付属 AC アダプター型式               |
|--------------------|-----------------------|-----------------------------|
| 日本・北米・メキシコ・タイ向けタイプ | TB-03-SCN-<言語オプション>   | 日本・北米・メキシコ・タイ向け: UN318-5928 |
| 中国向けタイプ            | TB-03-SCN-C-<言語オプション> | 中国向け: UNZ318-5928           |
| 欧州向けタイプ            | TB-03-SCN-E-<言語オプション> | 欧州向け: UNE318-5928           |
| 韓国向けタイプ            | TB-03-SCN-K-<言語オプション> | 韓国向け: UNR318-5928           |
| AC アダプター付属なしタイプ    | TB-03-SCN-N-<言語オプション> | 付属 AC アダプターなし               |

| オプション型式      |       | 備考                                           |
|--------------|-------|----------------------------------------------|
| ストラップ        | STR-1 |                                              |
| スパイラルコード     | SIC-1 | 本体にタッチペンを接続し、紛失、脱落防止                         |
| グリップベルト      | GRP-2 | お客様で取付けをお願いします。<br>[1.10.1 グリップベルト(GRP-2)]参照 |
| 本体用バッテリーユニット | AB-7  |                                              |

| メンテナンス部品型式 |          | 備考             |  |
|------------|----------|----------------|--|
| タッチペン      | ТСН-ТВ03 | φ4.5 × 100.5mm |  |

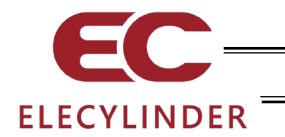

## 1.2 仕様

1.2.1 基本仕様

| 項目              | 仕 様                                                                 |  |  |
|-----------------|---------------------------------------------------------------------|--|--|
| 定格電圧            | DC5.9V (AC アダプターより供給)                                               |  |  |
| 動作電圧範囲          | DC5.7~6.3V                                                          |  |  |
| 消費電力            | 16.52W 以下(2.8A 以下)                                                  |  |  |
| 絶縁抵抗            | GND-FG間 DC500V 10MΩ以上                                               |  |  |
| 無線接続·機能         | Bluetooth 4.2 Class 2                                               |  |  |
| 充電方法            | 専用 AC アダプター:急速充電、満充電時に継ぎ足し充電<br>(EC との有線接続:低速充電、継ぎ足し充電)             |  |  |
| 無線動作時間          | 最大 4 時間                                                             |  |  |
| 充電時間            | 約3時間(AC アダプター)                                                      |  |  |
| 無線動作用バッテリー      | サイクル耐久性 300 回                                                       |  |  |
| 表示色             | 65536 色 (16 ビットカラー)                                                 |  |  |
| バックライト方式        | 白色 LED バックライト                                                       |  |  |
| バックライト寿命        | 15,000 時間                                                           |  |  |
| タッチパネル画面        | 7 インチ TFT カラー WVGA(800×480)                                         |  |  |
| タッチ検出方式         | 4 線式抵抗膜方式                                                           |  |  |
| タッチパネル寿命        | 100 万回                                                              |  |  |
| 外部メモリー          | SD/SDHC メモリーカードインターフェイス搭載(1G~32G)(東芝製推奨)                            |  |  |
| タッチペン(付属品)      | φ4.5×100.5mm                                                        |  |  |
| 言語切替え           | 日本語/英語/中国語                                                          |  |  |
| タッチ音            |                                                                     |  |  |
| データ保存           | 外部 SD メモリーカード (FAT32 型式) にデータ保存/読込み対応<br>(ポジションデータ、パラメーター、アラームリスト)  |  |  |
| 表示調整            |                                                                     |  |  |
| 時刻設定            | リアルタイムクロックによる時刻設定が可能<br>(ボタン電池 CR2032 によりバックアップ)                    |  |  |
| 電源 OFF→ON までの時間 | 2sec 以上                                                             |  |  |
| 空冷方式            | 自然空冷                                                                |  |  |
| サイズ             | TB-03:155 mm (縦) × 200 mm (横) × 34 [54] mm (奥行き)<br>[ ]内は、停止スイッチを含む |  |  |
| 質量              | TB-03:約 670g(本体)                                                    |  |  |
|                 | SD メモリーカードは、SD-3C、LLC および SDA の商標です。                                |  |  |

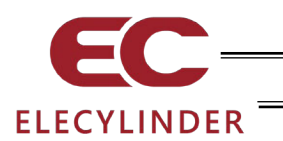

1.2.2 環境仕様

| 項目      | 仕 様                                                                                                    |  |  |
|---------|----------------------------------------------------------------------------------------------------|--|--|
| 使用周囲温度  | 0~40°C                                                                                                    |  |  |
| 使用周囲湿度  | 5%RH~85%RH(結露、凍結なきこと)                                                                                           |  |  |
| 保存周囲温度  | -20~40°C                                                                                                    |  |  |
| 保存周囲湿度  | 5%RH~85%RH(結露、凍結なきこと)                                                                                           |  |  |
| 標高      | 海抜1000m以下                                                                                                    |  |  |
| 雰囲気     | 腐食・可燃性ガスのない環境。<br>塵埃の多い場所、オイルミスト・切削液の飛散する場所での<br>使用は避けること。                                                      |  |  |
| 耐久振動    | 振動数10~57Hz/振幅:0.035mm(連続)、0.075mm(断続)<br>振動数57~150Hz/加速度:4.9m/S²(連続)、9.8m/S²(連続)<br>XYZ 各方向 掃引時間:10 分 掃引回数:10 回 |  |  |
| 梱包落下    | 落下高さ800mm 1角3稜6面                                                                                                |  |  |
| 汚染度     | п                                                                                                    |  |  |
| 耐環境性    | IPX0                                                                                                    |  |  |
| 発熱量     | 3.6W                                                                                                    |  |  |
| 感電保護クラス | Ш                                                                                                    |  |  |

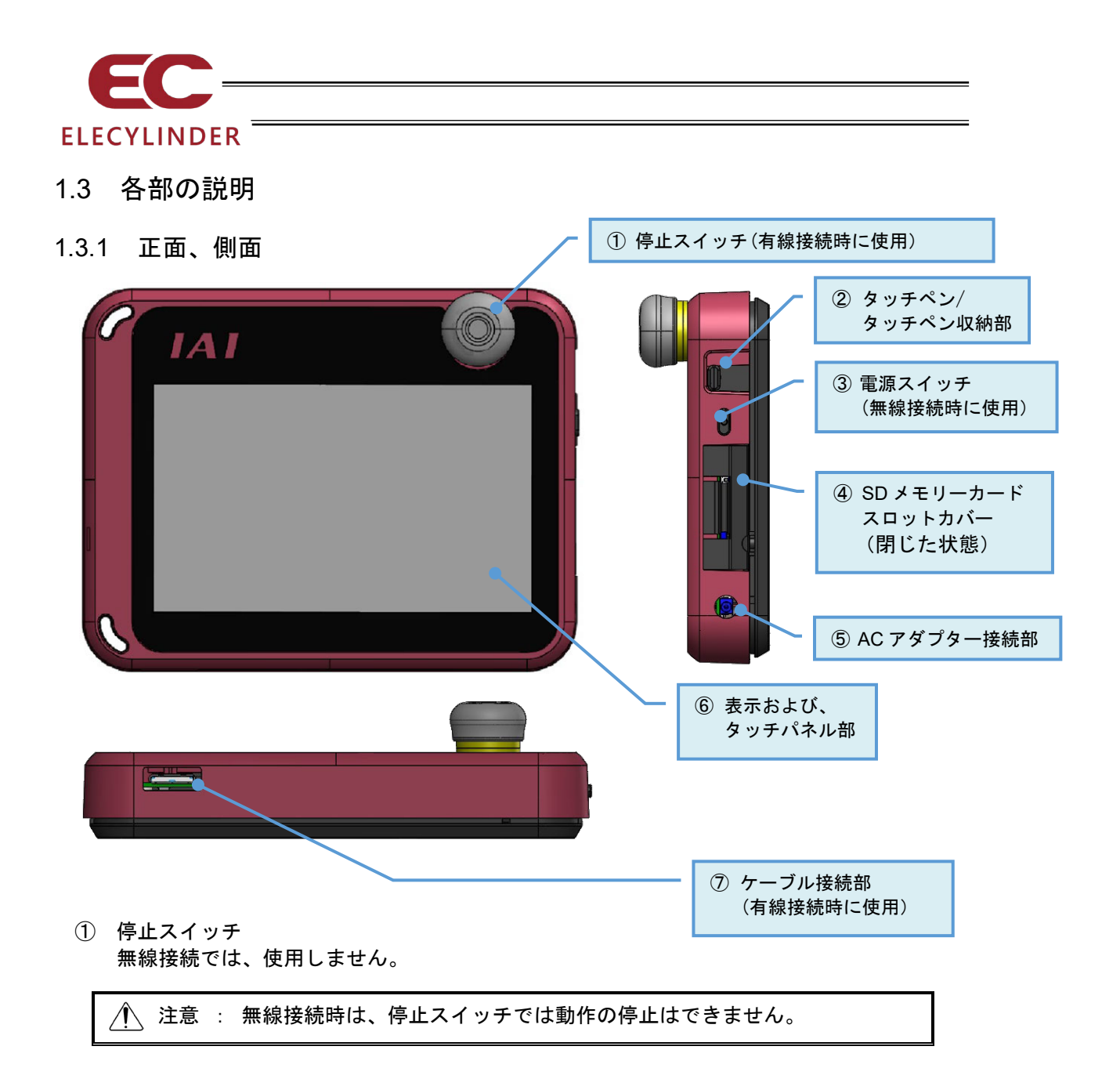

- タッチペン/タッチペン収納部
   タッチパネル部をタッチするためのペンを収納します。
- 電源スイッチ TB-03 本体の ON/OFF をする際に押します。 OFF する際は、2 秒以上長押しします。
- ④ SDメモリーカードスロットカバー カバーの内側に SDメモリーカードの挿入部があります。
   [1.4 SDメモリーカードの着脱方法]を参照して SDメモリーカードの着脱を行ってください。
- AC アダプター接続部 AC アダプターを接続するコネクターです。

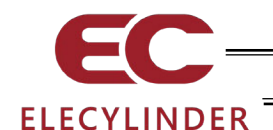

- ⑥ 表示および、タッチパネル部 TFT カラー液晶とタッチパネルで構成されています。
   各種設定値の編集、現在値表示などを行います。
   タッチペン(または指)でタッチパネルをタッチし、操作を行います。
  - \*1 液晶画面は、長い間使用し続けますと、明るさが低下していきます。液晶画面の寿命を 延ばすためには、環境設定で消灯時間を設定して自動消灯してください。
  - \*2 タッチパネルは、アナログ抵抗膜方式のため、スクリーンの 2 ヶ所以上を同時にタッチ しないでください。 同時に、2 ヶ所以上をタッチした場合は、タッチした 2 ヶ所以上の中心点の部分が反応 し、動作することがあります。
  - \*3 タッチパネルの操作は 0.5N 以下の力で行ってください。 それ以上の力で操作すると破損する恐れがあります。 \*4 タッチパネルの寿命は、同一箇所の押下で 100 万回程度です。(25℃の使用環境による)
- ⑦ ケーブル接続部 無線接続では、使用しません。
- 1.3.2 背面

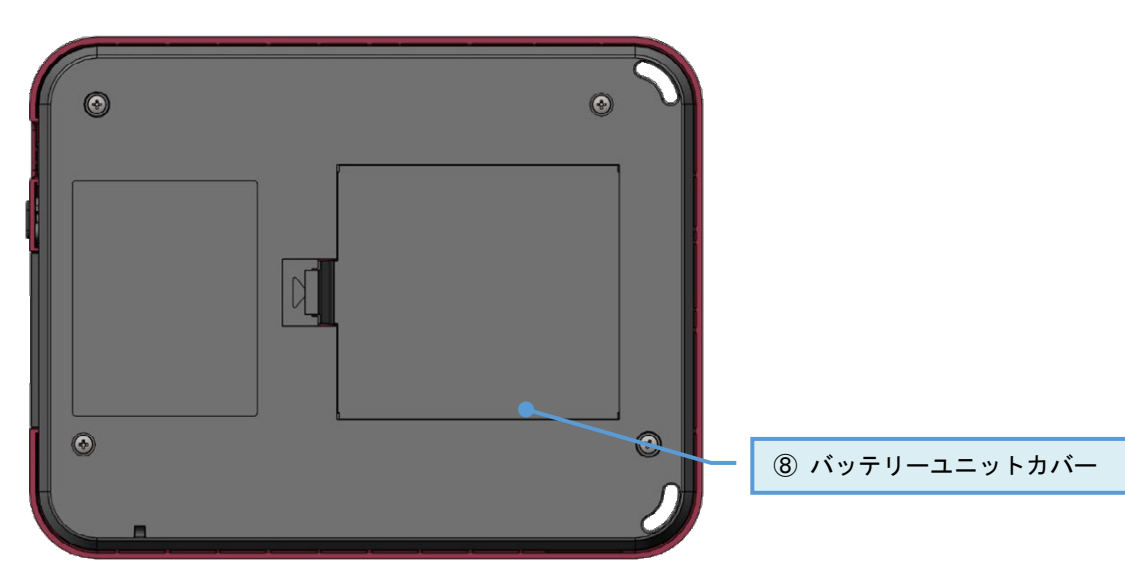

 ⑧ バッテリーユニットカバー カバーの内側にバッテリーユニット AB-7 があります。
 バッテリーユニットの着脱は、[1.5 バッテリーユニットの着脱方法]を参照してください。

#### 1.3.3 AC アダプター接続部

|            | ビン番号:2(P | <b>勺側+)</b>                 |                               |
|------------|----------|-----------------------------|-------------------------------|
|            |          |                             |                               |
|            | コネクター名   | 3称:LGP2631-010 <sup>-</sup> | 1F (SMK)                      |
|            |          | : (JEITA RC-532             | 20A Voltage Classification 2) |
| <b>HOI</b> | ピン番号     | 信号名                         | 説明                            |
|            | 2        | 5.9V                        | 5.9V電源入力                      |
|            | 3        | GND                         | シグナルグラウンド                     |
|            | 4        | GND                         | シグナルグラウンド                     |

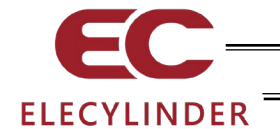

- 1.4 SD メモリーカードの着脱方法
- 1.4.1 SD メモリーカードの装着

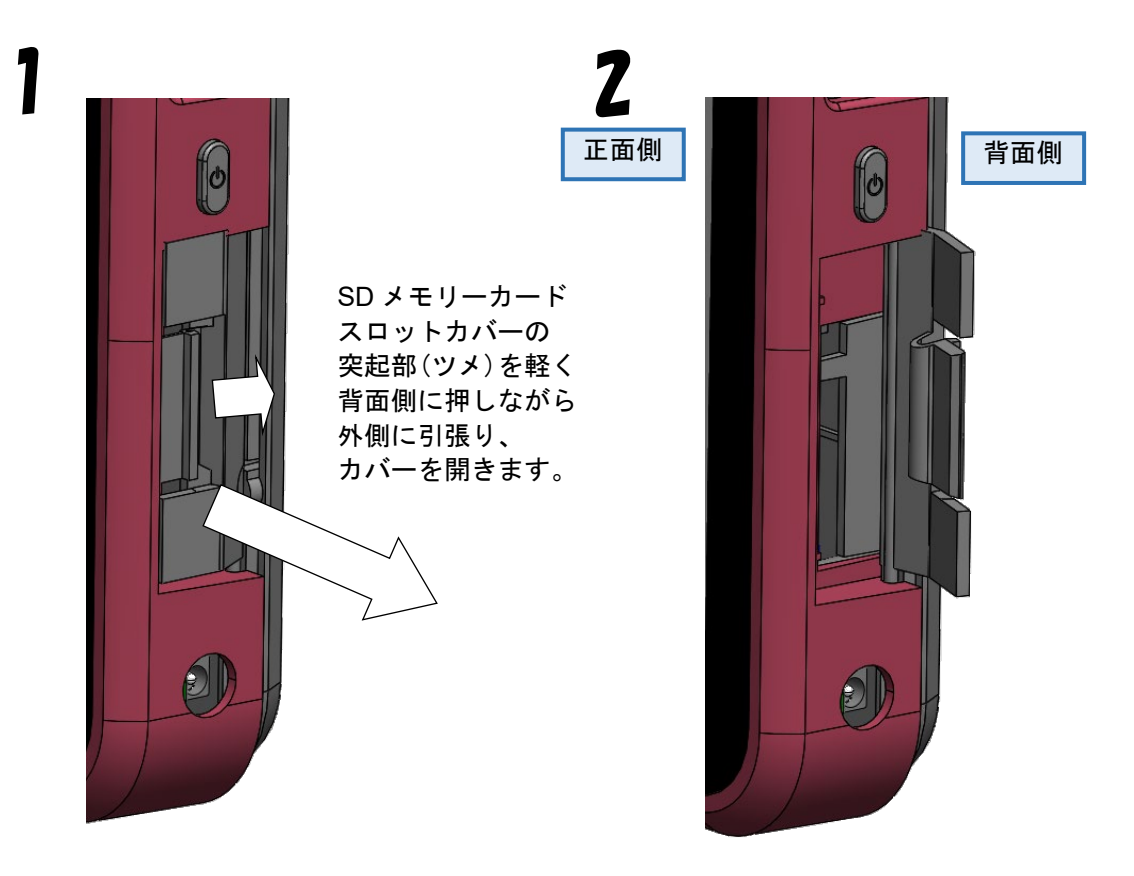

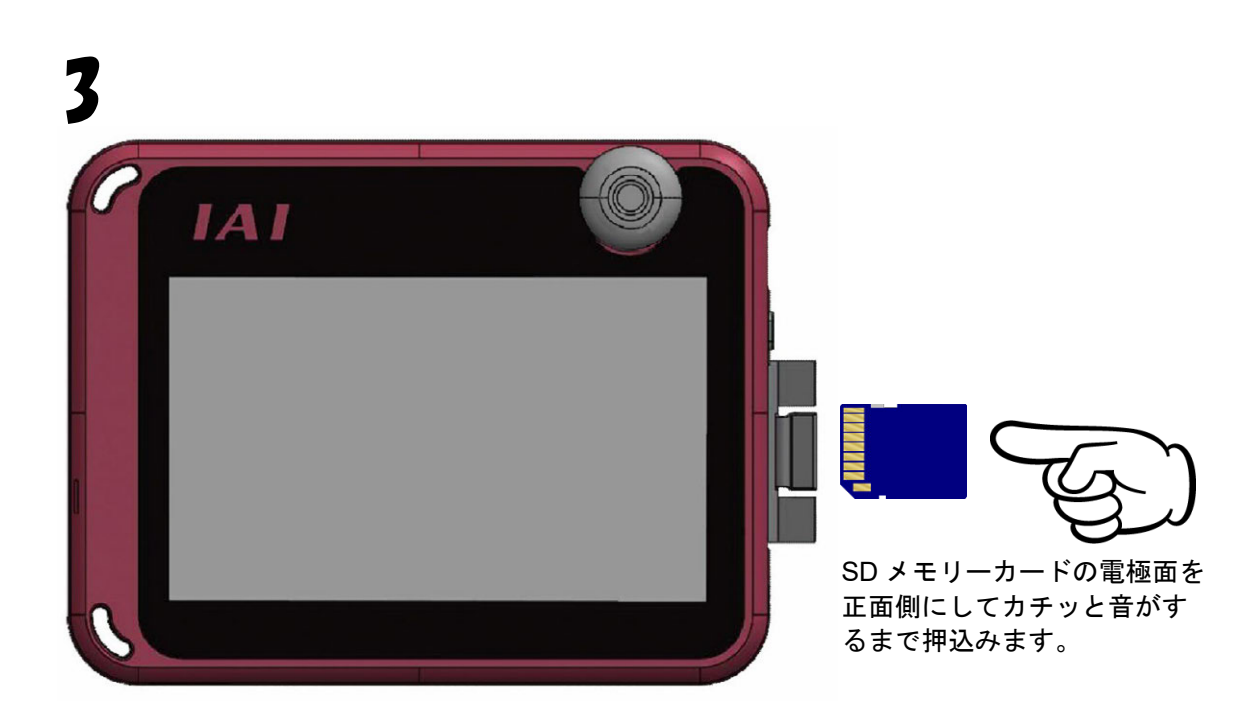

22

1.

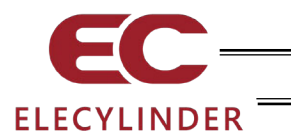

1.4.2 SDメモリーカードの取出し

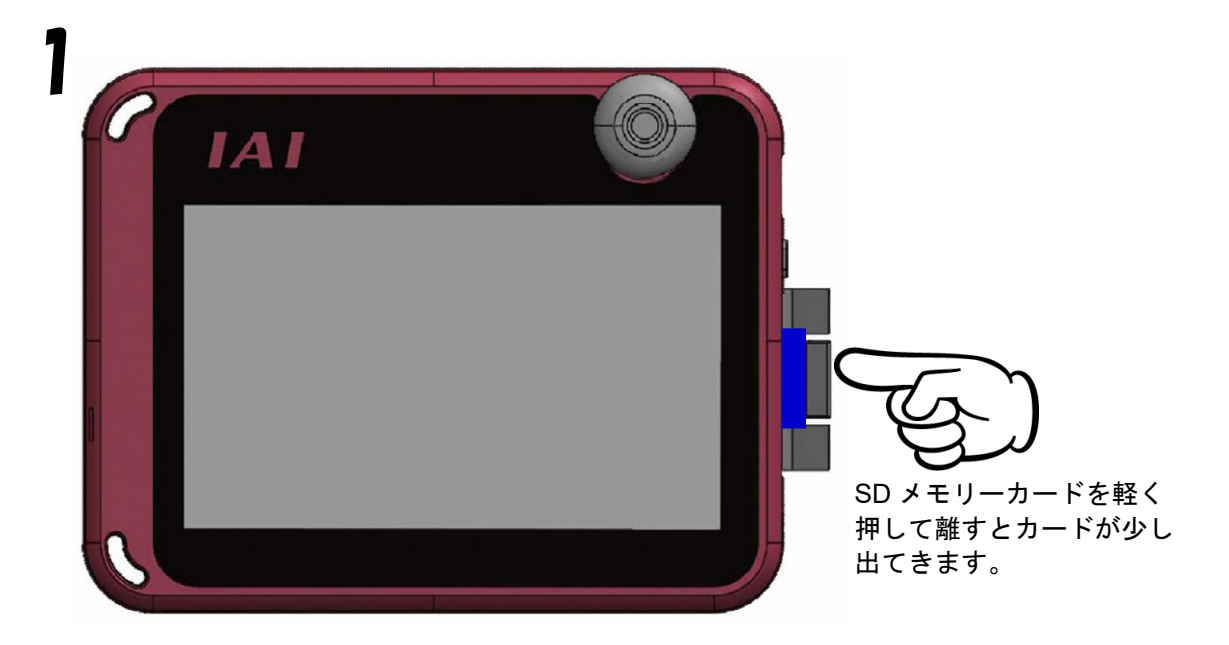

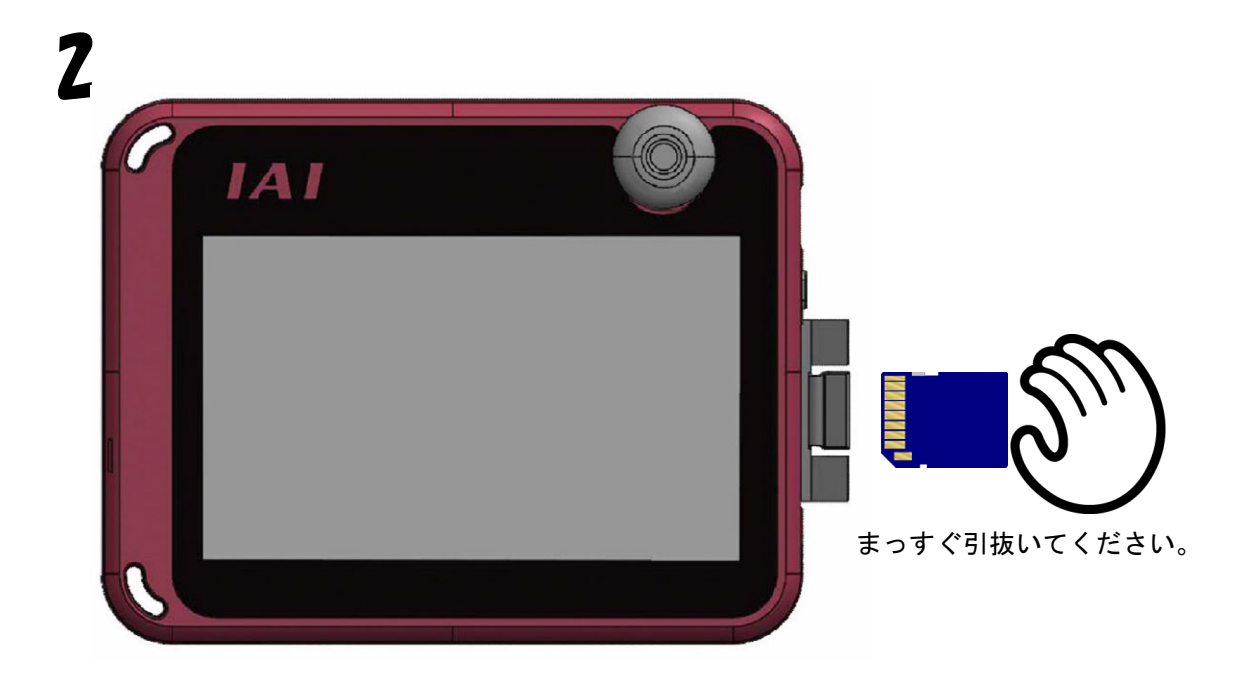

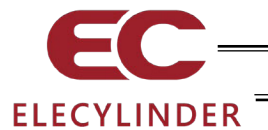

- 1.5 バッテリーユニットの着脱方法
- 1.5.1 バッテリーユニットの取出し

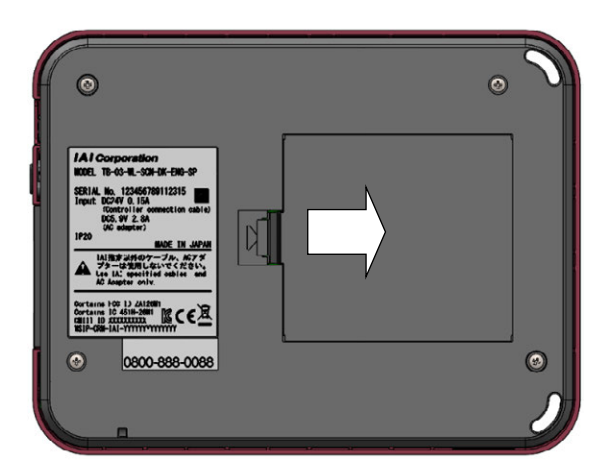

 ツメをバッテリーカバー側に 押しながら、バッテリー カバーを持上げます。

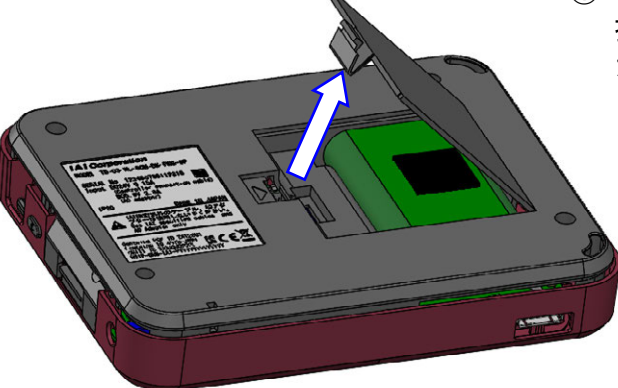

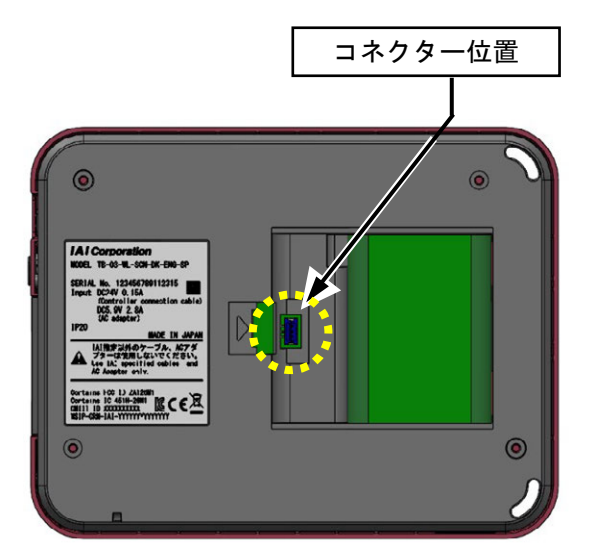

 コネクターを外して、バッテリー ユニットを取出します。

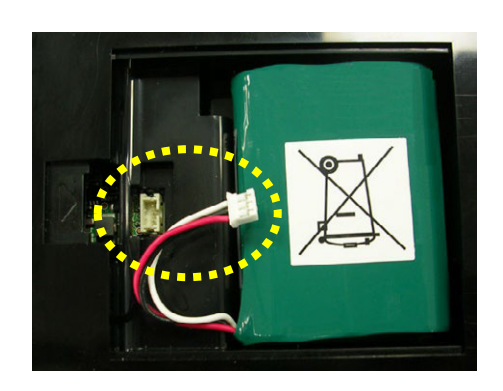

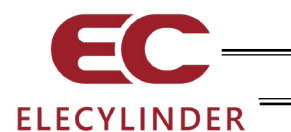

### 1.5.2 バッテリーユニットの取付け

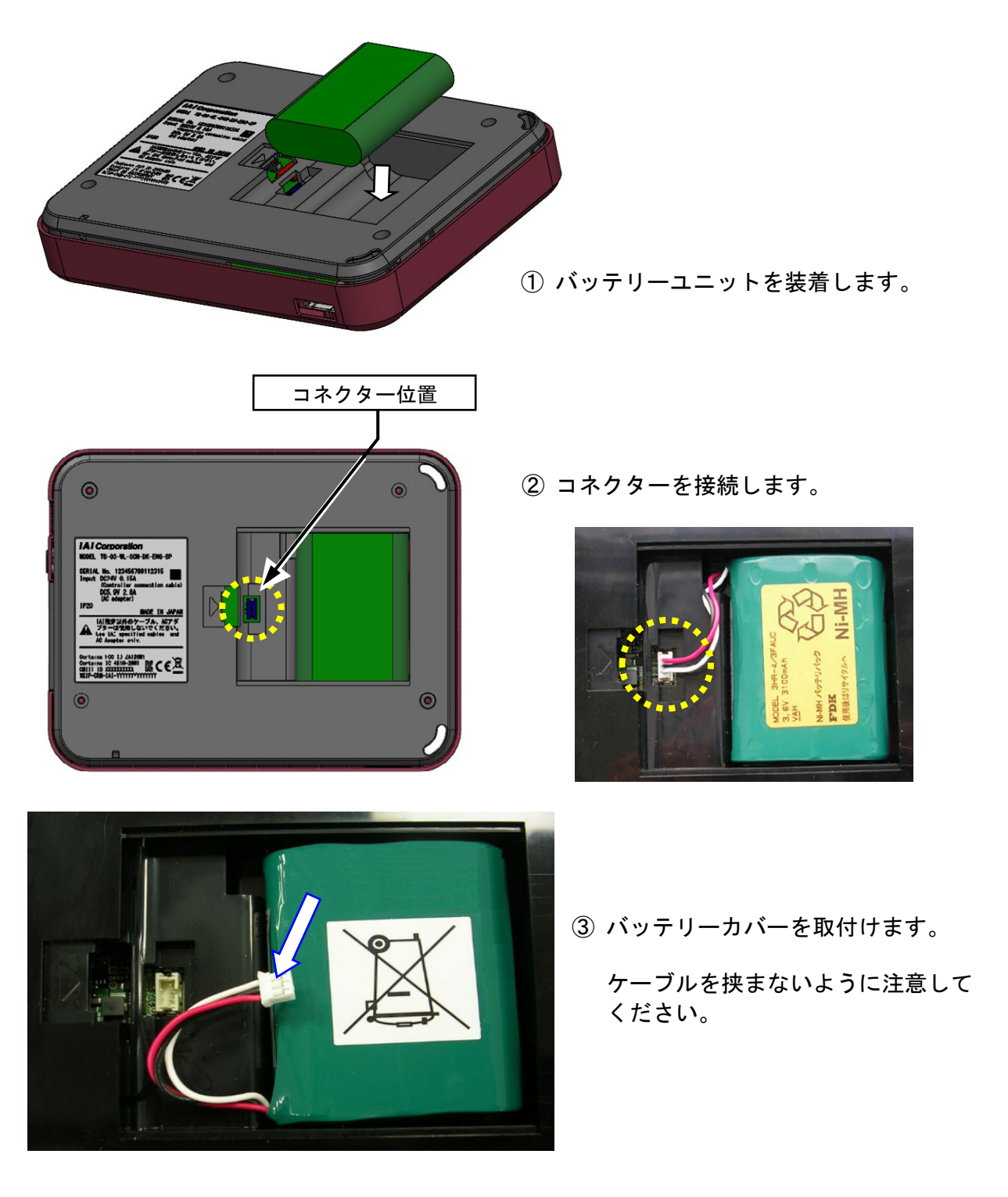

1.5.3 バッテリーを取外した場合の注意事項

バッテリーを取外し、再度、取付けを行った場合は、電源スイッチを押しても起動できません。AC アダプターもしくはコントローラーと接続し、TB-03 に電源を供給後、起動するようにしてください。

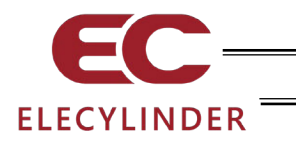

#### 1.6 外形寸法

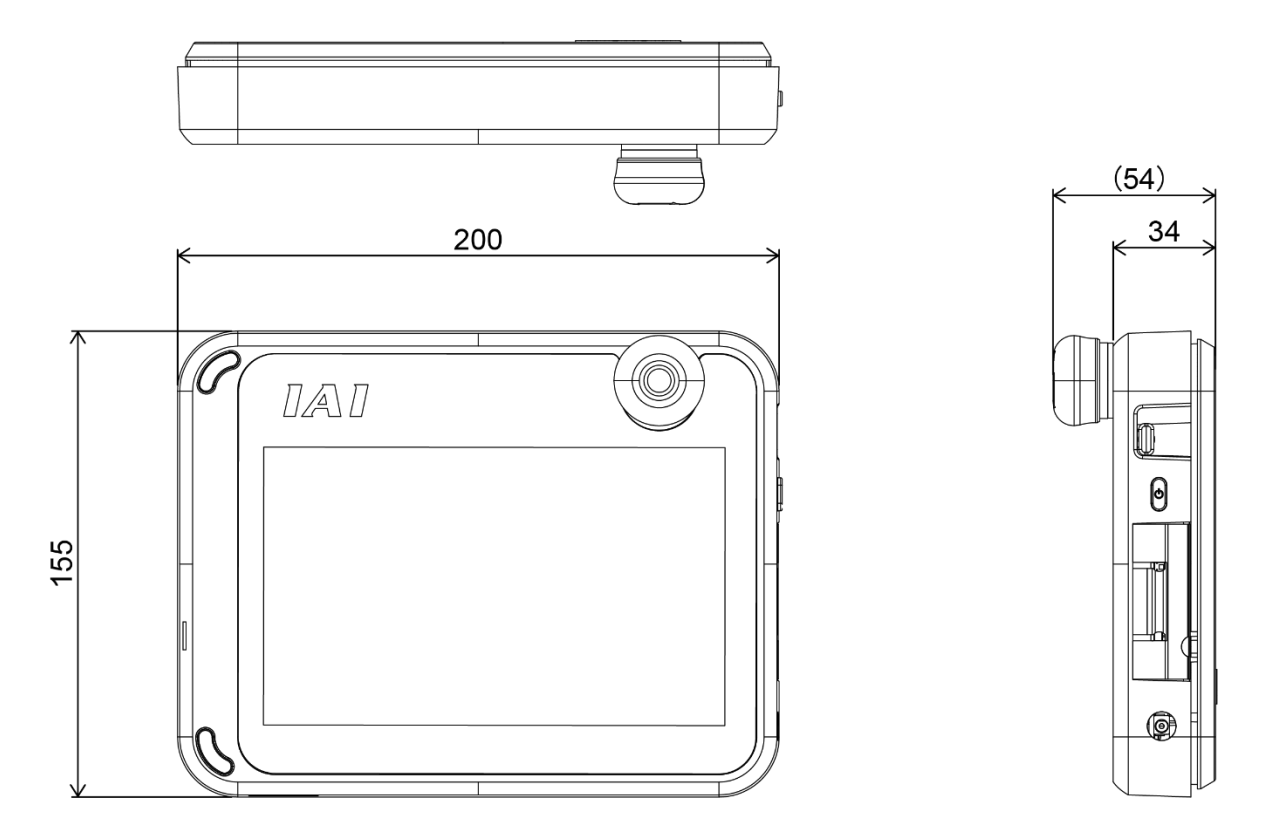

1.7 タッチパネル LCD 寿命

タッチパネルの寿命は 100 万タッチ(同一箇所)、液晶バックライトの寿命は 15,000 時間で す。(雰囲気温度 25°C)

1.8 内蔵電池(電池寿命と電池交換)

本体に内蔵されたボタン電池により、時刻や言語設定、タッチ音設定などの環境設定画面に て設定するデータを保持しています。電池がなくなるとデータは初期設定値にリセットされ ます。

使用ボタン電池 CR2032 のメーカー公称寿命時間は、約5年間(雰囲気温度 25°C)です。 電池の電圧が低下すると「187 RTC バックアップバッテリー電圧低下」のメッセージでお知ら せします。電池交換は、お客さまではできませんので、当社に依頼してください。

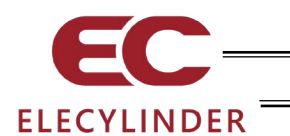

- 1.9 AC アダプター
- 1.9.1 AC アダプター共通仕様

| 項目       | 仕 様               |
|----------|-------------------|
| 電源入力電圧範囲 | 単相 AC100~240V±10% |
| 電源電流     | 0.4Amax.          |
| 電源周波数範囲  | 50/60Hz±5%        |
| 突入電流     | 50A(雰囲気温度 25°C)   |
| 出力電圧     | DC5.9V (5.7~6.3V) |
| 出力電流     | 2.8Amax.          |
| ケーブル長    | 1500±100mm        |

### 1.9.2 AC アダプター外観

【日本・北米・メキシコ・タイ向け: UN318-5928】

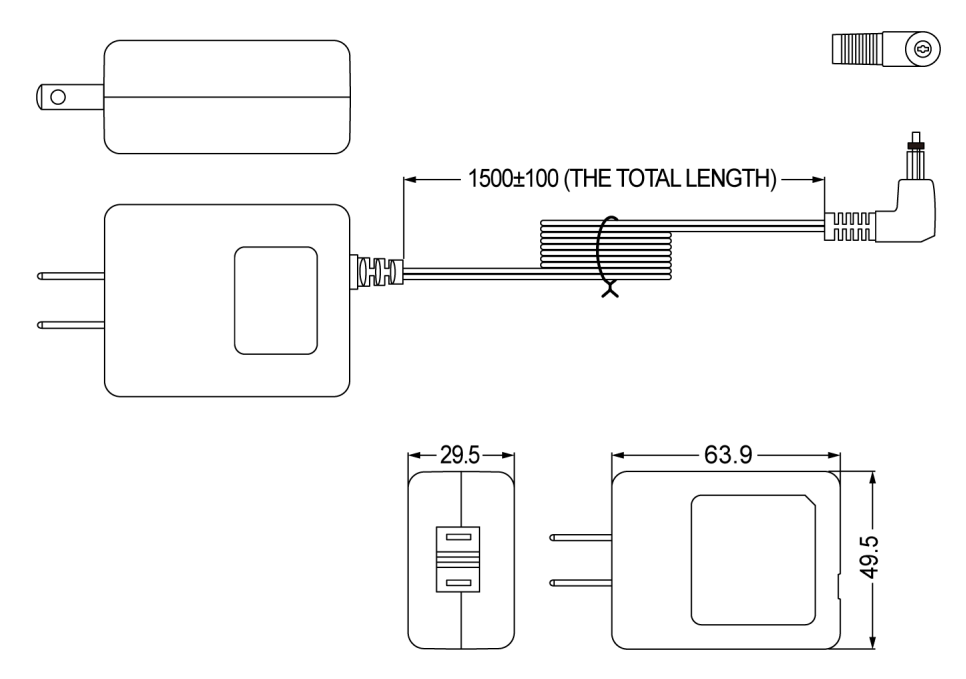

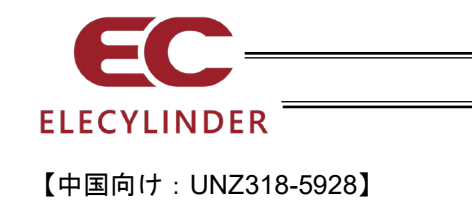

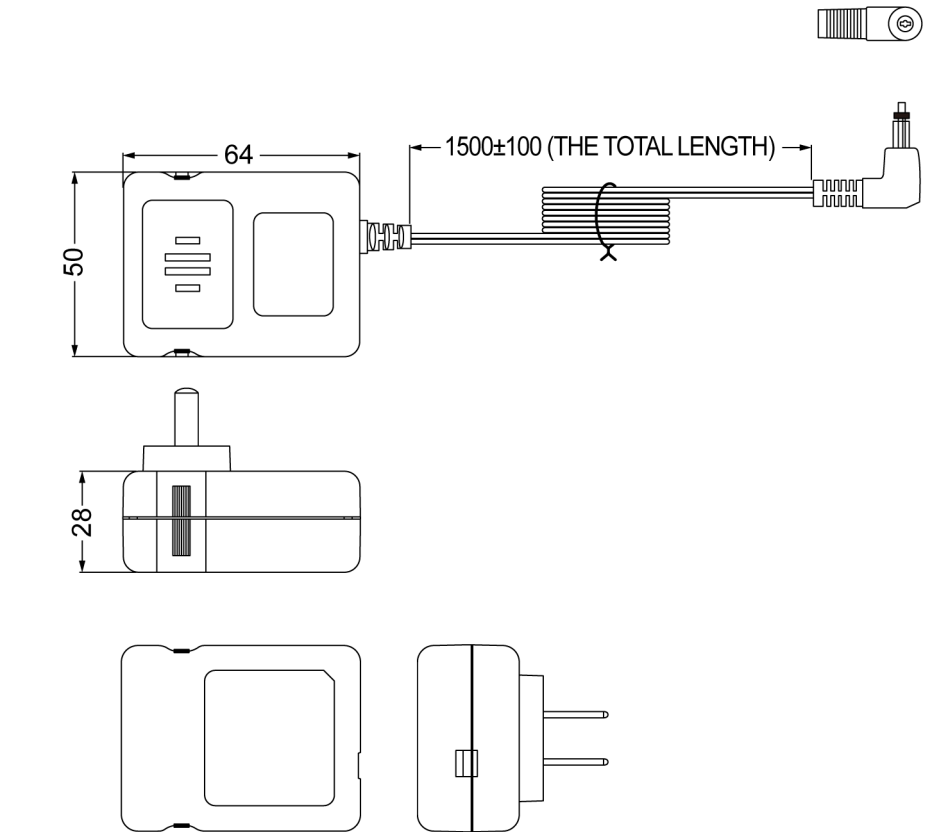

【欧州向け: UNE318-5928】 【韓国向け: UNR318-5928】

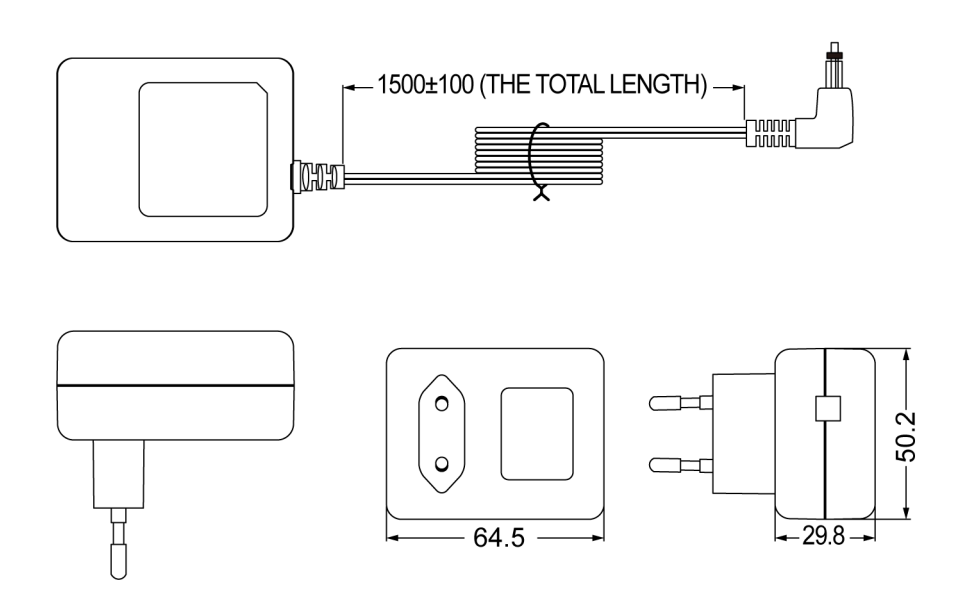
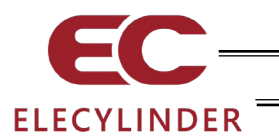

#### 1.10 オプション品

1.10.1 グリップベルト(GRP-2)

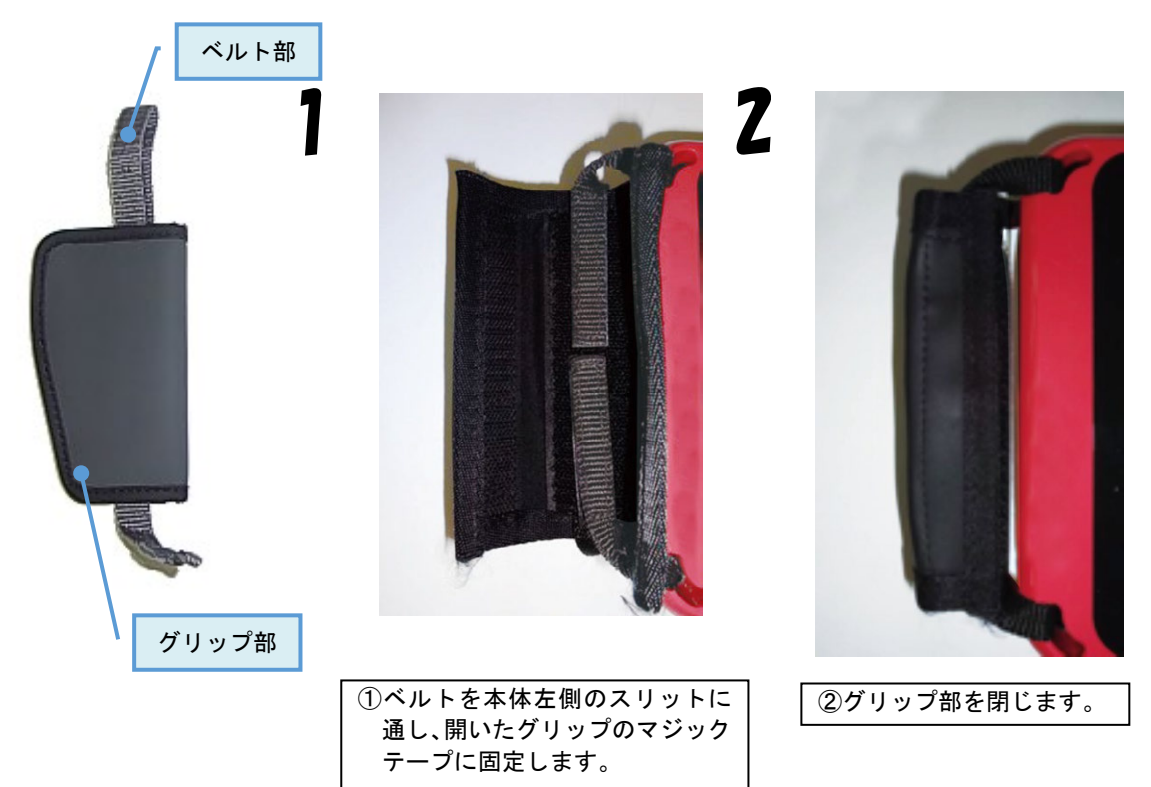

1.10.2 ストラップ(STR-1)

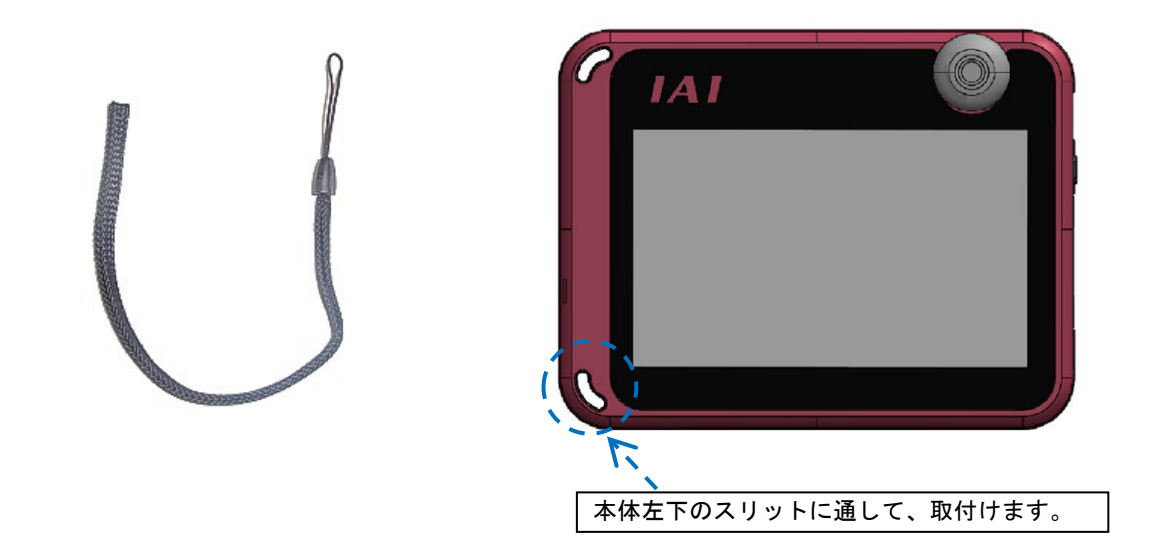

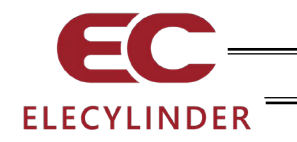

1.10.3 スパイラルコード(SIC-1)

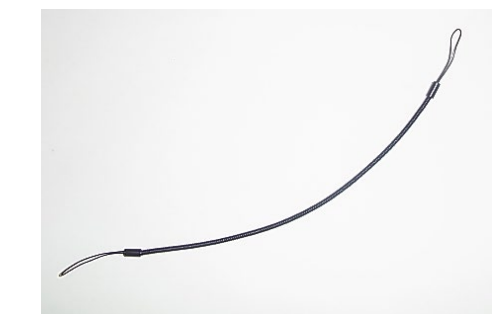

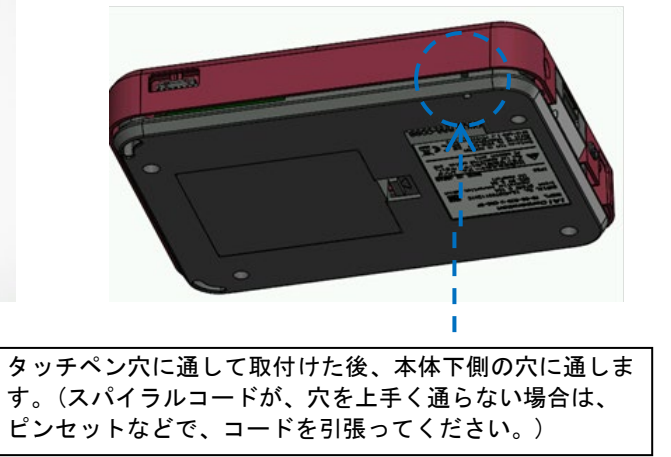

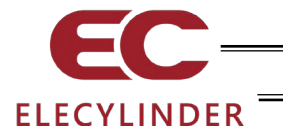

1.11 ティーチングボックス用アクチュエーター駆動ユニット

1.11.1 特徴

ティーチングボックスのオプションとして、設備立上げ時などに電気配線が完了していない アクチュエーターに電源供給可能な「アクチュエーター駆動ユニット」です。 従来、電源供給するまでにかかっていた手間を省き、簡単に試運転可能となりました。 ティーチングボックスに脱着可能で、スライダーの位置調整や AVD 設定、試運転ができるよ うになります。

① ユニット構成

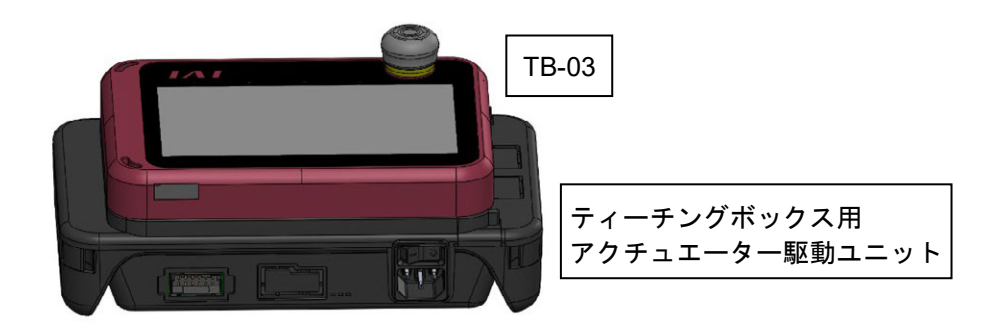

② 対応アクチュエーター

接続可能アクチュエーターは、エレシリンダー(24V パルスモータータイプ)です。

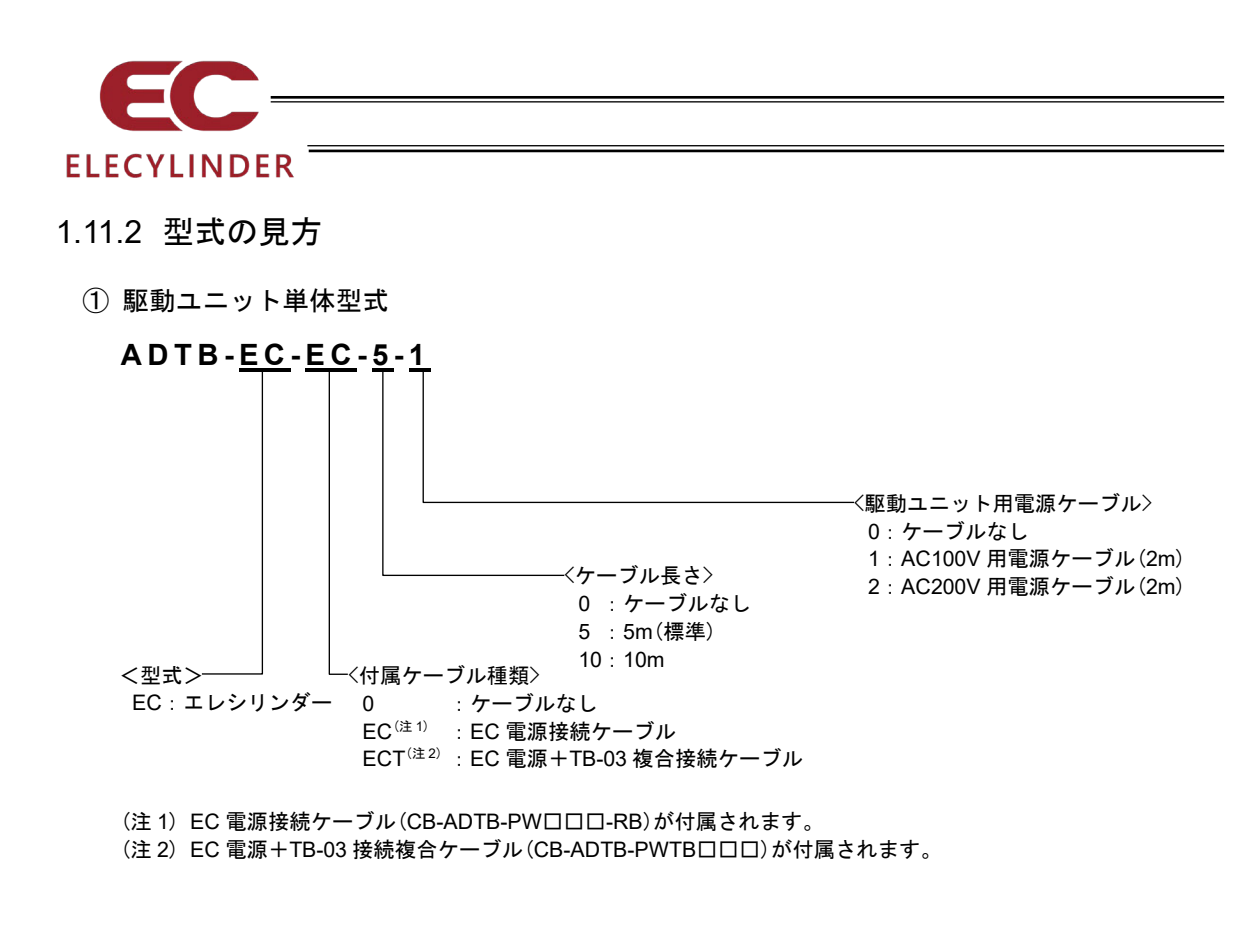

TB-03・駆動ユニット セット型式

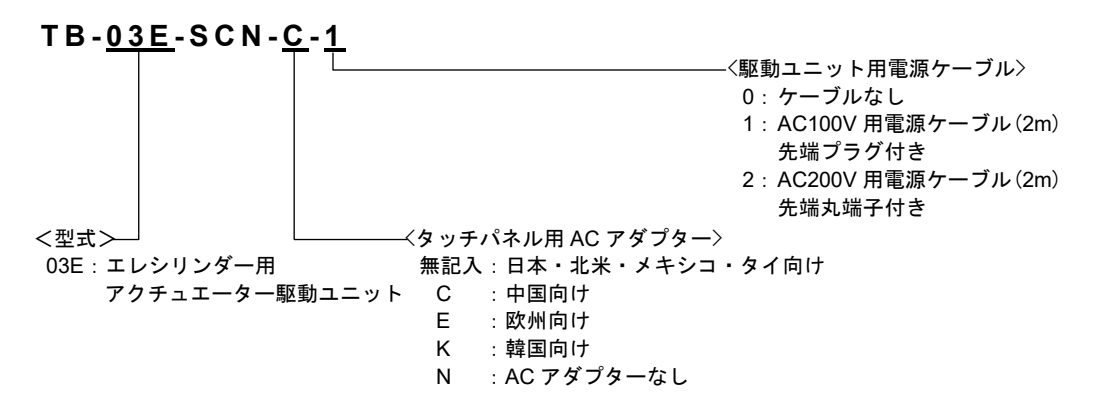

※ 複合接続ケーブル(5m)がセットに含まれます。長さを変更したい場合は、お問合わせください。

# ③ 付属ケーブル単体型式 ・ EC電源接続ケーブル : CB-ADTB-PW□□□-RB(□□□には長さを設定します) ・ EC電源+TB-03複合接続ケーブル : CB-ADTB-PWTB□□□(□□□には長さを設定します) ・ AC100V用電源ケーブル : KWD-UJ-2MBS(ケーブル長は2m) ・ AC200V用電源ケーブル : CB-APMEC-PW-020-TM(ケーブル長は2m)

1.

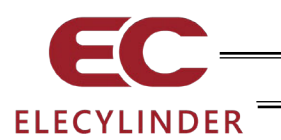

#### 1.11.3 基本仕様

| 項        | 目                 | 仕様                                                                                            |  |  |
|----------|-------------------|-----------------------------------------------------------------------------------------------|--|--|
| 定格入力電圧   |                   | 単相 AC100~230V ±10%                                                                            |  |  |
| 入力電流     |                   | 1.4Atyp. (AC100V)<br>0.6Atyp. (AC230V)                                                        |  |  |
| 周波数範囲    |                   | 50/60Hz±5%                                                                                    |  |  |
| 電源容量     |                   | 141VA (AC100V)                                                                                |  |  |
| 出力電圧     |                   | DC24V ±10%                                                                                    |  |  |
| 負荷電流     | 標準<br>防塵防滴<br>高剛性 | 省電力設定無効時:定格 3.5A 最大 4.2A<br>省電力設定有効時:定格 2.2A                                                  |  |  |
|          | 細小型               | 最大 2.0A                                                                                       |  |  |
| 出力容量     |                   | 省電力設定無効時:定格 84W 最大 98.4W<br>省電力設定有効時:定格 52.8W                                                 |  |  |
| 使用周囲温度   |                   | 0~40°C(結露、凍結なきこと)                                                                             |  |  |
| 使用周囲湿度   |                   | 5%RH~85%RH (結露、凍結なきこと)                                                                        |  |  |
| 保存周囲温度   |                   | -20~70°C                                                                                      |  |  |
| 保存周囲湿度   |                   | 5%RH~85%RH (結露、凍結なきこと)                                                                        |  |  |
| 雰囲気      |                   | 腐食性ガスなきこと、とくに塵埃がひどくなきこと                                                                       |  |  |
| 標高       |                   | 海抜 1000m 以下                                                                                   |  |  |
| 耐振動      |                   | 振動数 10~57Hz/振幅:0.075mm<br>振動数 57~150Hz/加速度 9.8m/s <sup>2</sup><br>XYZ 各方向 掃引時間:10 分 掃引回数:10 回 |  |  |
| 梱包落下     |                   | 落下高さ 800mm・1 角 3 稜 6 面                                                                        |  |  |
| 過電圧カテゴリー |                   | П                                                                                             |  |  |
| 汚染度      |                   | 2                                                                                             |  |  |
| 感電保護クラス  |                   | П                                                                                             |  |  |
| 保護等級     |                   | IP30                                                                                          |  |  |
| 質量       |                   | 約 740g                                                                                        |  |  |
| 冷却方式     |                   | 自然冷却                                                                                          |  |  |

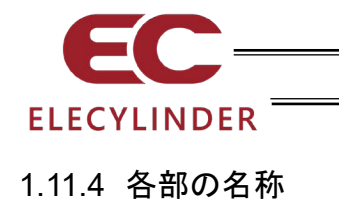

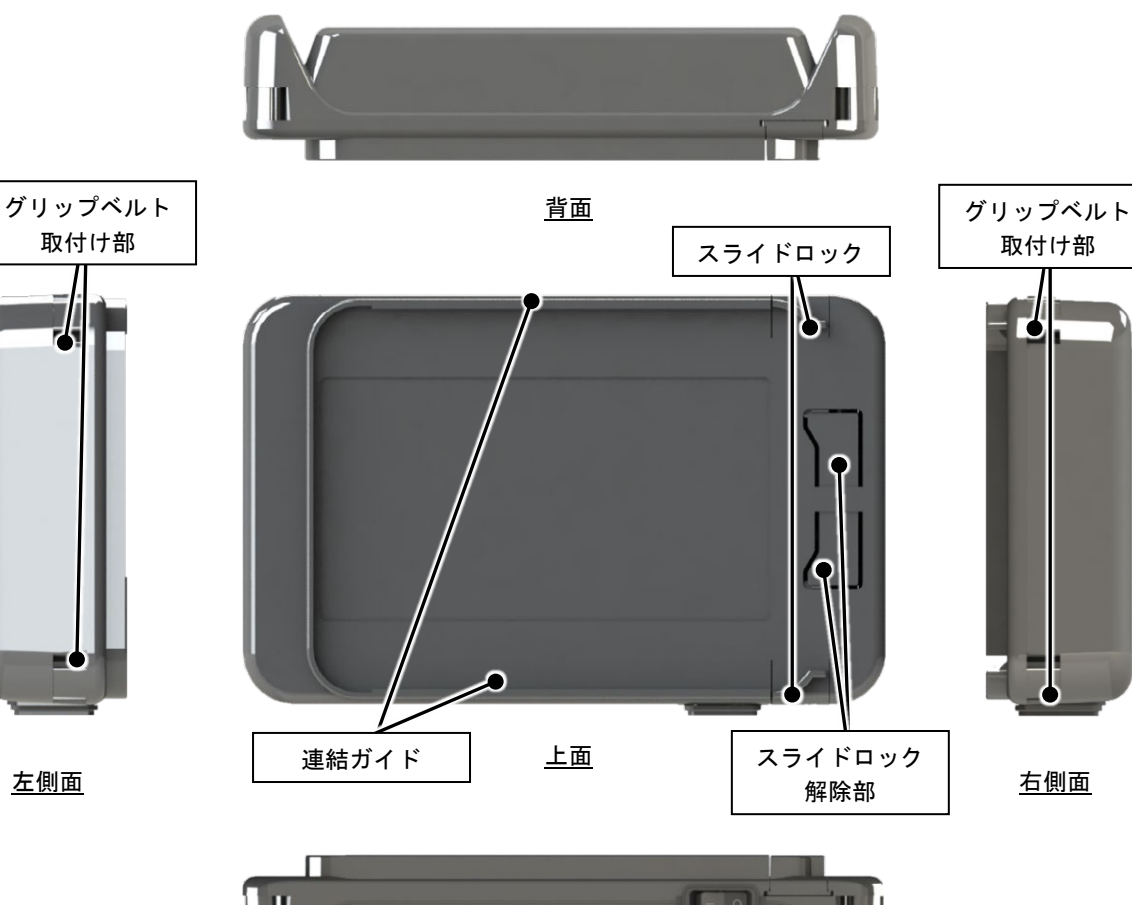

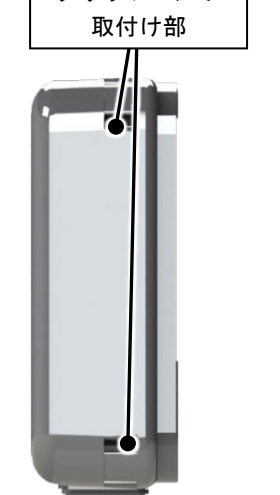

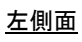

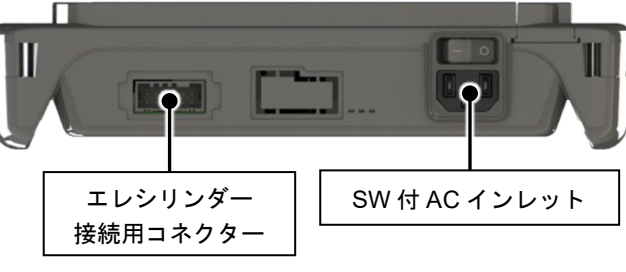

<u>前面</u>

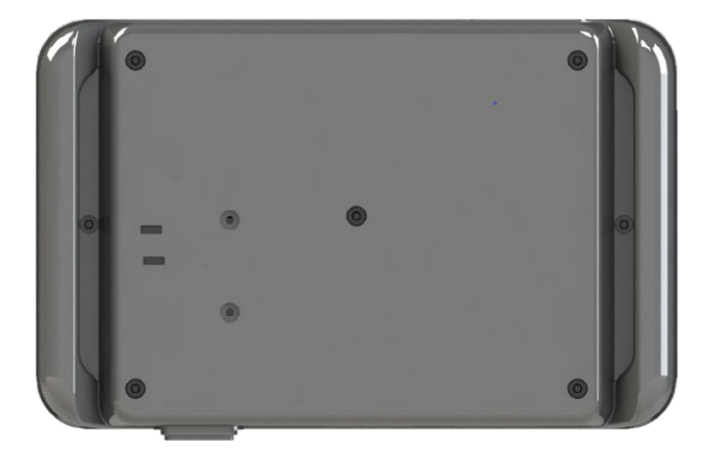

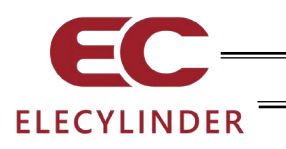

#### 1.11.5 外形寸法

駆動ユニット単体

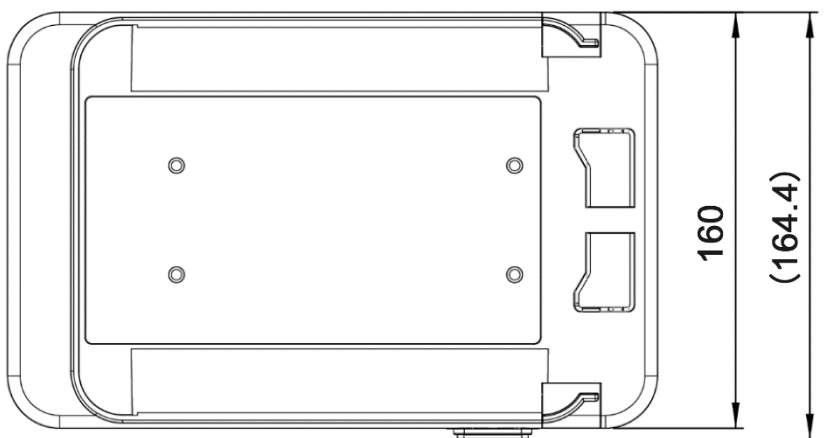

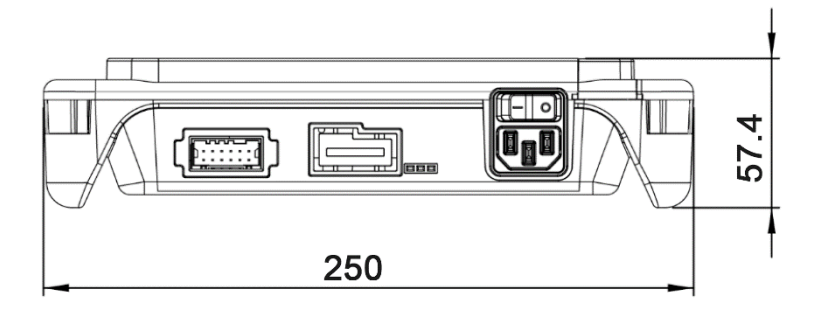

駆動ユニット連結

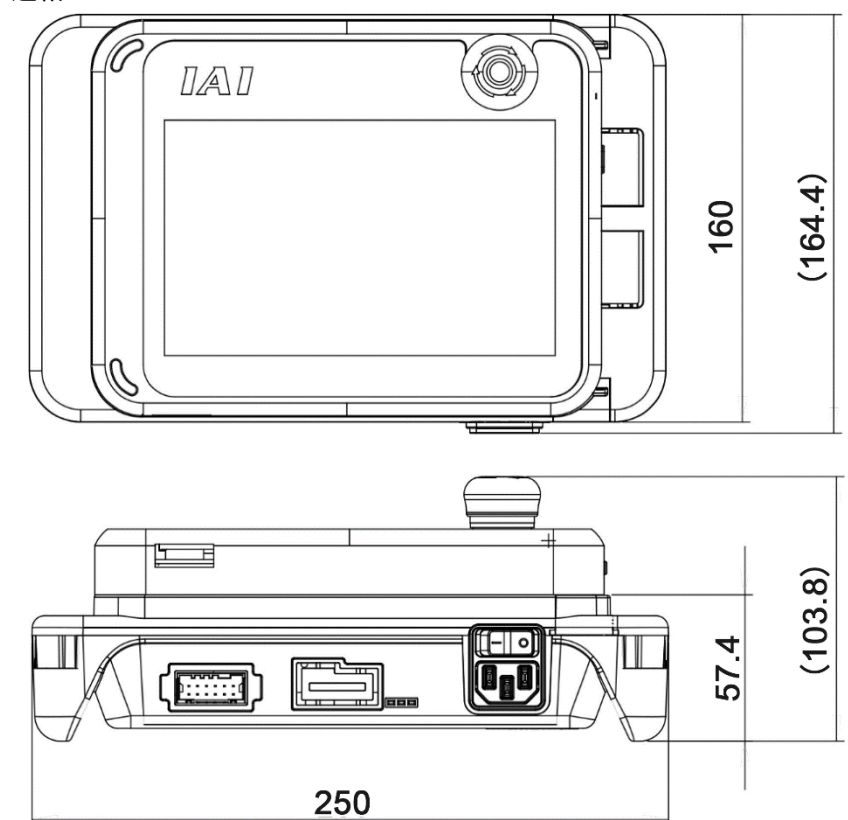

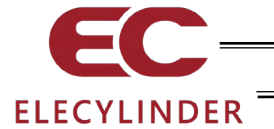

### 1.11.6 各部の機能とコネクターのピンアサイン

① SW 付 AC インレット

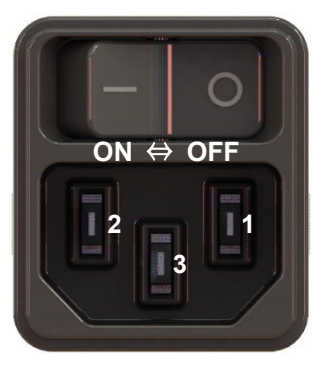

| 型式            | DC11.0001.403                        |                 |  |  |  |
|---------------|--------------------------------------|-----------------|--|--|--|
| メーカー          | SCHURTER                             |                 |  |  |  |
| ピン番号          | 信号名                                  | 説明              |  |  |  |
| 1             | L                                    | AC入カライブ端子(非接地側) |  |  |  |
| 2             | N AC入力ニュートラル端子(接地側)                  |                 |  |  |  |
| 3             | PE プロテクティブアース端子(D種接地工事)              |                 |  |  |  |
| 定格電圧          | 単相AC100~                             | ~230V±10%       |  |  |  |
| 入力電流          | 1.4Atyp. (AC100V) 、0.6Atyp. (AC230V) |                 |  |  |  |
| 接続ケーブル仕様      |                                      |                 |  |  |  |
| 項目            |                                      | 型式              |  |  |  |
| AC100V用電源ケーブル | KWD-UJ-2M                            | BS              |  |  |  |
| AC200V用電源ケーブル | CB-APMEC-                            | PW-020-TM       |  |  |  |

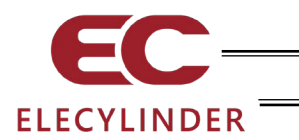

② エレシリンダー接続用コネクター

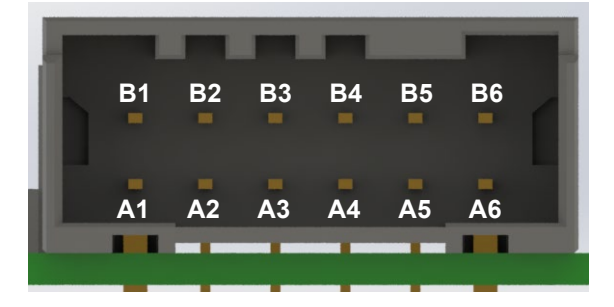

| 型式       | 1-1871935-6   |                  |  |  |
|----------|---------------|------------------|--|--|
| メーカー     | TE            |                  |  |  |
| ピン番号     | 信号名           | 説明               |  |  |
| A1       | 0V            | GND              |  |  |
| A2       | 24V (CP)      | 24V出力(CP)        |  |  |
| A3       | NC            | 未接続              |  |  |
| A4       | NC            | 未接続              |  |  |
| A5       | NC            | 未接続              |  |  |
| A6       | NC            | 未接続              |  |  |
| B1       | 24V (MP)      | 24V出力(24V出力(MP)) |  |  |
| B2       | NC            | 未接続              |  |  |
| В3       | NC            | 未接続              |  |  |
| B4       | NC            | 未接続              |  |  |
| В5       | NC            | 未接続              |  |  |
| B6       | NC            | 未接続              |  |  |
| 出力電圧     | DC24V±10%     |                  |  |  |
| 負荷電流     | 定格3.5A 最大4.2A |                  |  |  |
| 接続ケーブル仕様 | -             |                  |  |  |
| 項目       | 仕様            |                  |  |  |
| 接続ケーブル   | EC電源接続ケーブル    | CB-ADTB-PW       |  |  |
|          |               |                  |  |  |

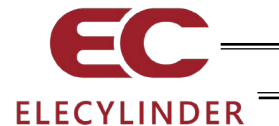

1.11.7 ユニットの連結

アクチュエーター駆動ユニットとティーチングボックスとの連結方法について説明します。

駆動ユニットのスライドロック解除部(破線部)を押しながらスライドロックをスライ ドさせて開放状態にします。

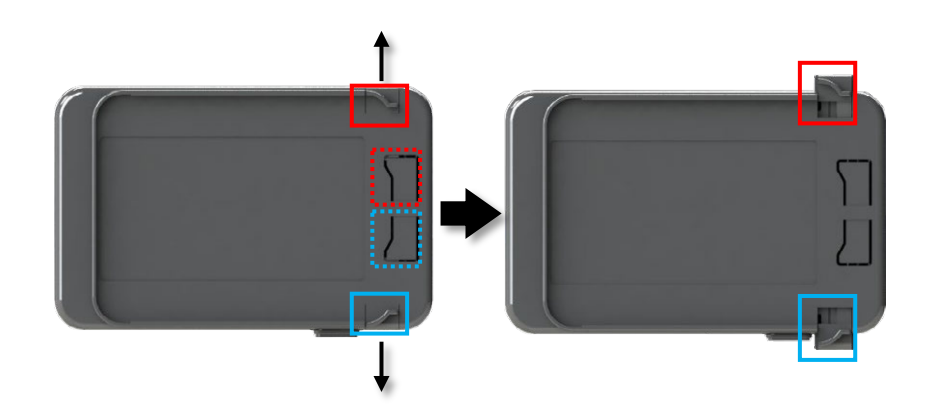

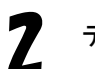

ティーチングボックスの溝部(図中の破線部)を、アクチュエーター駆動ユニットの右側 から連結ガイドに挿入します。

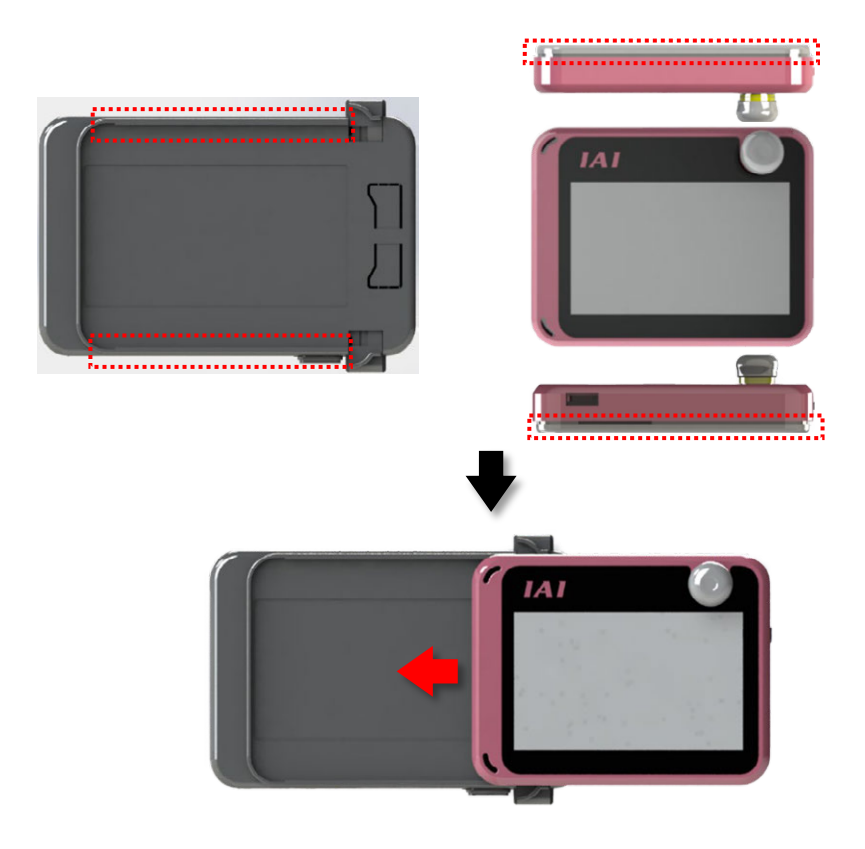

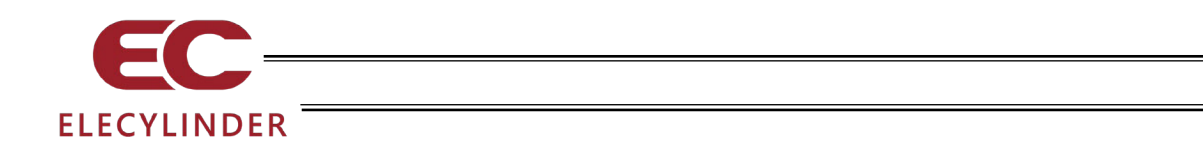

**3** ティーチングボックスをアクチュエーター駆動ユニットの連結ガイドに沿って破線部 まで挿入します。

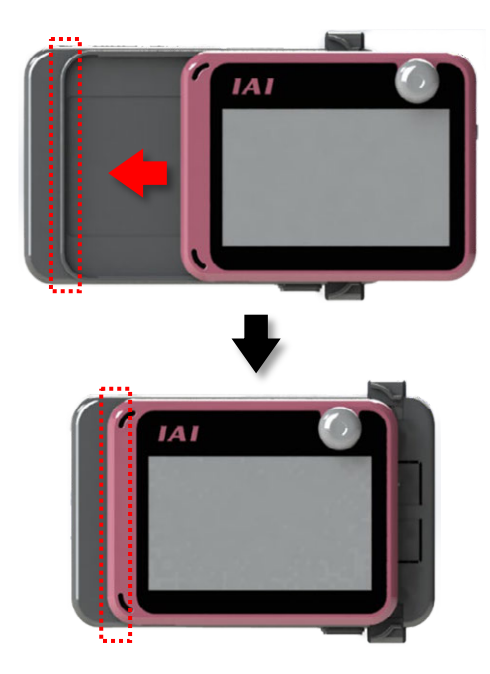

スライドロックをロック状態になるまでスライドさせて、ティーチングボックスをロックします。

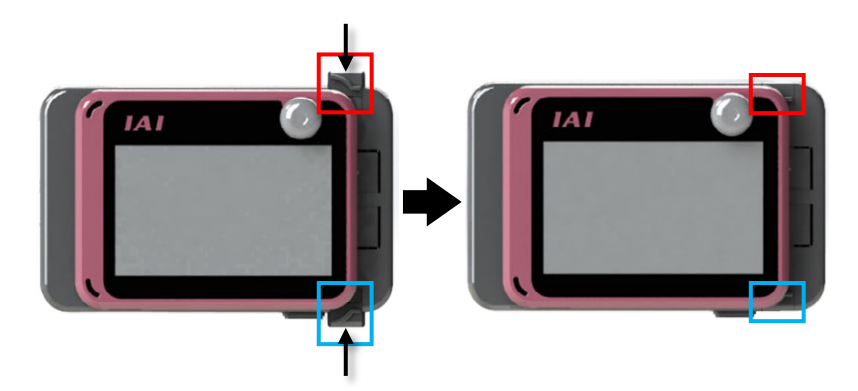

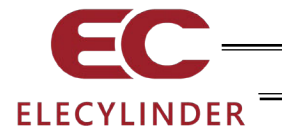

1.12 メンテナンス部品

1.12.1 バッテリーユニット(AB-7)(本体付属品)

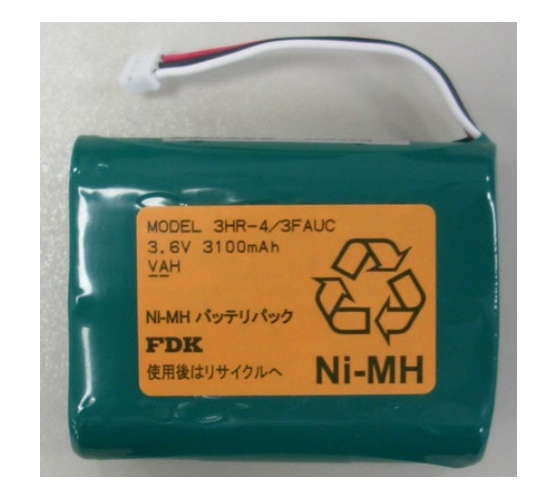

1.12.2 タッチペン(TCH-TB03)(本体付属品、紛失・破損時用)

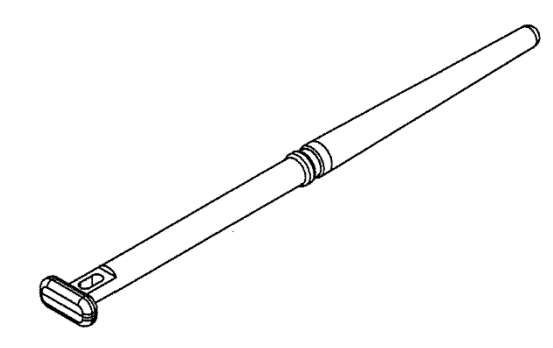

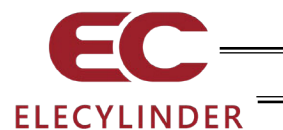

- 1.13 無線関連仕様
- 1.13.1 規格 (バージョン、クラス)

Bluetooth 4.2 Class 2

#### 1.13.2 無線到達距離目安

TB-03 とエレシリンダーの間は、見通し 5m 以内での使用を推奨します。 使用時の周辺環境によっては、5m以下でも接続が不安定になる場合があります。 また、5m以上離れた場合に無線軸選択画面に軸が表示されていても、距離が離れるにつれて 接続が不安定になります。

#### 1.13.3 指向性

測定距離 3m における、指向性測定結果を以下に示します。

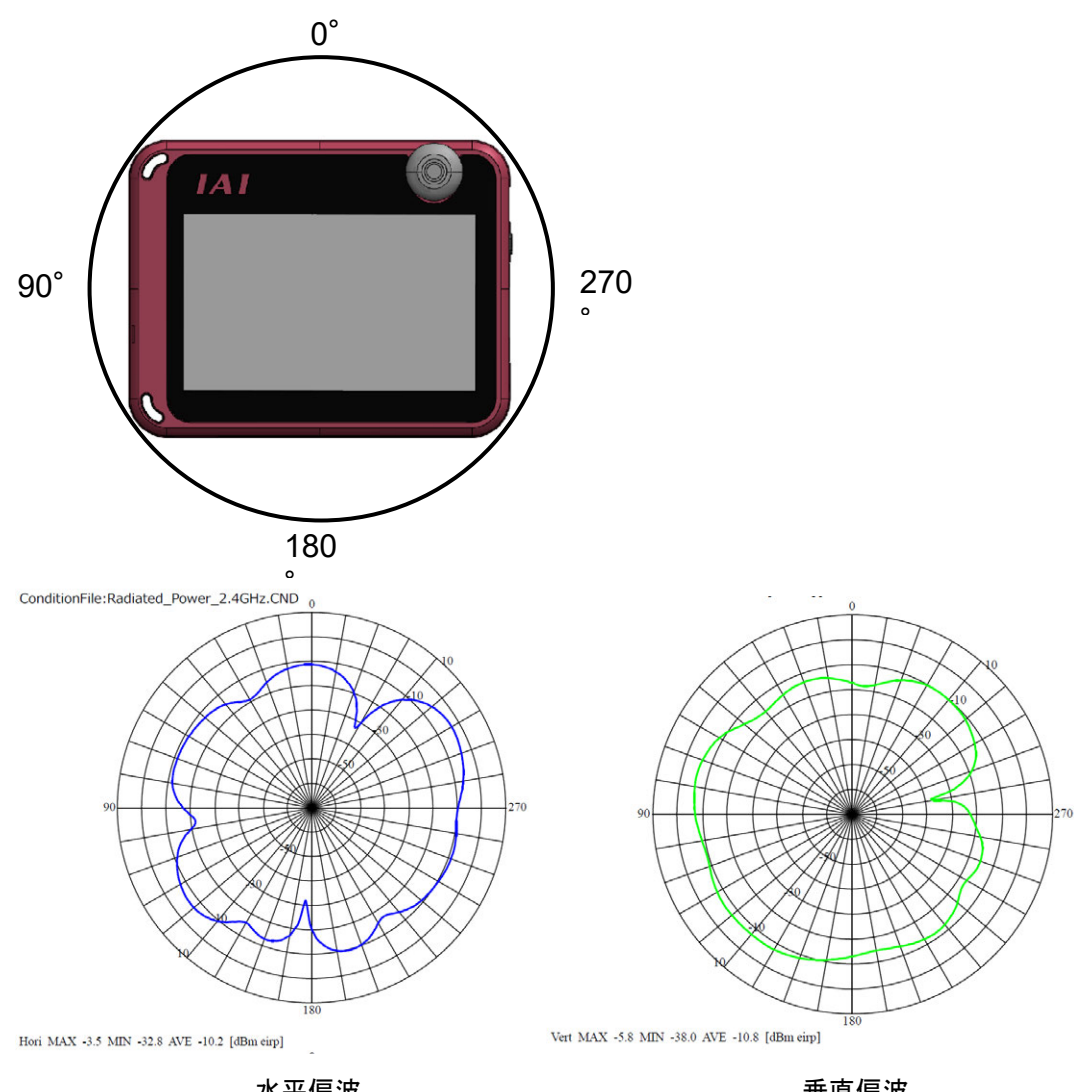

水平偏波

41

1.

仕様の確認

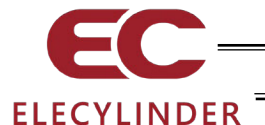

1.14 充電関連仕様

1.14.1 充電モード種類

| 充電モード              | 動作条件                        | 内容                                |
|--------------------|-----------------------------|-----------------------------------|
| AC アダプター<br>急速充電   | ・AC アダプター接続<br>・バッテリー非満充電状態 | ・バッテリー空状態から約 3 時間で満充電<br>状態となります。 |
| AC アダプター<br>継ぎ足し充電 | ・AC アダプター接続<br>・バッテリー満充電状態  | ・満充電状態をほぼ維持します。                   |

#### 1.14.2 充電に関する注意事項

#### 1.14.2.1 残量表示

ニッケル水素バッテリーの放電時の電圧特性より、バッテリー残量表示の継続時間が均一になりません。(満充電状態や、残量が少ない状態の時間が短くなります。)

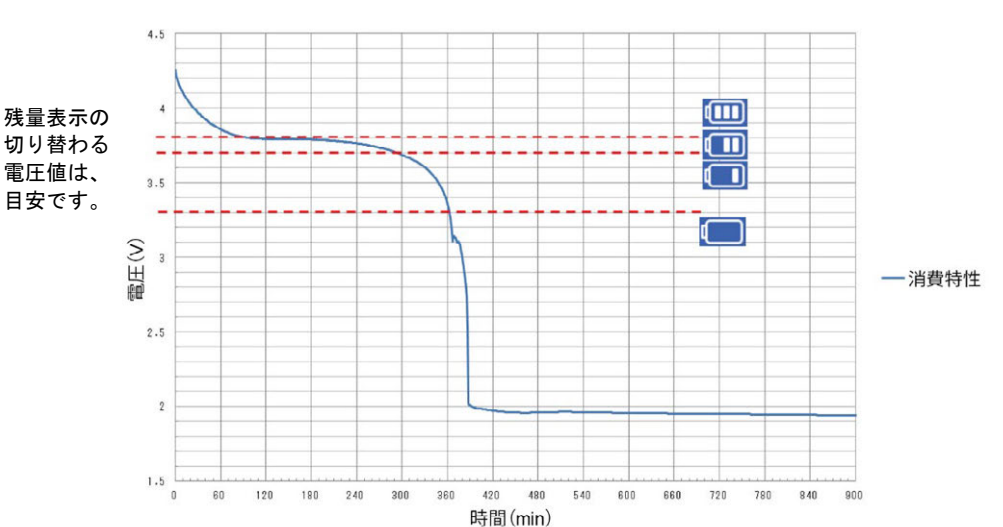

TB-03 バッテリー消費特性

開始時のバッテリーの残量と充電時間が短い場合に、いったん満充電状態の表示となります が、すぐ空状態になることがあります。

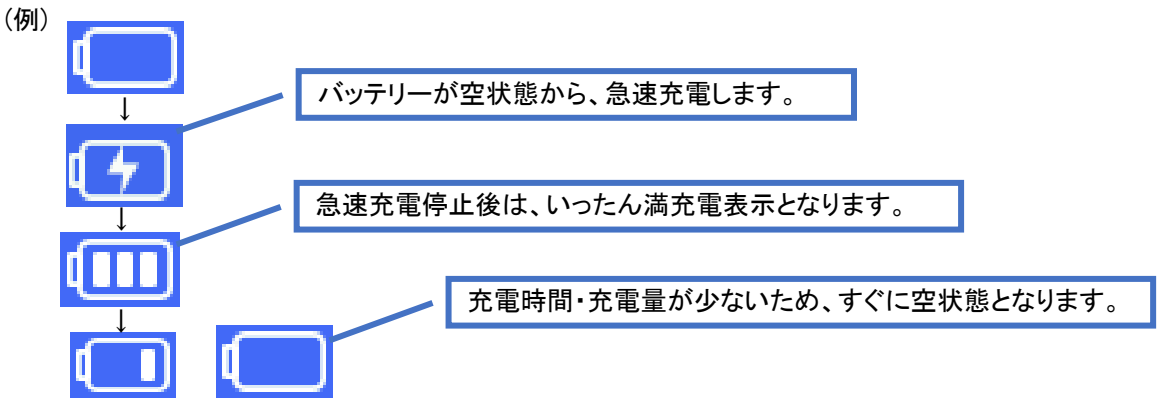

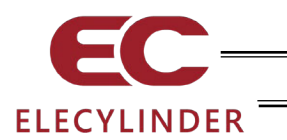

- 2. 接続
- 2.1 エレシリンダーとの無線接続

エレシリンダーの電源を ON したのち、TB-03 の電源を ON してください。 TB-03 とエレシリンダーの間は、見通し 5m 以内での使用を推奨します。 [1.12.2 無線到達距離目安 参照]

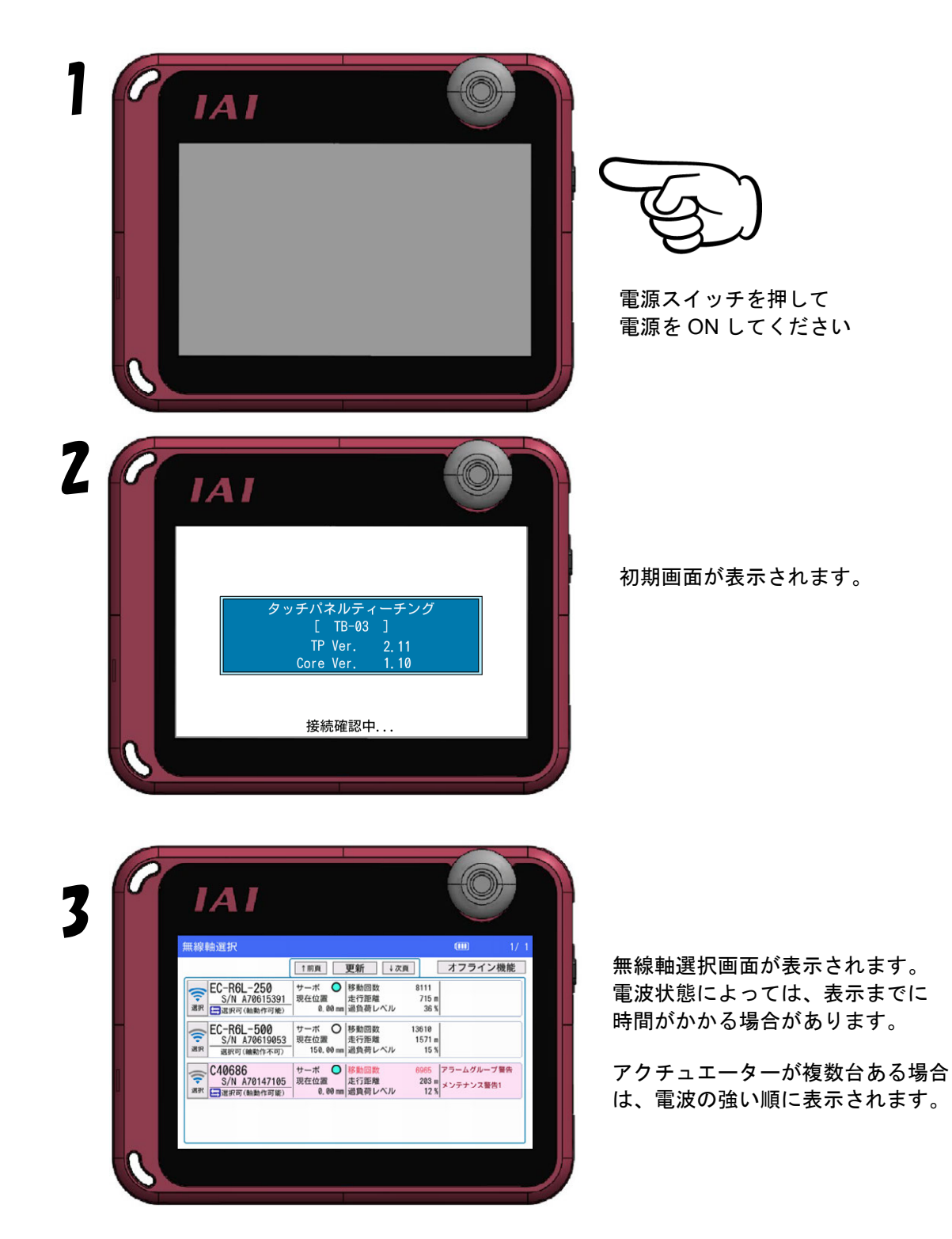

2.

接続

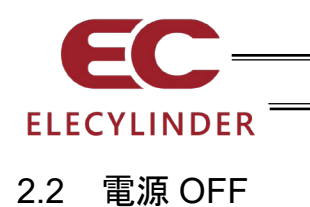

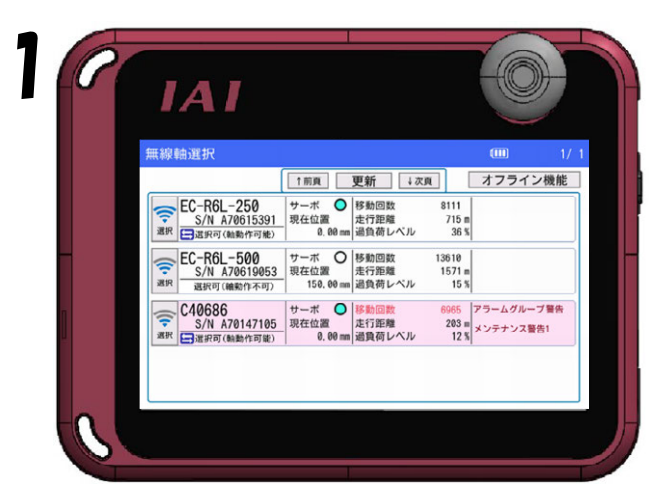

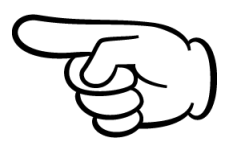

電源スイッチを 2 秒以上 長押しして、電源を OFF してください

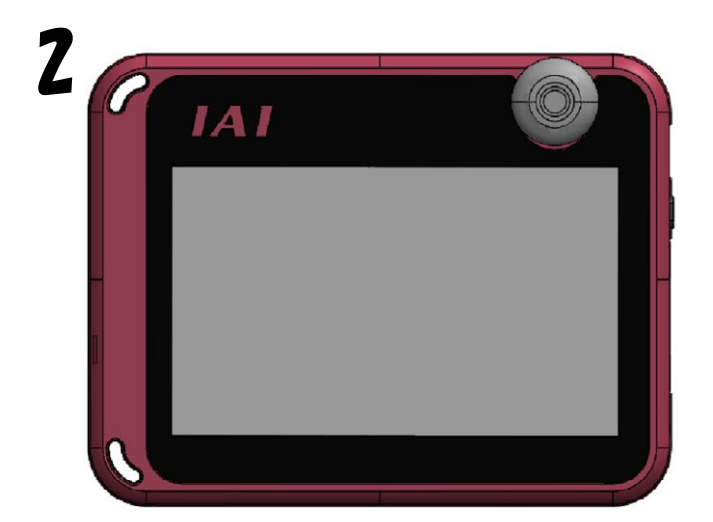

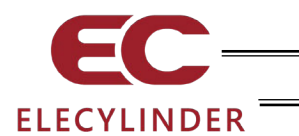

#### 2.3 アクチュエーター駆動ユニットとエレシリンダーの接続

ティーチングボックスは、コントローラーの電源を OFF してから抜挿しを行ってください。

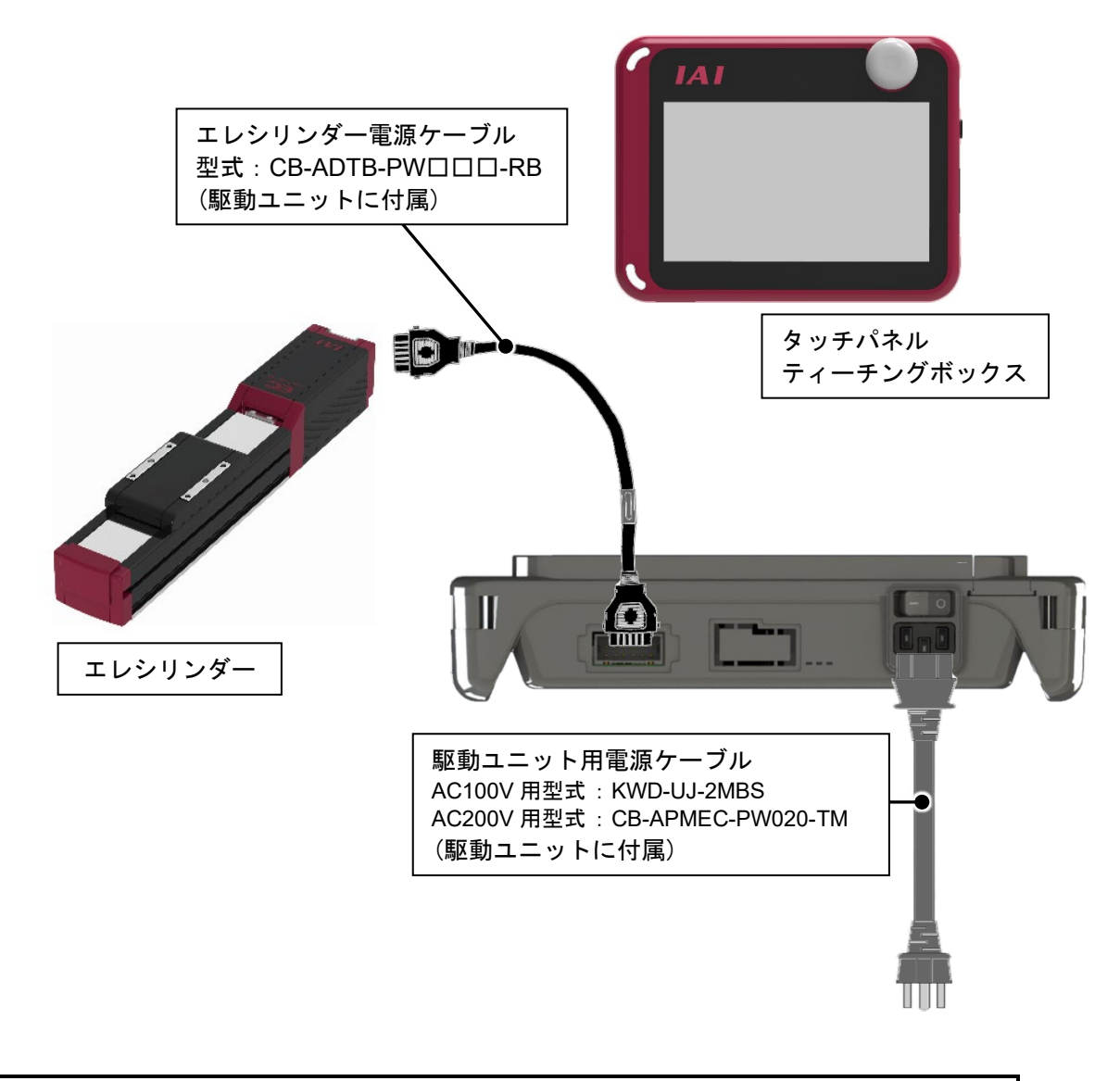

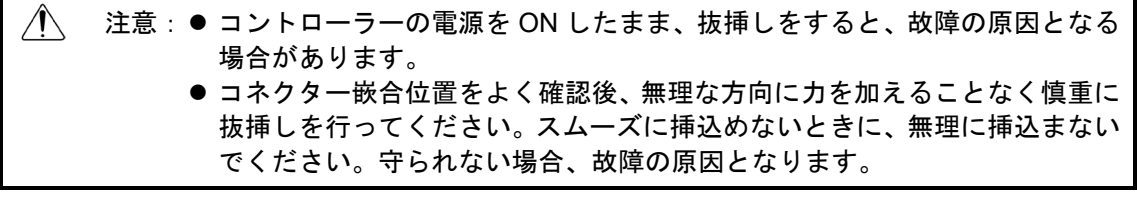

※ 駆動ユニット単体で購入される場合、エレシリンダー接続ケーブルは、EC電源+TB-03複合接続ケーブル(CB-ADTB-PWTB口口口)とEC電源接続ケーブル(CB-ADTP-PW050-RB)を選択できます。

2.

接続

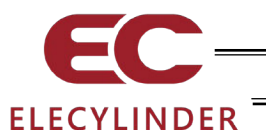

2.

接続

#### 2.4 アクチュエーター駆動ユニット付属接続ケーブル外観、接続図仕様

#### L CN1 CN2 1000000 1000000 Loool エレシリンダー側 駆動電源 ユニット側 CN2 CN1 色 黒(AWG18) 信号名 ピンNo ピンNo 信号名 色 OV 黒(AWG18) 24V(MP) 赤(AWG18) 0V A1 A1 赤(AWG18) 24V(MP) B1 B1 水(AWG22) 24V(CP) A2 A2 24V(CP) 水(AWG22) INO B3 INO B3 IN1 B4 B4 IN1

#### 2.4.1 EC 電源接続ケーブル:CB-ADTB-PW□□□-RB

IN2

(予約)

OUTO

OUT1

OUT2

(予約)

BKRLS

B5

B6

A3

A4

Α5

A6

B2

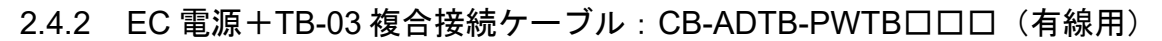

B5

B6

A3

A4

Α5

A6

B2

IN2

(予約)

OUTO

OUT1

OUT2

(予約)

BKRLS

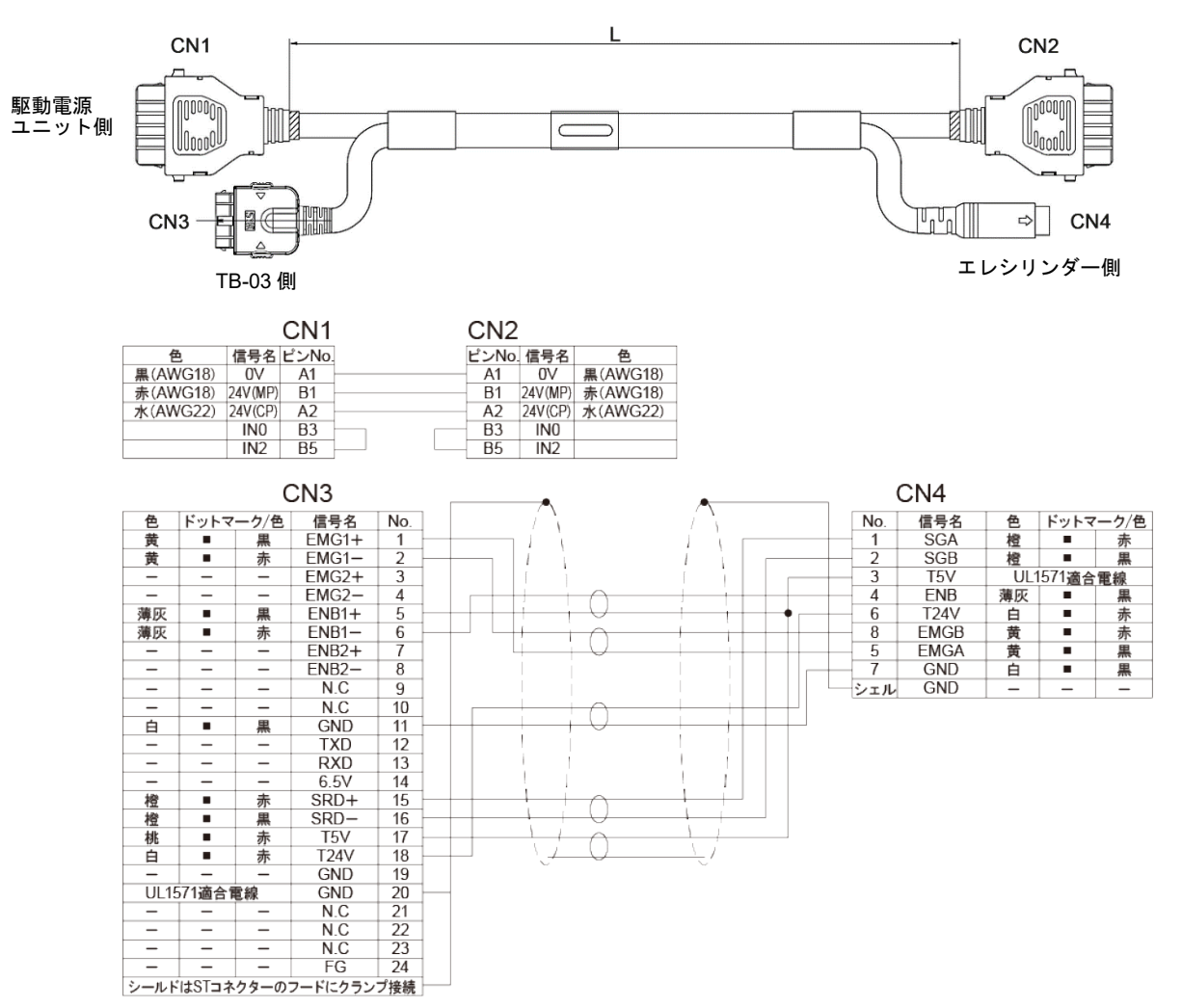

MJ0375-5F

46

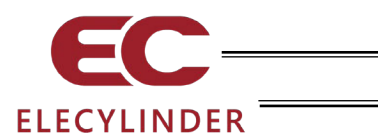

- 2.5 アクチュエーター駆動ユニット電源ケーブル外観、接続図仕様
- 2.5.1 AC100V 用電源ケーブル(型式:KWD-UJ-2MBS)

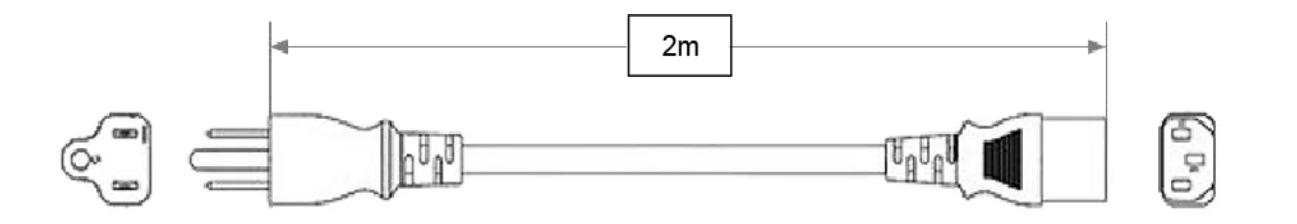

2.5.2 AC200V 用電源ケーブル(型式:CB-APMEC-PW020-TM)

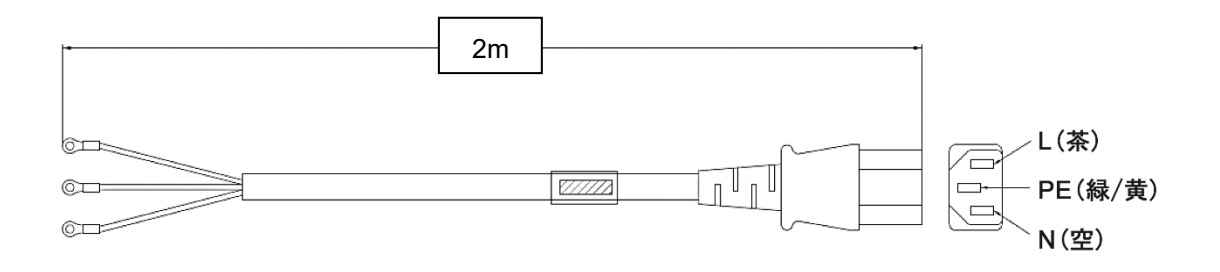

2.

接続

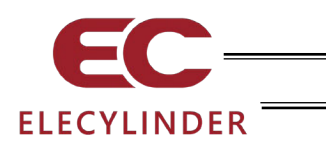

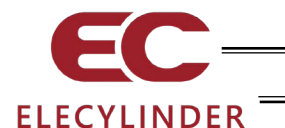

- 3. エレシリンダーの操作
- 3.1 表示言語の切替え

以下の手順で、言語を切替えることができます。 切替え後の操作は、それぞれの言語の取扱説明書をご確認ください。

#### ●日本語から英語表示の切替え

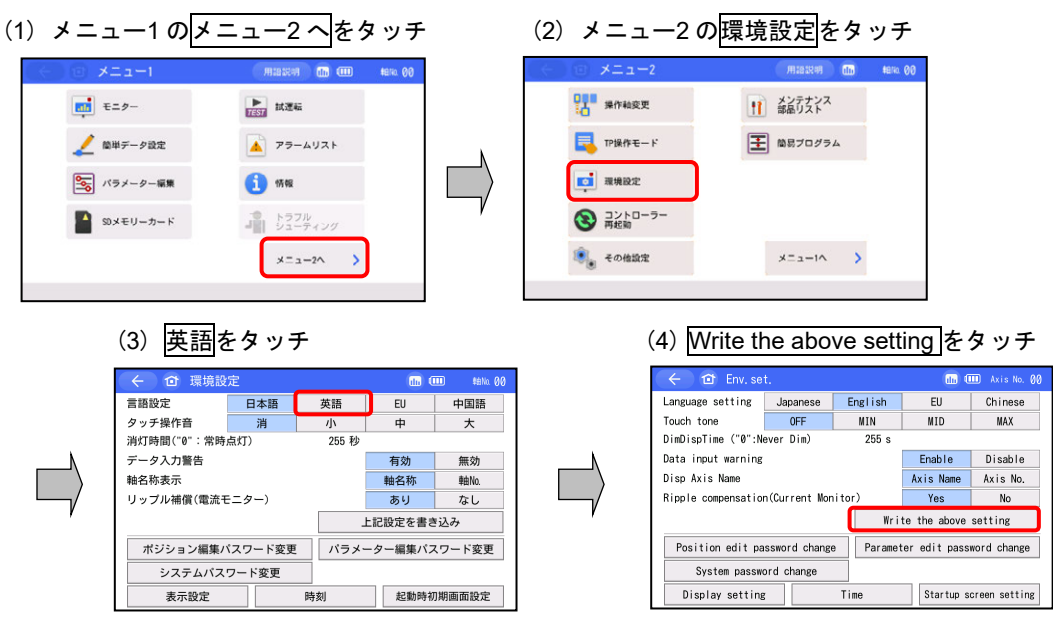

(注) Write the above setting をタッチせずに別の画面に移動した場合は、前の言語に戻ります。

#### ●英語から日本語表示の切替え

| Annual Manual                                                                                                    |                                                                                                    |                                                                                                    |               |                                                                                                   |                                                                                                    |                                               |                                                                                                    |                                                                  |
|----------------------------------------------------------------------------------------------------|----------------------------------------------------------------------------------------------------|----------------------------------------------------------------------------------------------------|---------------|---------------------------------------------------------------------------------------------------|----------------------------------------------------------------------------------------------------|-----------------------------------------------|----------------------------------------------------------------------------------------------------|------------------------------------------------------------------|
| X20 CD Meriu I                                                                                                    | Glossary din Axis No.                                                                                                    | 00                                                                                                    | 🤆 🔯 Menu2     |                                                                                                   | Glossary                                                                                                   | the Axis No. (                                | 30                                                                                                    |                                                                  |
| Monitor                                                                                                    | Test run                                                                                                    |                                                                                                    | Change operat | ing axis                                                                                          | Maintenance<br>parts list                                                                                  |                                               |                                                                                                    |                                                                  |
| 🟒 Simple Data Setting                                                                                                    | 🔺 Alarm list                                                                                                    | N N                                                                                                    | <b>TP</b> op. | nodo                                                                                              | Easy programmi                                                                                             | ng                                            |                                                                                                    |                                                                  |
| Parameter edit                                                                                                    | 1 Information                                                                                                    |                                                                                                    | Env. so       | t.                                                                                                |                                                                                                    |                                               |                                                                                                    |                                                                  |
| SD memory card                                                                                                    | Troubleshooting                                                                                                    | V                                                                                                    | Contro        | ller reset                                                                                        |                                                                                                    |                                               |                                                                                                    |                                                                  |
|                                                                                                    | Harry 2                                                                                                    |                                                                                                    | 0ther         | setting                                                                                           | Menu1                                                                                                    | >                                             |                                                                                                    |                                                                  |
|                                                                                                    |                                                                                                    |                                                                                                    |               |                                                                                                   |                                                                                                    |                                               |                                                                                                    |                                                                  |
|                                                                                                    |                                                                                                    |                                                                                                    |               |                                                                                                   |                                                                                                    |                                               | _                                                                                                    |                                                                  |
| (3) <mark>Ja</mark> p                                                                                                    | anese をタッチ                                                                                                    | TTTT Axis No. 98                                                                                                    | -8            | <ul> <li>(4) 上記設</li> <li>← 母 環境服</li> </ul>                                                      | と<br>た<br>を書                                                                                               | き込み                                           |                                                                                                    | ッチ<br><sup>1111</sup> <sup>4110、00</sup>                         |
| (3) Jap                                                                                                    | anese をタッチ                                                                                                    | m III Axis No. 00                                                                                                    |               | (4) 上記訳<br><del> く む 環境部</del><br>言語設定                                                            | と定を書<br><sup>役定</sup>                                                                                      | き込み                                           | をタッ<br>のの<br>                                                                                                    | ノチ<br>町 🕬 00<br>中国語                                              |
| (3) Jap                                                                                                    | anese をタッチ<br>/.set.<br>ng Japanese English EE                                                                                                    | Axis No. 00     Chinese     D     MAX                                                                                                    |               | <ul> <li>(4) 上記認</li> <li></li></ul>                                                              |                                                                                                    | き込み<br><sup>英語</sup> 小                        | )をタッ<br>()<br>()<br>()<br>()<br>()<br>()                                                                                                    | リチ<br>111 #2NA 00<br>中国語<br>大                                    |
| (3) Jap<br>c or e<br>Language sett<br>Touch tone<br>Dirál Jaří e                                                                                                    | anese をタッチ<br>/ set.<br>ns Japanese English El<br>OFF MIN MIN MIN<br>*'.Never Dim) 255 s                                                                                    | D MAX                                                                                                    |               | (4) 上記訳<br>く ① 環境部<br>言語設定<br>タッチ操作音<br>消灯時間(*0*: 常時                                              |                                                                                                    | き込み<br><sup>英語</sup><br>小<br>255 秒            | をタッ<br>での。<br>の<br>の<br>の                                                                                                    | ノチ<br>画 eltro.00<br>中国語<br>大                                     |
| (3) Jap<br>Constant<br>Language sett<br>Touch tone<br>DimDispTime (<br>Data input wa                                                                                                    | anese をタッチ<br>/ set.<br>ng Japanese English El<br>OFF MIN MI<br>0°: Never Dia) 255 s<br>ning Enal                                                                           | Image: Axis No. 00       J     Chinese       D     MAX                                                                                               |               | (4) 上記設<br>を 2 現現<br>電話設定<br>タッチ操作音<br>減灯時間(10°): ※照<br>データ入力警告                                   |                                                                                                    | き込み<br><sup>英語</sup><br>小<br>255 秒            | )をタッ<br>(m)<br>EU<br>中<br>有効                                                                                                    | アチ<br>・ ・ ・ ・ ・ ・ ・ ・ ・ ・ ・ ・ ・ ・ ・ ・ ・ ・ ・                      |
| (3) Jap<br>Constant<br>Language sett<br>Touch tone<br>DimDispTime (<br>Data input wa<br>Disp Axis Mar                                                                                                    | Anese をタッチ<br>A set.<br>Aset.<br>OFF MIN MI<br>OFF MIN MI<br>OFF MIN MI<br>Axis<br>Axis                                                                                     | Chinese     D     MAX                                                                                                    |               | (4) 上記設<br>を む 環境経<br>着語設定<br>タッチ操作音<br>減灯時間(*0*; ※数<br>データ入力警告<br>軸名称表示                          | と定を書                                                                                                    | き込み<br><sup>英語</sup><br>小<br>255 秒            | をタッ<br>での<br>EU<br>中<br>有効<br>輸名称                                                                                                    | クチ<br>一 elito. 00<br>中国語<br>大<br>無効<br>輸Na                       |
| (3) Jap<br>c @ E<br>Language sett<br>Touch tone<br>Diel JapTie<br>Disp Axis Nam<br>Disp Axis Nam                                                                                                    | anese をタッチ<br>A set.<br>ns <u>OFF MIN MI</u><br>0".Never Dim) 255 s<br>ning Enal<br>Axis<br>ation(Current Monitor) Ye                                                       | Image: Axis the 00       J     Chinese       D     MAX       Ole     Disable       Name     Axis No.       s     No.                                 |               | (4) 上記記<br>全 位 現期語<br>富語設定<br>タッチ操作音<br>消灯時間(10°: 宗智<br>データ入力警告<br>軸名称表示<br>リッブル編成(電流)            | と定を書                                                                                                    | き込み<br><sup>英語</sup><br><sup>小</sup><br>255 秒 | をタッ<br>での<br>EU<br>中<br>有効<br>輸名称<br>あり                                                                                                    | アチ<br>一 elso. 00<br>中国語<br>大<br>無効<br>輸加<br>なし                   |
| (3) Jap<br>(3) Jap<br>Language sett<br>Touch tone<br>DifbispTime<br>Disp Axis Nam<br>Ripple compen                                                                                                    | anese をタッチ<br>Aset.<br>Bapanese English El<br>OF MIN MI<br>0°:Never Dim) 255 s<br>ning Enal<br>Axis<br>ation(Current Monitor) Yu<br>Write the                               | Image: Axis No. 00       J     Chinese       D     MAX       Ole     Disable       Name     Axis No.       s     No       above setting              |               | (4) 上記訳<br>全 ① 現現記<br>言語設定<br>タッチ操作音<br>消灯時間(*0*: 栄鮮<br>データ入力警告<br>軸名称表示<br>リッブル編賞(電流:            | と定を書<br>また                                                                                                 | き込み<br><sup>英語</sup><br>小<br>255 秒            | )をタッ<br>(m)(<br>EU<br>中<br>有効<br>輪名称<br>あり<br>上記設定を書き                                                                                                    | ・<br>・<br>生たの。00<br>中国語<br>大<br>・<br>無効<br>輸加<br>なし<br>・<br>ジンク  |
| (3) Jap<br>(3) Jap<br>Language sett<br>Touch tone<br>Dinfo JapTie<br>Disp Axis Nam<br>Ripple compen<br>Position ee                                                                                                    | anese をタッチ<br>Aset.<br>Re OFF MIN MI<br>0°:Never OFF MIN MI<br>0°:Never OFF MIN MI<br>ation(Current Monitor) Yu<br>Write the<br>t password change Parameter edi             | Im Aris No. 00     MAX     D MAX     Disable     Disable     Axis No.     above setting     tpassword change                                         |               | (4) 上記訳<br>全 ① 現現記<br>言語設定<br>タッチ操作音<br>அ灯時間(*0*: 梁鮮<br>データ入力警告<br>触名称表示<br>リッブル補償(電流<br>ポジジョン編集) | を<br>で<br>で<br>た<br>で<br>た<br>ま<br>、<br>の<br>、<br>、<br>、<br>、<br>、<br>、<br>、<br>、<br>、<br>、<br>、<br>、<br>、 | き込み<br><sup>英語</sup><br><sup>小</sup><br>255 秒 | をタッ<br>EU<br>中<br>有効<br>軸名称<br>あり<br>に記没定を書き<br>ーター編集パンプ                                                                                                    |                                                                  |
| (3) Jap<br><ul> <li>Construction</li> <li>Construction</li> <li>Cons</li></ul> | anese をタッチ<br>A set.<br>ng Japanese English El<br>OFF MIN MIN<br><sup>0</sup> 'Never Dia) 255 s<br>ning Asis<br>ation(Current Monitor) Ye<br>Write the<br>t password change | Image: Arts Ho. 00       J     Chinese       D     MAX       ole     Disable       Name     Axis No.       above setting       t     password change |               | (4) 上記訳<br>電源定<br>タッチ操作音<br>満灯時間(*0*: ※詳<br>データ入力警告<br>軸名称表示<br>リッブル編儀(電流:<br>ポジション編集、<br>システムパス  | と定を書<br>の<br>の<br>の<br>の<br>の<br>の<br>の<br>の<br>の<br>の<br>の<br>の<br>の                                      | き込み<br><sup>英語</sup><br>255 秒                 | を<br>タッ<br>(15)<br>(15)<br>(15 | 1 チ<br>11 4km (8)<br>中田語<br>大<br>低物<br>転物<br>なし<br>5込み<br>スワード変更 |

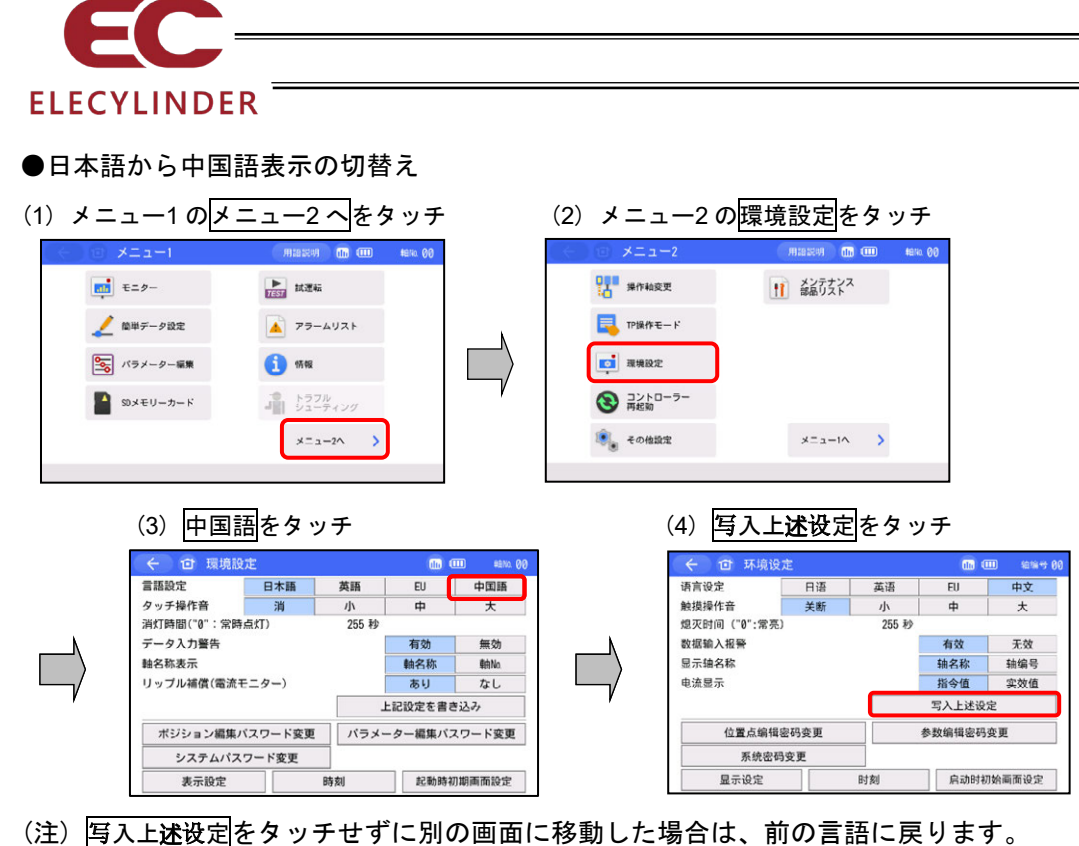

- ●中国語から日本語表示の切替え

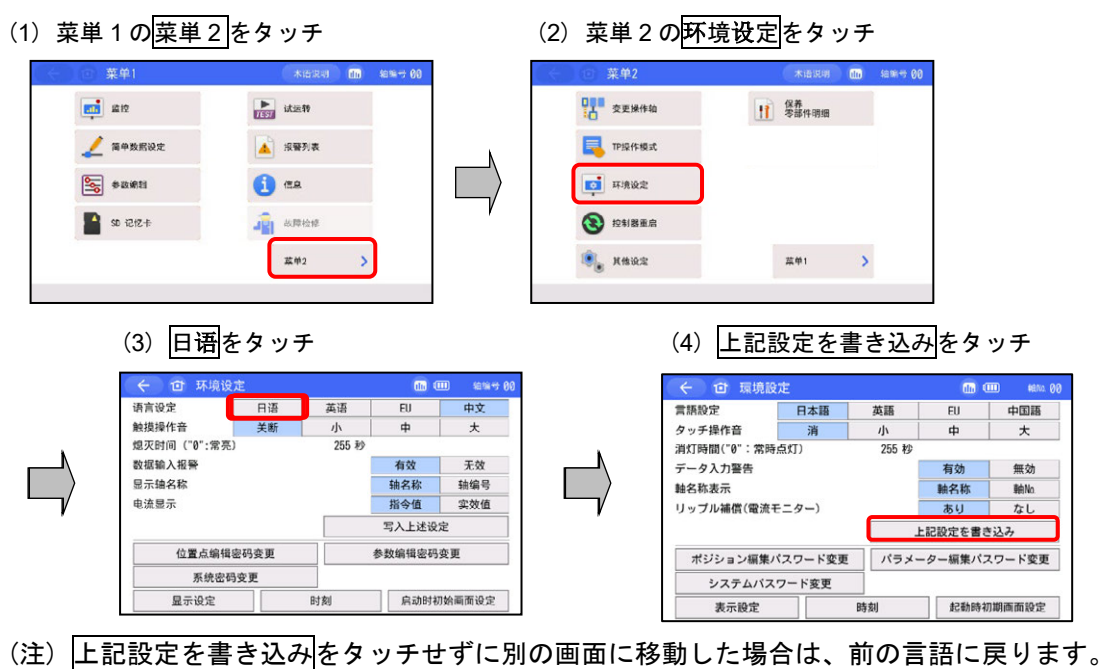

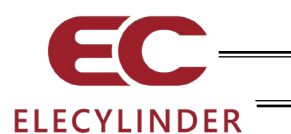

#### 3.2 操作メニュー

TB-03 をエレシリンダーに接続した場合の操作メニューを示します。

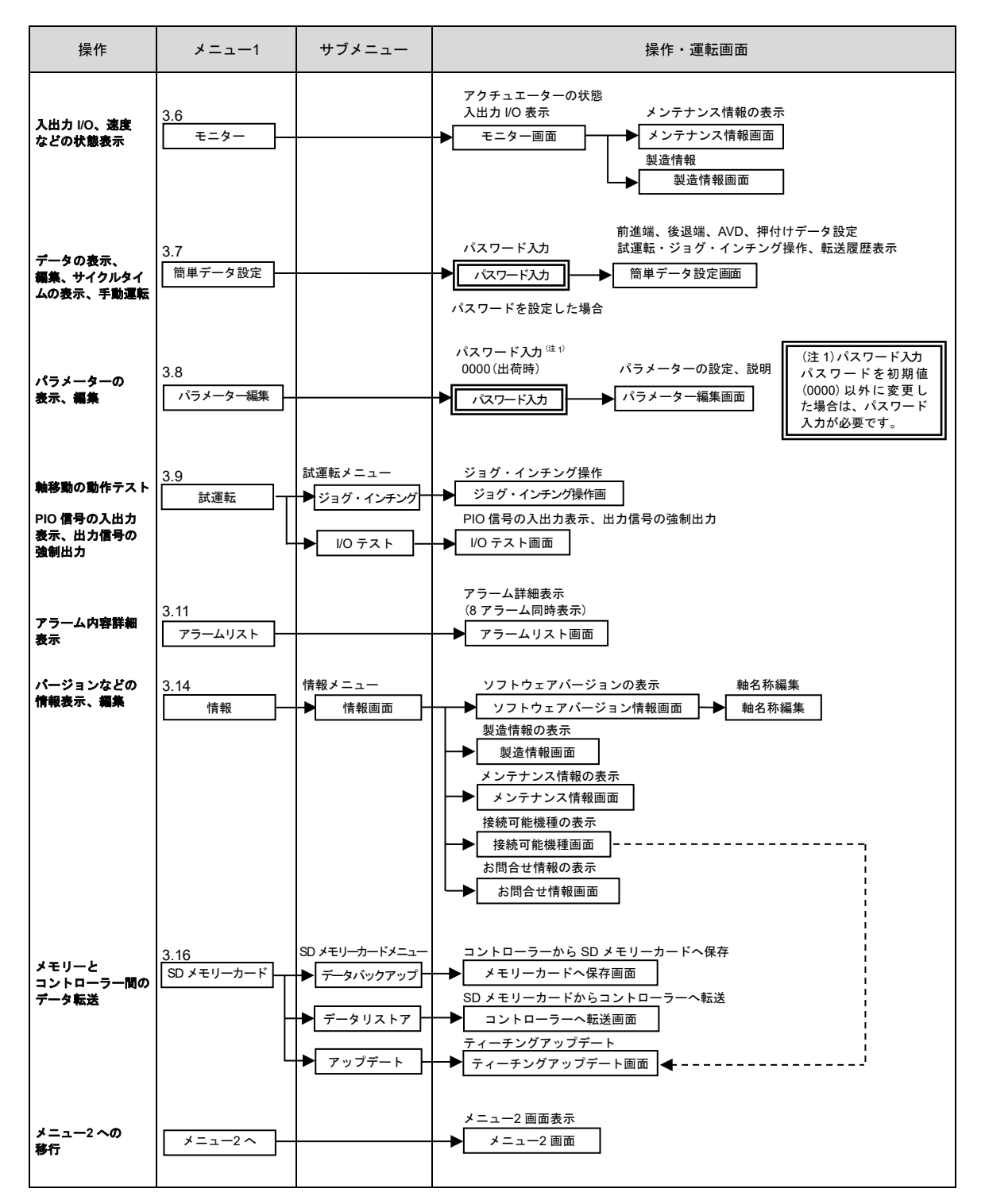

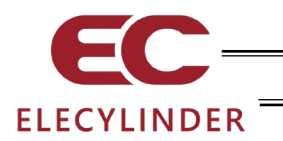

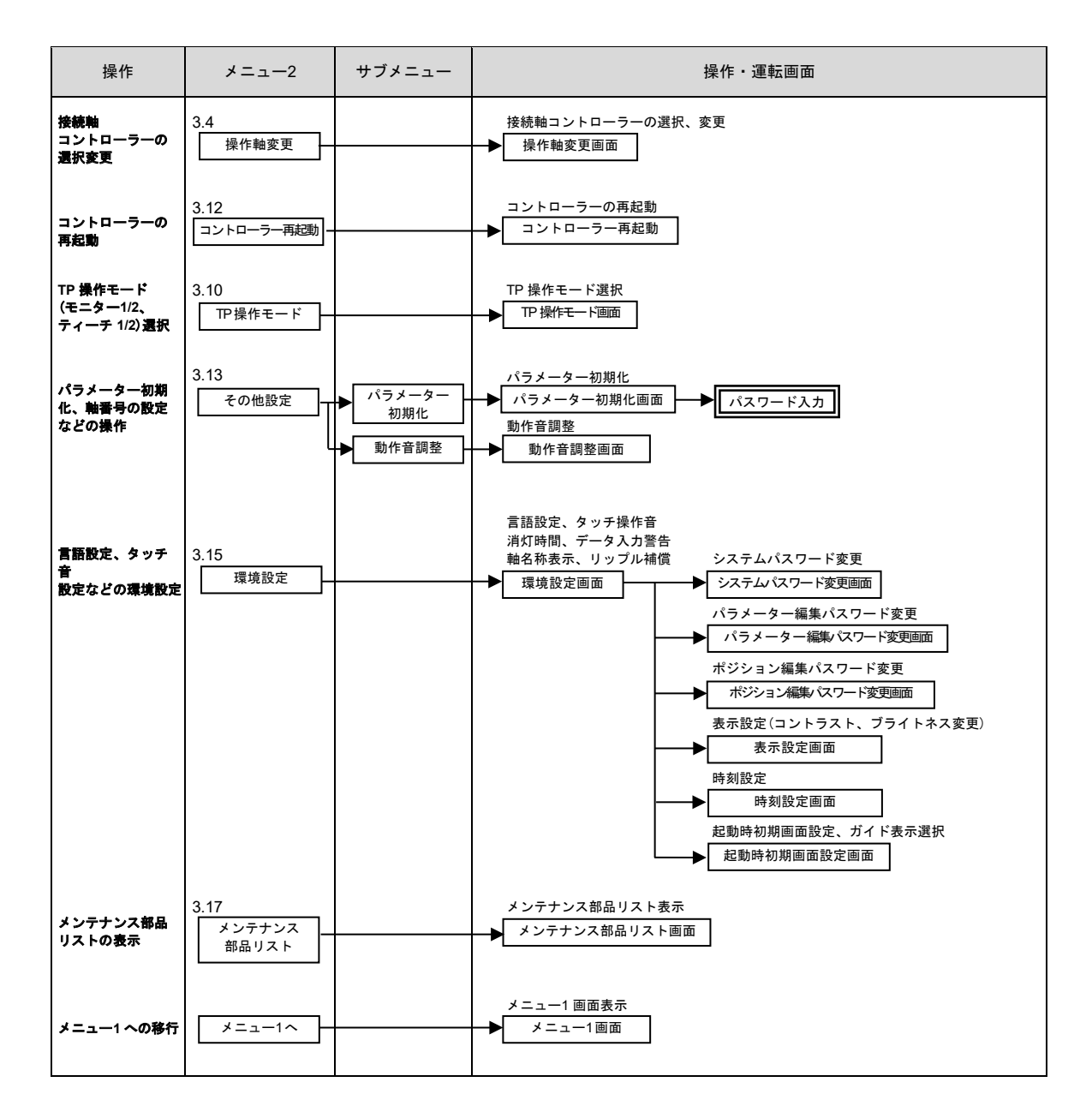

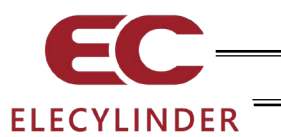

3.3 初期画面

電源 ON 後、操作する無線軸を選択し、操作を開始します。

数秒間、IAI のロゴの画面が表示されます。

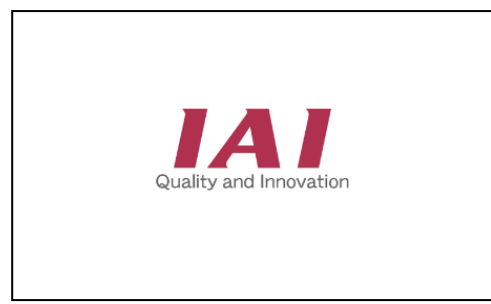

ティーチングのバージョンとコアバージョンが表示されます。

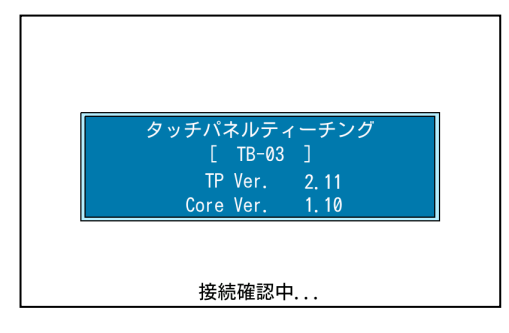

無線軸選択画面が表示されます。

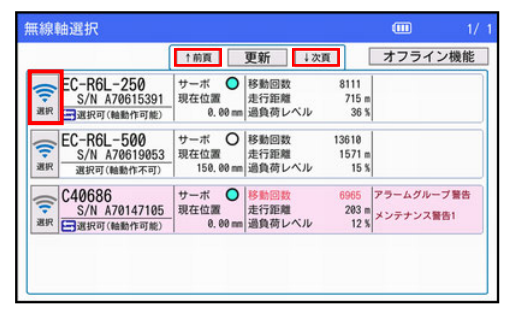

本ティーチングボックスで操作する軸を選択します。

1 画面に最大4台分表示されます。(最大4画面16台) 4台以上接続していて操作したい軸が表示されていない 場合は、↑前頁/↓次頁をタッチして、操作したい軸を 表示させ選択してください。 [3.4 無線軸選択画面(操作軸変更)参照]

操作する軸番号とコントローラーの種類が表示されます。

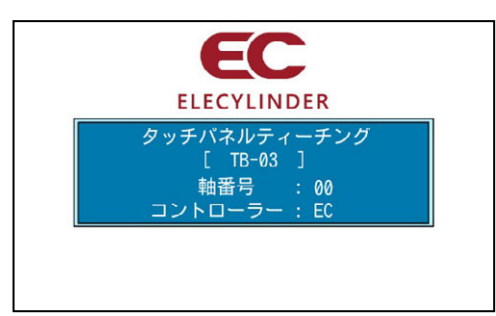

(EC:エレシリンダー)

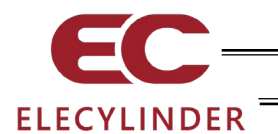

無線接続で動作が可能な軸を選択した場合は、本確認画面を表示します。 記載内容を確認して OK をタッチします。

| 現在、無線で接続されている場合は、<br>ティーチングボックスの停止スイッチは<br>機能しません。<br>ティーチングボックスから、アクチュエーター<br>を動作させる場合は、安全に十分注意し、<br>ご使用ください。 | ○ ← 〕 企 確認                                                                                                    | <b>() ()</b> | ≢由No. <b>00</b> |
|----------------------------------------------------------------------------------------------------|----------------------------------------------------------------------------------------------------|--------------|-----------------|
| ОК                                                                                                    | 現在、無線で接続されています。<br>無線で接続されている場合は、<br>ディーチングボックスの停止スイッチは<br>機能しません。<br>ティーチングボックスから、アクチュエーター<br>を動作させる場合は、安全に十分注意し、<br>ご使用ください。 | AI           |                 |
|                                                                                                    | ОК                                                                                                    |              |                 |

注意:軸の動作を行う場合は、必ず 12 ページの「無線接続での軸動作に関する注意事項」を確認し、記載内容に従って安全を十分確認した上で使用してください。

メニュー1画面が表示されます。

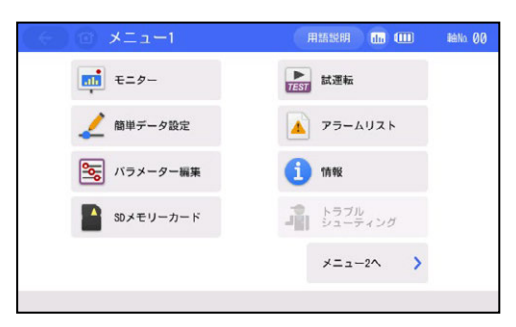

メニュー1 画面以外の画面を表示することが可能です。 [3.15 環境設定 【起動時初期画面設定】参照]

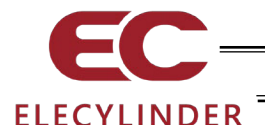

#### 3.4 無線軸選択画面(操作軸変更)

操作する無線軸を選択する画面です。

また、接続されている軸の状態をモニターすることが可能です。[3.4.2 無線軸状態表示 参照]

本画面は、電源 ON した後およびメニュー2 画面の 操作軸変更 や画面右上の操作軸変更ボタン [3.5 メニュー選択 参照]にタッチすることで表示されます。

#### 3.4.1 操作軸変更

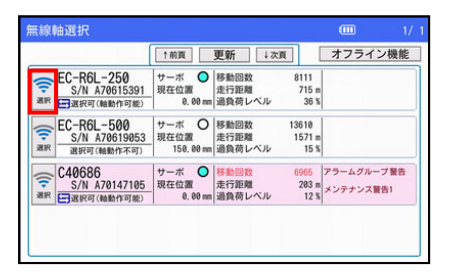

ティーチングボックスで操作を行う軸を表示し、その左側の 無線アイコン 🛜 をタッチして選択します。

1 画面に最大4台分表示されます。(最大4画面16台) 4 台以上接続していて操作したい軸が表示されていない場合 は、↑前頁/↓次頁 をタッチして、操作したい軸を表示させ 選択してください。

3.4.2 無線軸状態表示

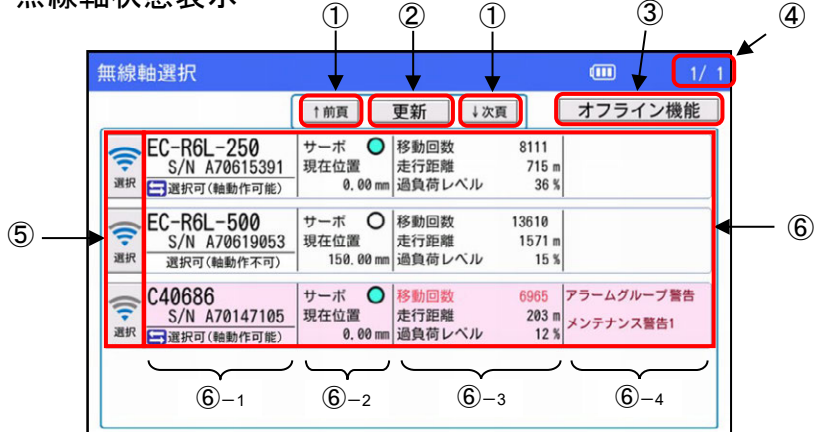

① ↑前頁、次頁↓ ボタン

ページを切替えます。最大4ページ(16台)まで表示します。

② 更新 ボタン

表示を一度消去し、再度、無線軸の情報を収集、表示します。

③ オフライン機能 ボタン

オフライン(無線操作していない)状態で操作可能なポジション編集(EC限定)、本体環境設定、 ティーチングアップデートを選択する画面に遷移します。

④ ページ番号

現在のページ番号と、総ページ数を表示します。

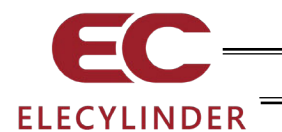

⑤ 無線アイコン(無線接続ボタン) 電波強度を示すアイコンです。 電波強度は、4 段階+非接続状態の5パターンで表示します。

() 選択

押下時、対象の軸と接続する処理へ遷移します。 有線接続状態の軸、切断状態の軸の場合は、使用不可になります。

⑥ データ表示部

無線軸のデータを表示します。表示順は電波強度順です。

⑥-1 表示エリア 1

| [1]                 | EC-R6L-250    | EC          | EC-R6L-250 |
|---------------------|---------------|-------------|------------|
| [2] → S/N A70615391 | S/N A70615391 |             | S/N        |
| [3]                 | 選択可(軸動作不可)    | 選択不可(有線接続中) | 選択不可(切断中)  |
|                     |               |             |            |

[1] 軸名称

エレシリンダーに登録された「軸名称」を表示します。 出荷時は、エレシリンダーの型式(シリーズ名-タイプ/リード長-ストローク、 例:EC-R6L-250)が入力されています。 「軸名称」は、変更可能です。[3.14.1 軸名称編集 参照]

[2] S/N(シリアル No.)

エレシリンダーの「シリアル番号」を表示します。

[3] 接続状態

エレシリンダーの接続状態を表示します。接続状態は以下の4 状態のいずれかです。 無線接続で動作が可能な軸には、無線軸動作アイコン **二** を表示します。

| 表示           | 状態                        |
|--------------|---------------------------|
| 🔄 選択可(軸動作可能) | 無線接続が可能な状態(無線で動作可能な軸:WL2) |
| 選択可(軸動作不可)   | 無線接続が可能な状態(無線で動作できない軸:WL) |
| 選択不可(有線接続中)  | ほかのティーチングツールに有線接続されている状態  |
| 選択不可(切断中)    | ー度データを受信した後、受信できなくなった状態   |

- (注)選択不可(切断中)表示の軸は、途中でエレシリンダーの電源が OFF になった等で 無線接続されていない状態ですが、 更新 ボタンが押されるまで表示は残ります。
  - ⑥-2 表示エリア 2

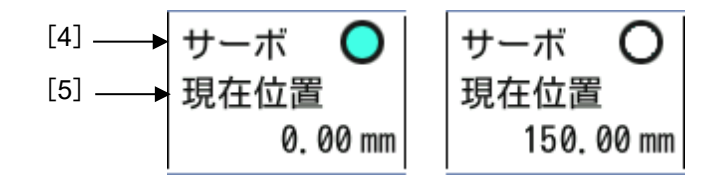

- [4] サーボオン表示 サーボ状態を2パターンで表示します。 点灯 ○ がサーボオン状態、消灯 ○ がサーボオフ状態を示します。
- [5] 現在位置表示 現在位置を表示します。

3.

エレシリンダーの操作

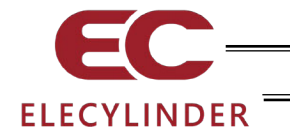

⑥-3 表示エリア 3

本表示エリアの項目は、無線接続の時のみ表示します。

| [6]   | 移動回数   | 42061  | 移動回数   | 6965  |
|-------|--------|--------|--------|-------|
| [7] → | 走行距離   | 2095 m | 走行距離   | 203 m |
| [8]   | 過負荷レベル | 11 %   | 過負荷レベル | 12 %  |

[6] 移動回数

メンテナンス情報の「通算移動回数」を表示します。[3.6.2 メンテナンス情報画面 参照] 警告のしきい値を超えている場合には、超えている項目を赤字で表示します。

[7] 走行距離

メンテナンス情報の「通算走行距離」を表示します。[3.6.2 メンテナンス情報画面 参照] 警告のしきい値を超えている場合には、超えている項目を赤字で表示します。

[8] 過負荷レベル

ドライバーモニター情報の「過負荷レベル」を表示します。[3.6.1 モニター画面 参照] 警告のしきい値を超えている場合には、超えている項目を赤字で表示します。 [3.6.2 メンテナンス情報画面 参照]

⑥-4 表示エリア 4

[9] アラーム表示

アラームや警告が発生していない場合は、何も表示しません。

アラームや警告が発生している場合に、「アラームグループ」「アラームグループ名」を 表示します。

アラームや警告が発生している軸のデータ表示部は、背景色が赤色になります。

データの有効性

O:データ有効 ×:データ無効

| No   | 表示内容         | 通常    | 通常状態  |          | 切新状能 |
|------|--------------|-------|-------|----------|------|
| 110. | <b>A</b>     | アラーム無 | アラーム有 | (有線接続)状態 |      |
| 1    | 軸名称          | 0     | 0     | "EC"と表示  | ×    |
| 2    | S/N(シリアルNo.) | 0     | 0     | ×        | ×    |
| 3    | 接続状態         | 0     | 0     | 0        | ×    |
| 4    | サーボオン表示      | 0     | 0     | 0        | ×    |
| 5    | 現在位置表示       | 0     | 0     | 0        | ×    |
| 6    | 移動回数         | 0     | 0     | ×        | ×    |
| 7    | 走行距離         | 0     | 0     | ×        | ×    |
| 8    | 過負荷レベル       | 0     | 0     | ×        | ×    |
| 9    | アラーム表示       | _     | 0     | 0        | ×    |

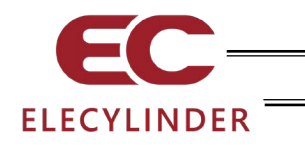

#### 3.5 メニュー選択

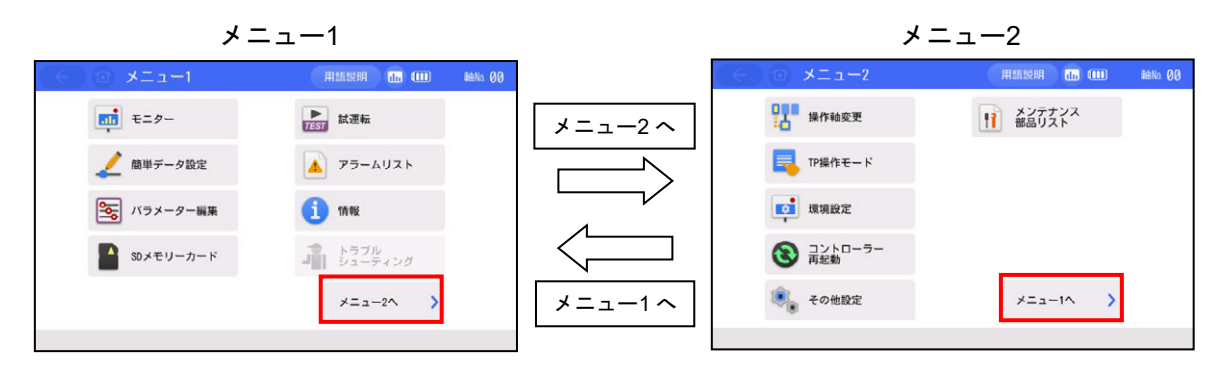

メニューの選択画面は、メニュー1 とメニュー2 の 2 画面あります。 メニュー1 で、<mark>メニュー2 へ</mark>をタッチすると、メニュー2 画面に変わります。 メニュー2 で、<del>メニュー1 へ</del>をタッチすると、メニュー1 画面に変わります。

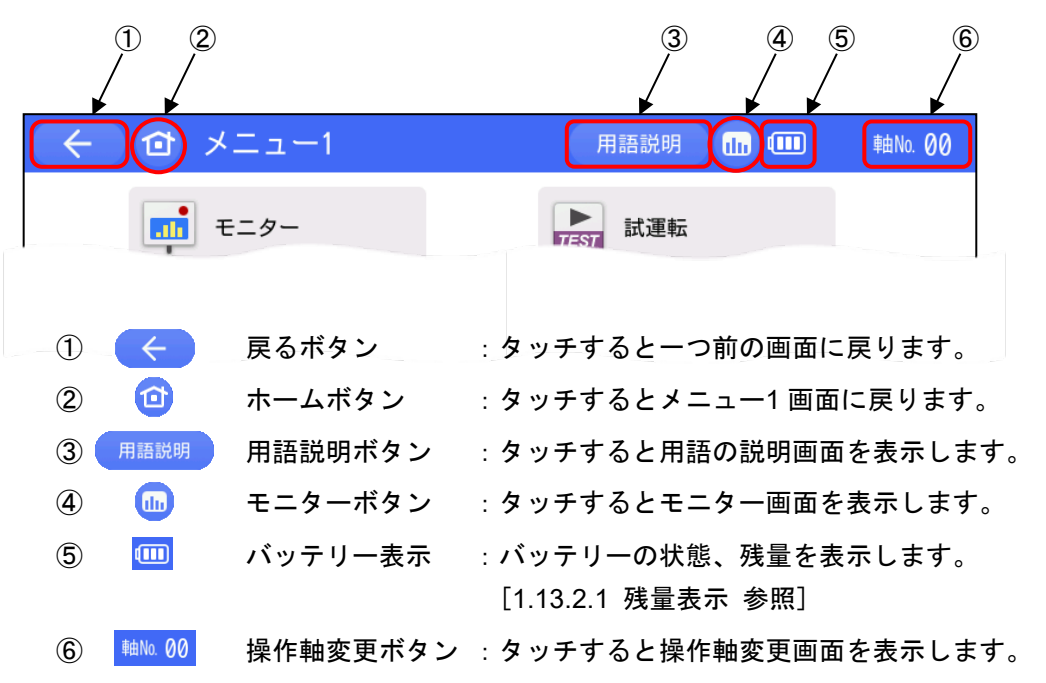

メニュー1には8個のメニューボタン、メニュー2には6個のメニューボタンがあり、 いずれかを選択してタッチします。タッチしたメニューに移行します。

本取扱説明書内の画面の中には、バッテリーの表示が省略されているものがありますが、 実際には、TB-03のすべての画面でバッテリーの状態、残量が表示されます。

## ELECYLINDER

- 【メニュー1 一覧】
  - ●モニター アクチュエーターの状態、I/O 信号の状態、メンテナンス情報、製造情報を表示します。[3.6 モニター 参照]
  - ・簡単データ設定 アクチュエーターを動作させるための位置、速度、加減速度などの 設定を行います。無線接続で動作が可能な軸は、試運転操作も行え ます。[3.7 簡単データ設定(ポジション編集)参照]
  - パラメーター編集 動作範囲や原点位置の調整、原点復帰方向の変更などを行います。
     [3.8 パラメーター編集 参照]
  - SD メモリーカード ポジションデータ、パラメーターの読出し、保存およびアラームリストの保存を行います。また、ティーチングアップデートも本メニューで行います。[3.16 データバックアップ 参照]
  - ●試運転 ジョグ、インチング動作、I/O のテストを行います。
     [3.9 試運転 参照]

  - トラブルシューティングアラーム発生時にアラーム内容や対処方法を表示します。
- 【メニュー2 一覧】

#### ●操作軸変更 操作する軸を選択します。 [3.4 無線軸選択画面(操作軸変更)参照]

- TP 操作モード PIO 動作の禁止/許可、セーフティー速度の無効/有効を切替えます。
   [3.10 TP 操作モード 参照]
- ●環境設定 表示言語、タッチ操作音、消灯時間、データ入力警告、軸名称表示、リップル補償、パスワード設定、表示設定、時刻設定、起動時初期画面設定を行います。[3.15 環境設定 参照]
- コントローラー再起動 コントローラーを再起動します。
   [3.12 コントローラー再起動 参照]
- ●その他設定
  - 也設定 パラメーターの初期化、動作音調整を行います。 「3.13 その他設定 参照〕
- メンテナンス部品リスト メンテナンス部品の情報を表示します。
   [3.17 メンテナンス部品リスト 参照]

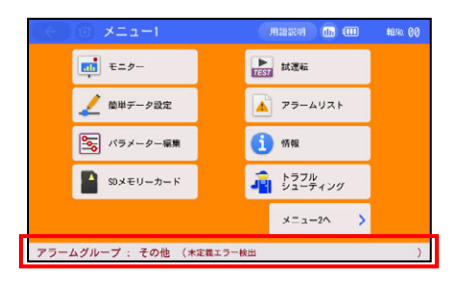

アラームが発生している場合は、画面の下側にアラーム コードとアラーム名称が表示され、背景の色がオレンジに 変わります。

アラーム情報が表示されているグレーの部分にタッチする と、アラーム内容の表示画面に切替わります。

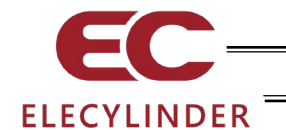

#### 3.6 モニター

接続されたコントローラーの I/O 状態、現在位置などを表示します。

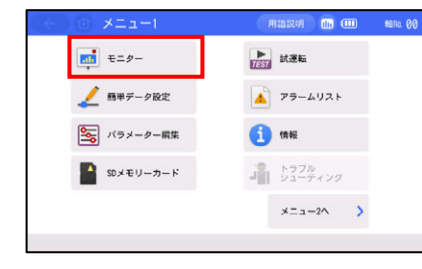

メニュー1 画面で、<del>モニター</del>をタッチします。

TP 操作モードが、モニターモード1 またはモニターモード2 で無い場合は、次のメッセージ画面 が表示されます。

| $\leftarrow$ | Û | 確認                             |                            | thi     | ##No. 60 |
|--------------|---|--------------------------------|----------------------------|---------|----------|
|              |   | TP操作モードをモ<br>する必要が<br>TP操作モードを | ニターモード<br>あります。<br>変更しますか? | IC<br>? |          |
|              | [ | はい                             | いいえ                        |         |          |

モニターモード 1 またはモニターモード 2 にする場合は、 <u>はい</u>をタッチします。 しない場合は、いいえをタッチします。

(注) セーフティー速度の変更は行われません。
 ティーチモード1の場合、モニターモード1に変更されます。
 ティーチモード2の場合、モニターモード2に変更されます。

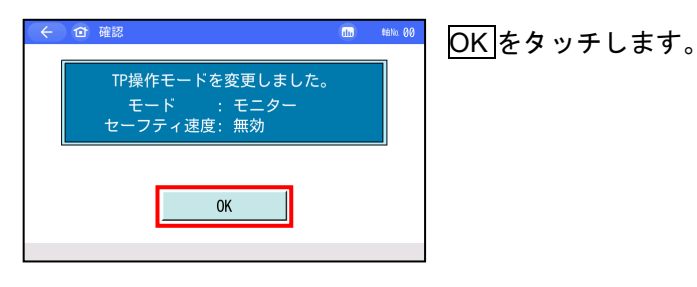

モニター画面が表示されます。

| (← ① モニター                                                | (iii) (iii) |
|----------------------------------------------------------|----------------------------------------------------------------------------------------------------|
| 入力信号<br>IN0 後退<br>IN1 前進<br>IN2 アラームリセット●                | 現在位置 17.80 mm<br>現在速度 0.00 mm/s<br>サイクルタイム 0.000 秒                                                                                                    |
| 出力信号<br>OUT0 後退端[LS0]<br>OUT1 前進端[LS1]<br>OUT2 アラーム[B接点] | 電流比 44.83 %<br>リップル補償 ◆あり ●なし<br>過負荷レベル 12 %<br>基板温度 41 ℃                                                                                                    |
| サーボオン状態 〇<br>原点復帰完了状態 〇                                  | アラームグループ<br>アクチュエーターシリアルNo.                                                                                                    |
|                                                          | 製造情報 メンテナンス                                                                                                    |

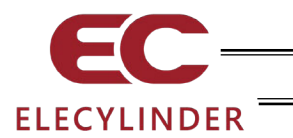

#### 3.6.1 モニター画面

| (リップル補償対応)                                                 |                                                                      | (リップル補償非対応                                                 | )                                                                                                  |
|------------------------------------------------------------|----------------------------------------------------------------------|------------------------------------------------------------|----------------------------------------------------------------------------------------------------|
| ← ☆ モニター                                                   | (iii) 💷 🗰 Ma. 00                                                     | ← ☆ モニター                                                   | 💼 🎟 🛤 No. 00                                                                                       |
| 入力信号<br>INO 後退<br>INI 前進<br>IN2 アラームリセット ●                 | 現在位置 17.80 mm<br>現在速度 0.00 mm/s<br>サイクルタイム 0.000 秒                   | 入力信号<br>IN0 後退<br>IN1 前進<br>IN2 アラームリセット●                  | 現在位置 17.80 mm<br>現在速度 0.00 mm/s<br>サイクルタイム 0.000 秒                                                 |
| 出力信号<br>OUT0 後退端[LS0]<br>OUT1 前進端[LS1]<br>OUT2 アラーム[B接点] ○ | 電流比 44.83 %<br><sup>リッブル補償</sup> ◆あり ●なし<br>過負荷レベル 12 %<br>基板温度 41 ℃ | 出力信号<br>0UT0 後退端[LS0]<br>0UT1 前進端[LS1]<br>0UT2 アラーム[B接点] ◯ | <ul> <li>電流比</li> <li>44.83 %</li> <li>過負荷レベル</li> <li>12 %</li> <li>基板温度</li> <li>41 ℃</li> </ul> |
| サーボオン状態 〇<br>原点復帰完了状態 〇                                    | アラームグループ<br>アクチュエーターシリアルNo.                                          | サーボオン状態 〇 原点復帰完了状態                                         | アラームグループ<br>アクチュエーターシリアルNo.                                                                        |
|                                                            | 製造情報 メンテナンス                                                          |                                                            | 製造情報 メンテナンス                                                                                        |

製造情報をタッチすると製造情報画面を表示します。[3.14 情報表示参照]

メンテナンスをタッチするとメンテナンス情報画面を表示します。[3.6.2 メンテナンス情報画 面参照]

| 【表示内容】                       |                                                    |
|------------------------------|----------------------------------------------------|
| ● 入力信号                       | 入力信号の状態を表示します。ON が点灯。OFF が消灯。                      |
| ●出力信号                        | 出力信号の状態を表示します。ON が点灯。OFF が消灯。                      |
| ● 現在位置                       | 現在位置を表示します。                                        |
| ● 現在速度                       | 現在速度を表示します。                                        |
| ●サイクルタイム                     | 往路と復路で設定した速度、加減速度で算出したサイクルタイムを                     |
|                              | 表示します。                                             |
| ● 電流比                        | 電流値と定格値の比率を表示します。                                  |
| リップル補償 <sup>(注1)</sup>       | 電流/電流比をリップル補償ありで表示するか、リップル補償なしで                    |
|                              | 表示するかをラジオボタンで選択します。                                |
|                              | <ul> <li>あり:指令電流値<sup>(注2)</sup>で表示します。</li> </ul> |
|                              | ・なし:出力電流値 <sup>(注 3)</sup> で表示します。                 |
| ●過負荷レベル                      | 過負荷レベルを過負荷アラームとなるモーター推定上昇温度を                       |
|                              | 100%とした比率で表示します。                                   |
| ●基板温度                        | アクチュエーター内の制御基板の温度を表示します。                           |
| • アラームグループ                   | アラーム発生時、アラームグループを表示します。                            |
| <ul> <li>アクチュエーター</li> </ul> |                                                    |
| シリアル No.                     | アクチュエーターの製造番号を表示します。                               |

注1 リップル補償 対応バージョン

| ツール/アクチュエーター     | 対応バージョン  |
|------------------|----------|
| ティーチングボックス TB-03 | V2.40 以降 |
| エレシリンダー          | V0006 以降 |
|                  | 10000以降  |

・対象バージョン以外では、リップル補償の選択項目は表示されません。

- ・選択項目のない機種は、指令電流値<sup>(注2)</sup>での計算となります。
- 注2 指令電流値は、トランジスターのスイッチングを考慮して、電流リップル分を補償してい ます。
- 注3 エレシリンダーは、出力電流値を取得していないため、計算で実効値に近い出力電流値を 求めています。

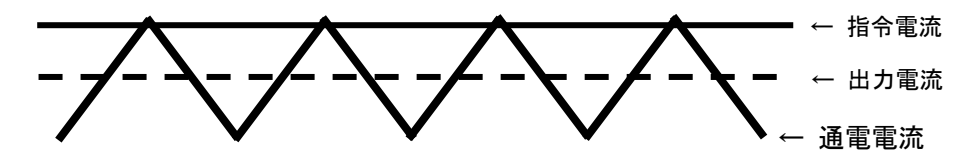

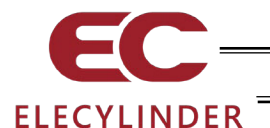

#### 3.6.2 メンテナンス情報画面

(1) 通算移動回数、通算走行距離

通算移動回数、通算走行距離が各設定値を超えた場合に、警告を出力します。

| m⇔km | をタッチすると通算走行距離 (現在値) の表示単位を m と km で切替えます。 (ロータリータイプ除く)

| (距離                                                          | m 表示)                                                                                                    |                                        | (距離 km 表示)                                                                                                    |
|--------------------------------------------------------------|----------------------------------------------------------------------------------------------------|----------------------------------------|----------------------------------------------------------------------------------------------------|
| ぐ ロ メンテナンス情報<br>通算移動回致<br>通算を相回数設定値<br>通算走行影離設定値<br>過與奇量告レベル | Image: Control of the control of the contro | <ul> <li>              ← 回 2</li></ul> | シテナンス情報         (1)         (1)         (1)         (1)         (1)         (1)         (1)         (1)         (1)         (1)         (1)         (1)         (1)         (1)         (1)         (1)         (1)         (1)         (1)         (1)         (1)         (1)         (1)         (1)         (1)         (1)         (1)         (1)         (1)         (1)         (1)         (1)         (1)         (1)         (1)         (1)         (1)         (1)         (1)         (1)         (1)         (1)         (1)         (1)         (1)         (1)         (1)         (1)         (1)         (1)         (1)         (1)         (1)         (1)         (1)         (1)         (1)         (1)         (1)         (1)         (1)         (1)         (1)         (1)         (1)         (1)         (1)         (1)         (1)         (1)         (1)         (1)         (1)         (1)         (1)         (1)         (1)         (1)         (1)         (1)         (1)         (1)         (1)         (1)         (1)         (1)         (1)         (1)         (1)         (1)         (1)         (1)         (1)         (1)         (1)         ( |
| 79テュエーター交換                                                   |                                                                                                    | <u>17/11-7-\$1</u>                     | <u>*</u>                                                                                                    |

【表示内容】

●通算移動回数 アクチュエーターの移動回数の累計を表示します。

●通算走行距離 アクチュエーターの走行距離の累計を表示します。

(ロータリータイプ:0度~180度往復回数(通算走行距離より算出))

【設定項目】

・通算移動回数設定値 警告を出力する通算移動回数を設定します。
 ・通算走行距離設定値 警告を出力する通算走行距離を設定します。

(ロータリータイプ:0度~180度往復回数設定値)

| 🔶 🗇 メンテナンス情報 | (i) (ii) (iii) (ii | 48No. 00 |
|--------------|----------------------------------------------------------------------------------------------------|----------|
| 通算移動回数       | 123, 456                                                                                                    |          |
| 通算移動回数設定值    | 1, 000, 000                                                                                                    | 編集       |
| 通算走行距離       | 750, 643 m                                                                                                    | m⇔kn     |
| 通算走行距離設定值    | 1,250,000 m                                                                                                    | 羅練       |
| 過負荷警告レベル     | 70 %                                                                                                    | 編集       |
| 79行11-5-交换   |                                                                                                    |          |

通算移動回数設定値を変更する場合は、通算移動回数設定値の 右側の編集をタッチします。

| 通符就動同談    | 123 456     | 1           |
|-----------|-------------|-------------|
| 通算移動回数設定值 | 1, 000, 000 | 編集          |
| 通算走行距離    | 750,643 m   | neskn       |
| 通算走行距離設定值 | 1,250,000 m | 12 <b>%</b> |
| 過負荷警告レベル  | 70 %        | 編集          |
|           |             |             |
|           |             |             |

通算走行距離設定値を変更する場合は、通算走行距離設定値の 右側の編集をタッチします。

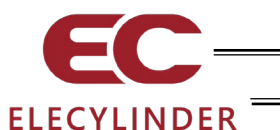

通算移動回数が通算移動回数設定値を超えた場合

| アラーム表示 アラームリスト 型式破綻 お問合せ                                                                                           | 通控和新加回波   | 1,000,001       |
|----------------------------------------------------------------------------------------------------|-----------|-----------------|
| アラーム内容                                                                                                    | 通算移動回数設定值 | 1,000,000 ##    |
|                                                                                                    | 通算走行距離    | 750,644 m meska |
| アラームグループ 警告 アラームレベル メッセージ                                                                                          | 通算走行距離設定值 | 1.250.000 m ##  |
| 名称 メンテナンス警告1                                                                                                    | 過負荷警告レベル  | 70 % 編集         |
| 内容 予め、お客様にて設定した("メンテナンス情報"画面で設定)<br>「通貨移動回数」設定値に達した事をお知らせいたします。<br>長期間安心してご利用いただく為に、定期的なエレシリンダーの<br>グリースアップを推労します。 |           |                 |
| , , , , , , , , e a <del>,</del> , , , , , , , , , , , , , , , , , ,                                               |           |                 |
| ◆本語音を無効にするには、設定性の変更してください。<br>◆本語機を運動する場合は、設定能を現在信より大きい数値<br>に設定してください。                                            |           |                 |

メンテナンス警告1画面でお知らせします。 メンテナンス情報画面の通算移動回数の項目を点滅します。

#### 通算走行距離が通算走行距離設定値を超えた場合

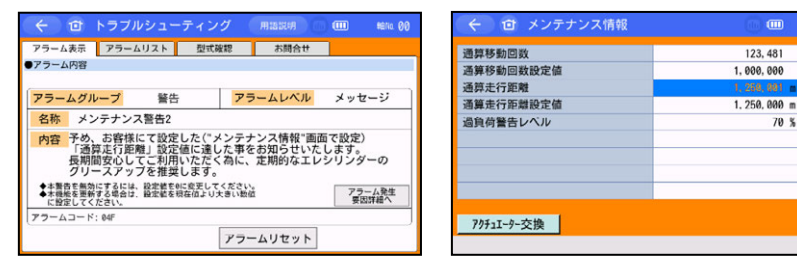

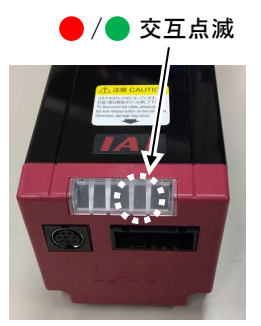

メンテナンス警告1~3とも エレシリンダーの LED は、 赤/緑の交互点滅します。

メンテナンス警告2画面でお知らせします。

メンテナンス情報画面の通算走行距離の項目を点滅します。

#### 【通算移動回数、通算走行距離のリセット】

| 通算移動回数    | 123, 456    |       |
|-----------|-------------|-------|
| 通算移動回数設定值 | 1, 000, 000 | 編集    |
| 通算走行距離    | 750, 643 m  | neskn |
| 通算走行距離設定值 | 1,250,000 m | 羅集    |
| 過負荷警告レベル  | 70 %        | 編集    |
|           |             |       |
|           |             |       |

アクチュエーター交換をタッチすると、パスワード入力画面 が表示されます。

編集

編集 編集

70 %

'5119'を入力し、ENT をタッチします。

| ( ← ) (@) 確認                          |                                           | \$8No. 00 |
|---------------------------------------|-------------------------------------------|-----------|
| アクチュエータ<br>メンテナンス情報<br>データは上書<br>よろしし | 7ー交換に伴う、<br>の更新を行います。<br>言さされます。<br>いですか? |           |
| はい                                    | いいえ                                       |           |
|                                       |                                           |           |

アクチュエーター交換確認画面が表示されます。

はいをタッチします。

通算移動回数と通算走行距離の値が0にリセットされます。

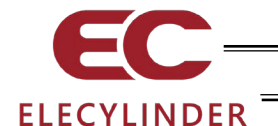

(2) 過負荷警告

過負荷アラームとなるモーター推定上昇温度を100%とし、本画面で設定した比率をモーター温度 が超えた時、過負荷警告を出力します。

| 通算移動回数    | 123, 456    |      |
|-----------|-------------|------|
| 通算移動回数設定值 | 1, 000, 000 | 編集   |
| 通算走行距離    | 750,643 m   | n⇔kn |
| 通算走行距離設定值 | 1,250,000 m | 羅集   |
| 過負荷警告レベル  | 70 %        | 編集   |
|           |             |      |
|           |             |      |
|           |             |      |

過負荷警告レベル設定値を変更する場合は、過負荷警告レベル 右側の編集 をタッチします。

【設定項目】

●過負荷警告レベル 過負荷警告を出すレベルを設定します。 100 を設定すると警告を出力しません。

#### 過負荷レベルが、設定した比率を超えた場合

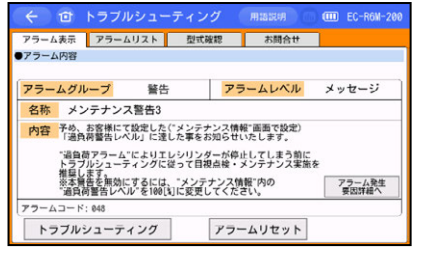

過負荷警告としてメンテナンス警告3画面でお知らせします。

エレシリンダーの LED は、赤/緑の交互点滅します。
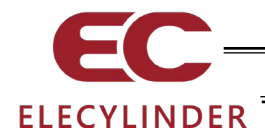

# 3.7 簡単データ設定(ポジション編集)

前進端、後退端、速度(V)、加速度(A)、減速度(D)、押付け設定などの動作に関するデータの設定、編集を行います。

無線接続で動作が可能な軸は、ジョグ、インチング操作が可能です。[3.7.3 手動運転 参照]

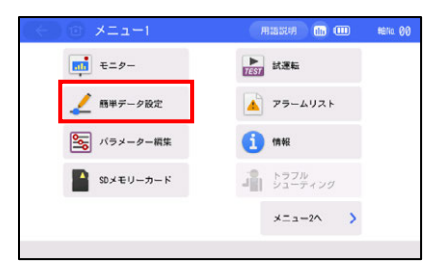

メニュー1 画面で、簡単データ設定をタッチします。

ポジション編集パスワードが '0000' 以外の場合は、パスワード入力画面が表示されます。

| <br><ul> <li></li></ul> |   |   |   |   |    |     |  |
|-------------------------|---|---|---|---|----|-----|--|
| パスワードを入力してください。         |   |   |   |   |    |     |  |
|                         |   |   |   |   |    |     |  |
| 0000                    |   |   |   |   |    |     |  |
|                         |   |   |   |   |    |     |  |
|                         |   |   |   |   |    |     |  |
| 6                       | 7 | 8 | 9 | 0 | BS | ENT |  |
|                         |   |   |   |   |    |     |  |
|                         |   |   |   |   |    |     |  |

ポジション編集パスワードを入力します。 ENT をタッチします。

出荷時のポジション編集パスワードは、'0000'です。 ポジション編集パスワードの変更方法は、3.15 環境設定 【ポジション編集パスワード変更】を参照してください。

### 簡単データ設定画面が表示されます。

単位切替で、速度は%と mm/s(度/s)、加速度、減速度は%と G、押付け力は%と N(N·m)に単位 を切替えることができます。

#### 簡単データ設定画面(位置決め動作)[3.7.1 位置決め動作 参照]

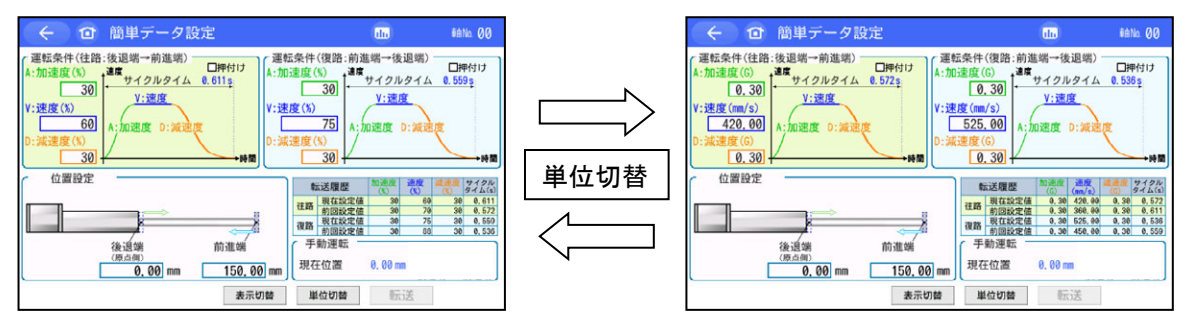

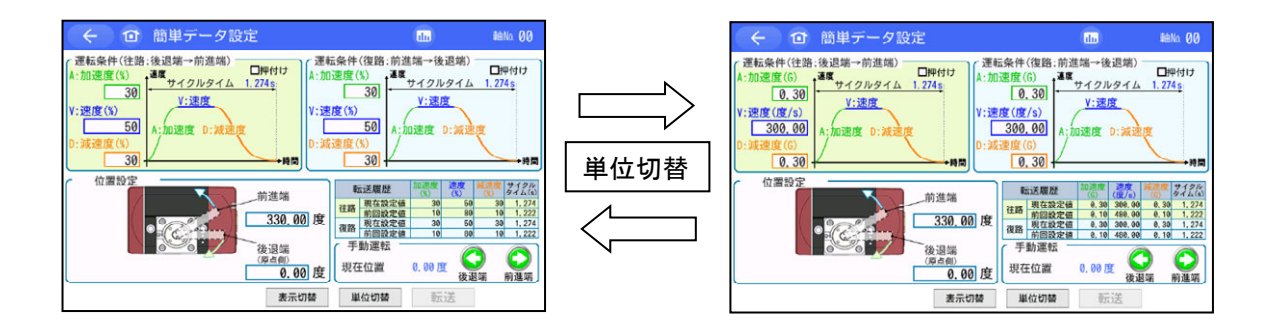

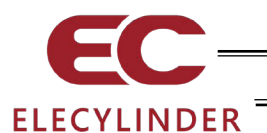

簡単データ設定画面(押付け動作)[3.7.2 押付け動作 参照]

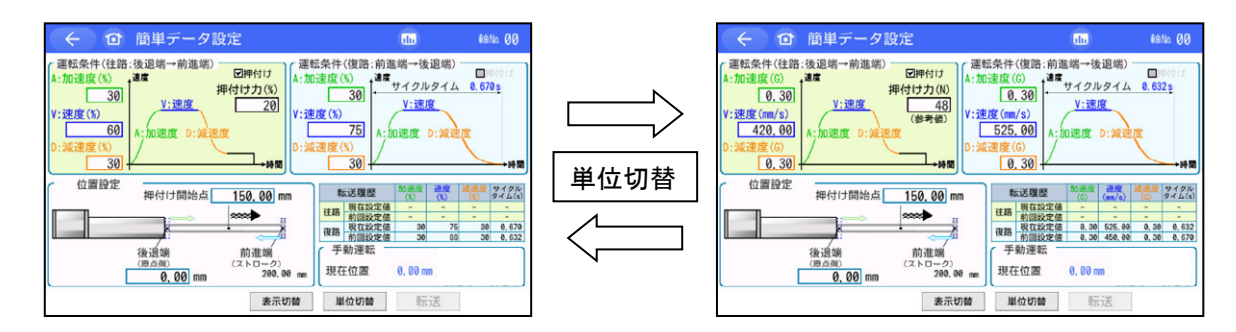

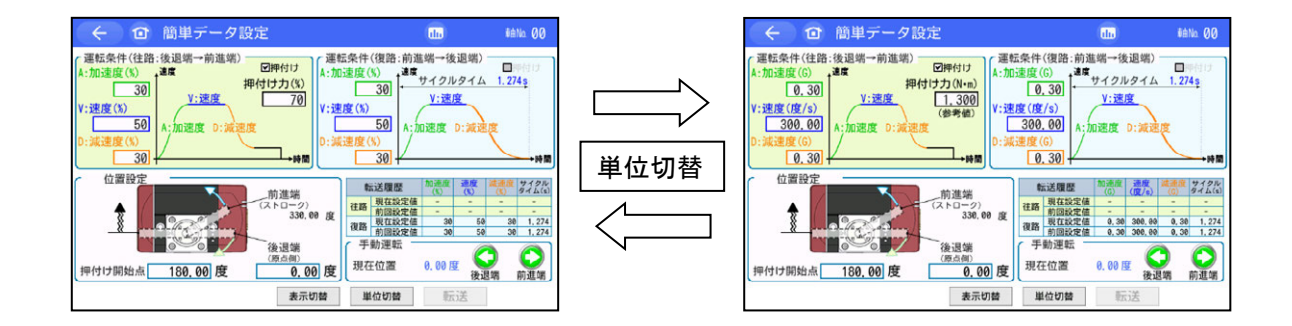

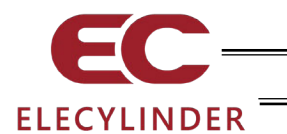

## 3.7.1 位置決め動作設定

| 位置決め動作のポジションデータの設定内容は、 | 以下のとおりです。(ロータリー以外) |
|------------------------|--------------------|
|------------------------|--------------------|

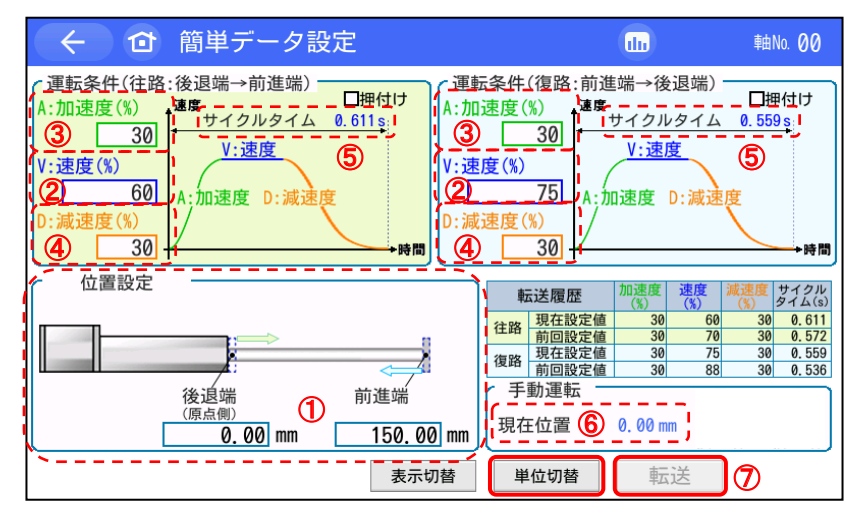

| ① 位置設定 [mm]       | 後退端、前進端の位置を入力します。<br>位置決めの座標値で、原点からの位置を入力します。<br>単位は mm、小数点 2 桁まで入力できます。                                                                                                    |
|-------------------|----------------------------------------------------------------------------------------------------|
| ② 速度 [%または mm/s]  | 動作の速度を設定します。<br>1%~100%の間の数値で設定します。<br>また、単位切替で、mm/sの単位に切替えることができます。<br>mm/sの場合は、小数点2桁まで入力できます。<br>注1 最低速度は、次の式で算出してください。<br>最低速度 [mm/s] =リード長 [mm] ÷800÷0.001 [秒]<br>(200V サーボモーター仕様エンコーダーパルス数:<br>16384) |
| ③ 加速度 [%または G]    | 起動時の加速度を設定します。<br>1%~100%の間の数値で設定します。<br>また、単位切替で、Gの単位に切替えることができます。<br>Gの場合は、小数点2桁まで入力できます。                                                                                                    |
| ④ 減速度 [%または G]    | 停止時の減速度を設定します。<br>1%~100%の間の数値で設定します。<br>また、単位切替で、Gの単位に切替えることができます。<br>Gの場合は、小数点2桁まで入力できます。                                                                                                    |
| ⑤ サイクルタイム [s]     | 設定した速度、加速度、減速度から算出したサイクルタイム<br>を表示します。                                                                                                    |
| ⑥ 現在位置 [mm]       | 現在位置を表示します。                                                                                                    |
| ⑦ 転送ボタン           | データの設定が完了したら転送でコントローラーにデータを<br>転送します。                                                                                                    |
| / 注意: 転送せずにほかの画面に | こ移行すると、データは設定前の値に戻ってしまいます。                                                                                                    |

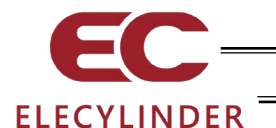

位置決め動作のポジションデータの設定内容は、以下のとおりです。(ロータリー)

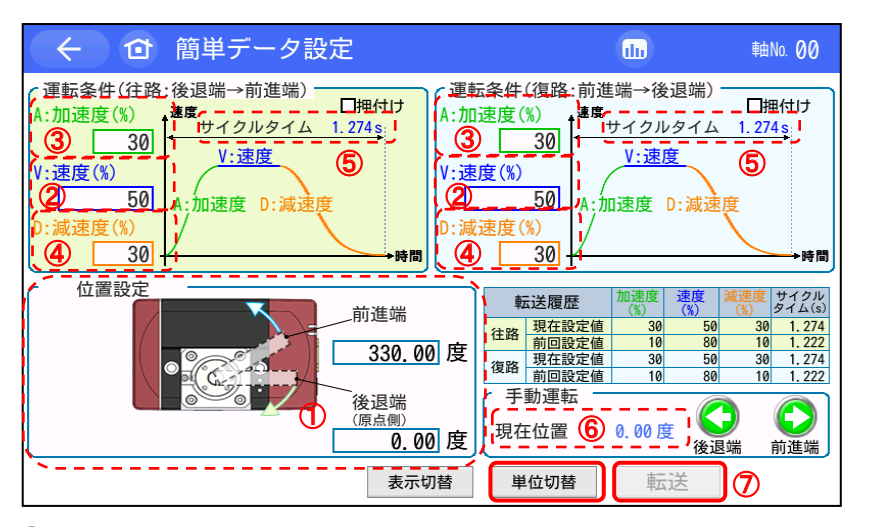

 ① 位置設定〔度〕---------後退端、前進端の位置を入力します。 位置決めの座標値で、原点からの位置を入力します。 単位は 度、小数点 2 桁まで入力できます。
 ② 速度 [%または度/s] ----------------動作の速度を設定します。 1%~100%の間の数値で設定します。

また、単位切替で、度/s の単位に切替えることができます。 度/s の場合は、小数点 2 桁まで入力できます。 注 1 最低速度は、次の式で算出してください。 最低速度:20 度/s

- ⑤ サイクルタイム [s] ------ 設定した速度、加速度、減速度から算出したサイクルタイム を表示します。

⑥ 現在位置 [mm] ------ 現在位置を表示します。

⑦ 転送ボタン-----トローラーにデータの設定が完了したら転送でコントローラーにデータを 転送します。

∕╀、注意:転送せずにほかの画面に移行すると、データは設定前の値に戻ってしまいます。

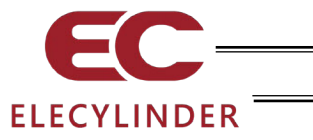

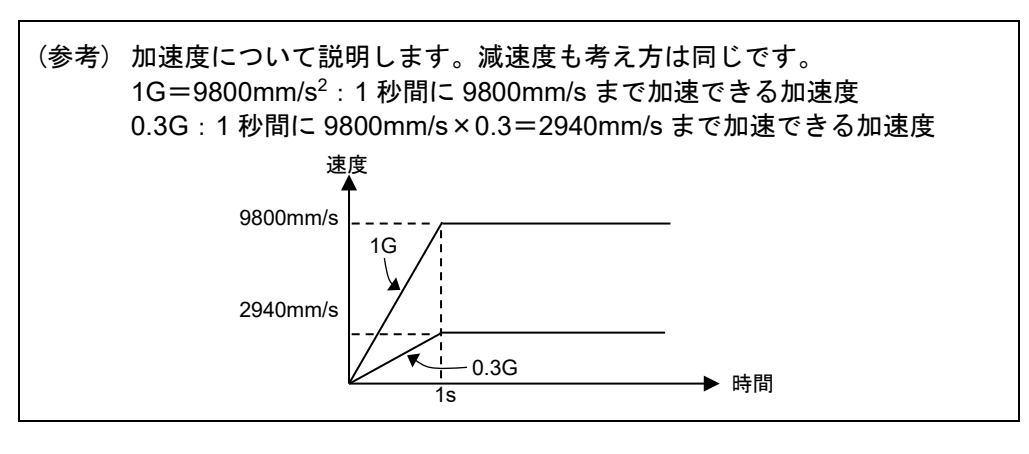

注意: アクチュエーターやワークに衝撃や振動が発生する場合は、加減速度を下げてください。このような場合、そのまま使用を続けますとアクチュエーターの寿命を著しく損ないます。

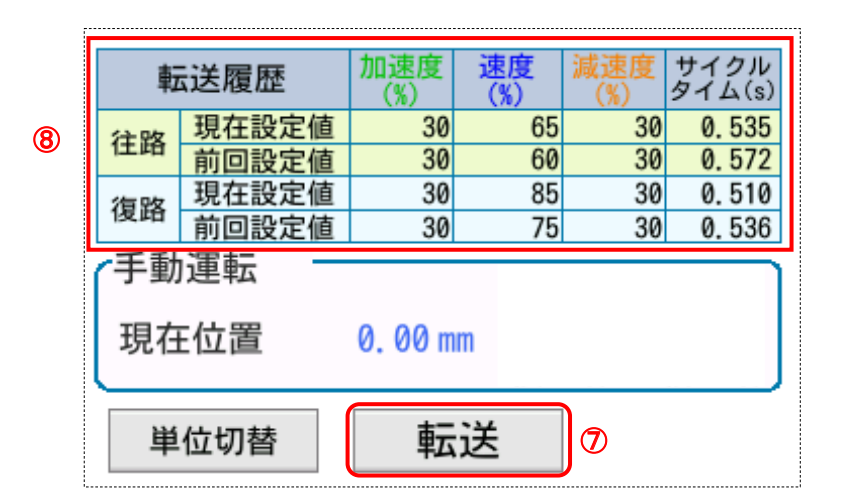

⑧ 転送履歴

転送で、往路または復路の加速度、速度、減速度を転送すると、旧設定値を前回設定値欄に新 設定値を現在設定値欄に表示し、その設定値から算出したサイクルタイムを表示します。

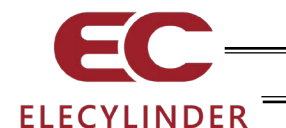

## 3.7.2 押付け動作設定

押付け動作のポジションデータの設定内容は、以下のとおりです。 押付けの口にレ点を設定すると、押付け動作の設定画面になります。 (ベルト駆動タイプ(EC-B6、B7)は、押付け動作を行うことはできません。)

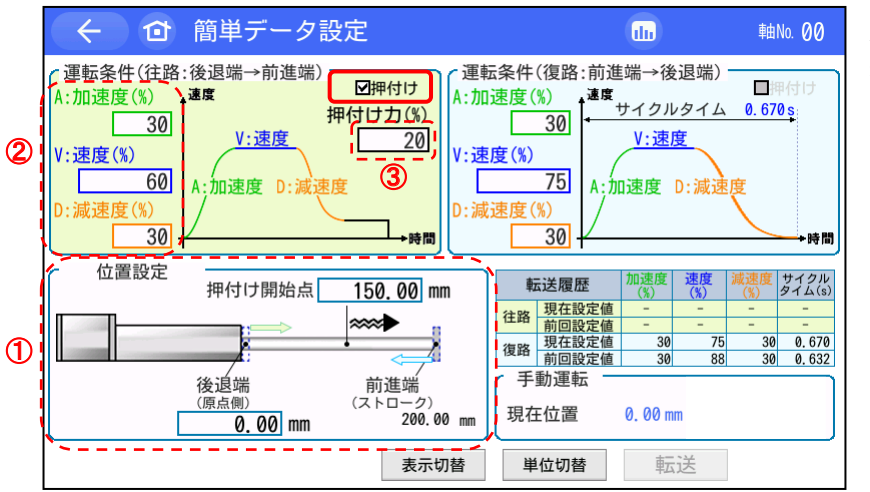

往路(後退端→前進端)の 押付け動作

3.

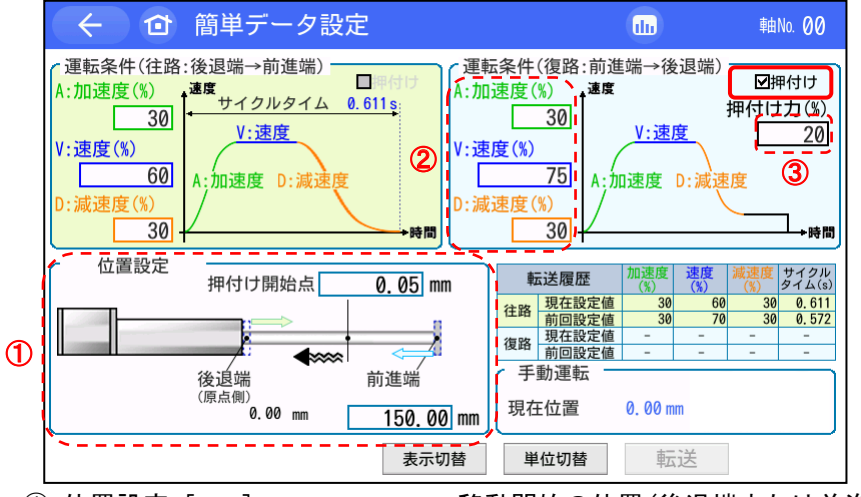

復路(前進端→後退端)の 押付け動作

| 表示切          |                                                                                                    |
|--------------|----------------------------------------------------------------------------------------------------|
| ① 位置設定 [mm]  | 移動開始の位置 (後退端または前進端) と押付け開始位置を設定<br>します。<br>位置決めの座標値で、原点からの位置を入力します。<br>単位は mm、小数点 2 桁まで入力できます。                         |
| ② 速度、加速度、減速度 | 移動開始の位置 (後退端または前進端) から押付け開始位置まで<br>の移動の加速度、速度、減速度を設定します。<br>設定方法は、位置決め動作と同じです。                                         |
| ③ 押付け力 [%]   | %で押付けトルク (電流制限値)を設定します。<br>単位切替で、N の単位に切替えることができます。<br>押付け速度は、20mm/s となります。<br>設定速度が 20mm/s 以下の場合は、設定速度で押付けが行われ<br>ます。 |
| 転送履歴         | 押付け動作では、転送履歴は表示されません。<br>転送操作は、位置決め動作と同じです。[3.7.1 位置決め動作 参照]                                                           |

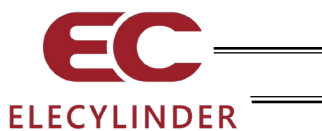

押付け動作のポジションデータの設定内容は、以下のとおりです。(ロータリー) 押付けの口にレ点を設定すると、押付け動作の設定画面になります。

|   | ← ① 簡単データ設定                                                                                                    | (h)                                                                                                    | ≢由No. <b>00</b>                                     | 往路(後退端→前進端)の                                    |
|---|----------------------------------------------------------------------------------------------------|----------------------------------------------------------------------------------------------------|-----------------------------------------------------|-------------------------------------------------|
| 2 | 運転条件(往路:後退端→前進端)     □押付け       A:加速度(%)     30       V:速度(%)     50       D:減速度(%)     30       Communication     30                          | - 運転条件(復路:前進端→後退端)-<br>A:加速度(%)<br>V:速度(%)<br>D:減速度(%)<br>30                                                                                                    | ■ 押付け<br>1.274 <u>5</u><br>・時間                      | 押付け動作                                           |
| 1 | 前進端<br>(ストローク)<br>330,00<br>後退端<br>(原点側)<br>押付け開始点 180.00 度 0.00<br>表示切                                                                        | 取正法履歴         加正法度         加正法度         加正法定量         加正法定量         加正法定量         加正法定量         加正法定量         加正法定量         加正法定量         加正法定量         加正法定量         加正法定量         加正法定量         加正法定量         加正法         加正法         加正法         加正         加正         加         加         加         加         加         加         加         加         加         加         加         加         加         加         加         加         加         加         加         加         加         加         加         加         加         加                                                                                                    | ボックイム(5)<br>                                        |                                                 |
|   | <ul> <li>く ① 簡単データ設定</li> <li>(運転条件(往路:後退端→前進端)<br/>A:加速度(%)</li> <li>300</li> <li>V:速度</li> <li>500</li> <li>0:減速度(%)</li> <li>300</li> </ul> | ①D<br>運転条件(復路:前進端→後退端)<br>(本:加速度(%)<br>(*:速度(%)<br>50<br>D:減速度(%)<br>30<br>(*:速度)<br>(*:速度)<br>(*:速度)<br>(*:速度)<br>(*:速度)<br>(*:減速度)<br>(*:減速度)<br>(*:)<br>(*:減速度)<br>(*:)<br>(*:減速度)<br>(*:)<br>(*:)<br>(* | 軸No. 00<br>図押付け<br>申付は力(%)<br>「70」<br>変<br>③<br>・時間 | 復路(前進端→後退端)の<br>押付け動作                           |
| 1 | 位置設定<br>前進端<br>330.00<br>後退端<br>(原点側)<br>0.00<br>麦示切利                                                                                          | 転送履歴         加速度<br>(第)         速度<br>(第)         速度<br>(第)         速度<br>(第)         建度<br>(第)         連点<br>(第)         連点<br>(第)         連点<br>(第)         通過         通過         通過         通過         通過         通過         通過         通過         通過         通過         通過         通過         通過         通道         通道                                                                                                    |                                                     |                                                 |
|   | ① 位置設定[度]                                                                                                    | 移動開始の位置(後退端<br>ます。<br>位置決めの座標値で、<br>単位は度、小数点2桁                                                                                                    | または前:<br>原点から<br>まで入力                               | 進端)と押付け開始位置を設定し<br>の位置を入力します。<br>できます。          |
|   | ② 速度、加速度、減速度                                                                                                    | ·移動開始の位置(後退<br>での移動の加速度、速<br>設定方法は、位置決め                                                                                                    | 端または<br>度、減速<br>動作と同                                | 前進端)から押付け開始位置ま<br>度を設定します。<br>じです。              |
|   | ③ 押付け力 [%]                                                                                                    | · %で押付けトルク(電流<br>単位切替 で、N・mの<br>押付け速度は、20度/s<br>設定速度が 20度/s以<br>ます。                                                                                                    | 記制限値)<br>単位に切れ<br>s となりま<br>下の場合(                   | を設定します。<br>替えることができます。<br>ξす。<br>よ、設定速度で押付けが行われ |
|   | 転送履歴                                                                                                    | 押付け動作では、転送<br>転送操作、手動運転は<br>[6.7.1 位置決め動作 考                                                                                                    | 履歴は表<br>、位置決。<br>参照]                                | 示されません。<br>め動作と同じです。                            |

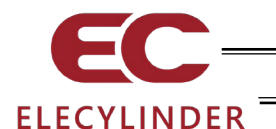

## 3.7.3 手動運転

TB-03 (V2.30 以降)とオプション型式 -WL2 のエレシリンダーの組合わせでは、無線接続状態で 軸の試運転動作(前進端・後退端移動、ジョグ、インチング)ができます。

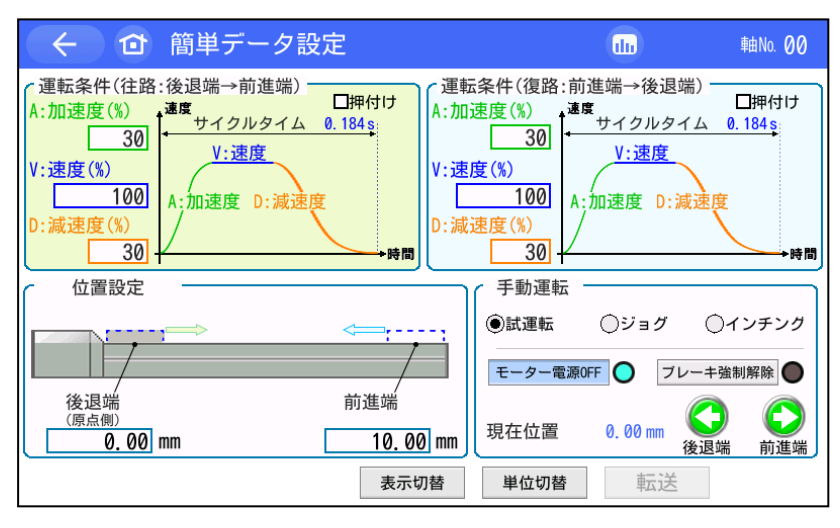

12 ページの「無線接続での軸動作に関する注意事項」
を確認し、記載内容に従って安全を十分確認した上で使用してください。

簡単データ設定画面を表示すると、画面右下に手動運転の枠が表示されます。 〇(ラジオボタン)で試運転、ジョグ、インチングが選択できます。

(1) 試運転

O(ラジオボタン)で試運転を選択します。

| 手動運転    |          |                 |       |                                  |
|---------|----------|-----------------|-------|----------------------------------|
| ④試運転    | ⊖ジョグ     | 01>             | チング   | ○インチング                           |
| モーター電源の | DFF 🔵 ブレ | ーキ強制            | 解除 🔵  | レーキ強制解除                          |
| 現在位置    | 0. 00 mm | <b>公</b><br>後退端 | 〇〇前進端 | 後退端         前進端           設定値未転送 |

モーター電源 OFF をタッチでモーター電源 ON/OFF を切替えます。 ブレーキ強制解除 をタッチでブレーキ強制解除の ON/OFF を切替えます。 後退端をタッチでアクチュエーターを後退端まで移動します。 運転条件(復路:前進端→後退端)の速度、加減速度で動作します。

<u>前進端</u>をタッチでアクチュエーターを前進端まで移動します。 運転条件(往路:後退端→前進端)の速度、加減速度で動作します。

後退動作、前進動作ともボタンをタッチしている間だけ移動します。途中で離すと止まります。 後退端および前進端が緑色の状態で動作可能です。緑色でない場合は、設定値未転送ですので、 先に転送ボタンで設定値をコントローラーに転送してください。

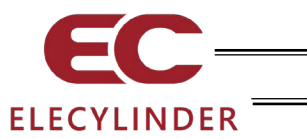

(2) ジョグ

O(ラジオボタン)でジョグを選択します。

| ○インチング                              |
|-------------------------------------|
| 1 mm/s                              |
| 人         人           後退         前進 |
|                                     |

<u>後退</u>をタッチしている間、アクチュエーターが後退します。 後退端の設定に関係なく、原点まで後退します。

<u>前進</u>をタッチしている間、アクチュエーターが前進します。 前進端の設定に関係なく、ストロークエンドまで前進します。

|ジョグ速度変更||をタッチすると、後退/前進の速度を以下の順で変更します。 1 mm/s(度/s) → 10 mm/s(度/s) → 30 mm/s(度/s) → 50 mm/s(度/s) → 100 mm/s(度/s) ▲

(3) インチング

O(ラジオボタン)でインチングを選択します。

| 「 手動運転 |          |                |      |
|--------|----------|----------------|------|
| ◯試運転   | ○ジョグ     | <b>@</b> イン    | ノチング |
| インチング  | ブ距離変更    | 0.50 m         | Im   |
| 現在位置   | 0. 00 mm | <b>公</b><br>後退 | 〇〇前進 |

後退<br />
後退<br />
をタッチすると、一定距離アクチュエーターを後退します。<br />
後退端の設定に関係なく、原点まで後退できます。

前進をタッチすると、一定距離アクチュエーターを前進します。 前進端の設定に関係なく、ストロークエンドまで前進できます。

インチング距離変更をタッチすると、1回のタッチでの移動距離を以下の順で変更します。
 0.01 mm(度) → 0.10 mm(度) → 0.50 mm(度) → 1.00 mm(度) → 5.00 mm(度)
 ▲

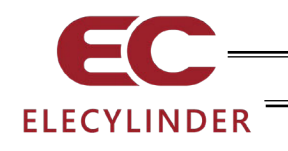

(4) 転送履歴表示

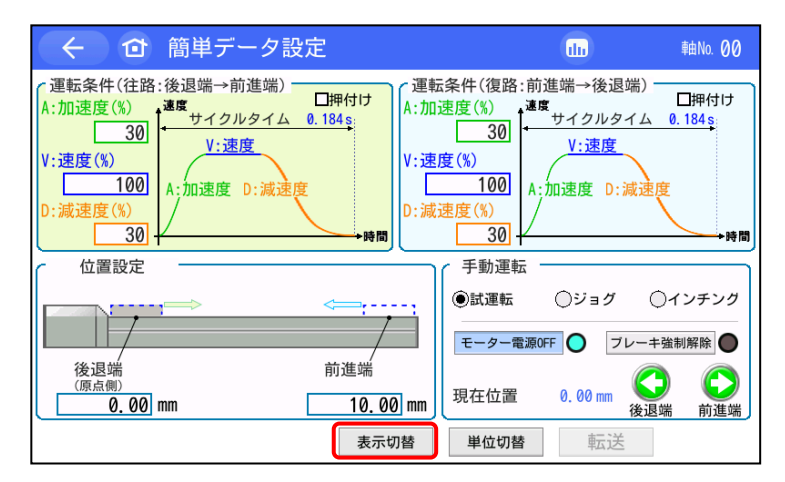

表示切替をタッチすると、手動運転表示と転送履歴表示を切替えます。 試運転、ジョグ、インチングのいずれの選択状態からでも切替え可能です。

| 転送履歴    |                     | 加速度<br>(%) | 速度<br>(%) | 減速度<br>(%) | サイクル<br>タイム(s) |
|---------|---------------------|------------|-----------|------------|----------------|
| 往敗      | 現在設定値               | 30         | 70        | 30         | 1.264          |
| 1土昭     | 前回設定値               | 30         | 70        | 30         | 1.264          |
| 復敗      | 現在設定値               | 30         | 70        | 30         | 1.264          |
| 1复昭     | <sup>後四</sup> 前回設定値 |            | 70        | 30         | 1.264          |
| 「手動運転 — |                     | 0.00       | C         |            | $\bigcirc$     |
| 現日      | 現在位置                |            | m<br>後退   | 昆端         | 前進端            |

転送履歴表示中は、手動運転のボタンは、試運転の後退端、前進端ボタンとなります。 手動運転表示に切替えると、試運転が選択された状態に戻ります。

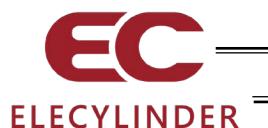

## 3.7.4 設置姿勢設定·搬送負荷設定

往路・復路によって、「搬送負荷(kg/kg·m<sup>2</sup>)」と「設置姿勢」をあらかじめ指定することにより、 お客様が設定できる最適速度・加減速度が決まります。

| ← ☆ 簡単データ設定                                                                                                    | du                                                                                                    |
|----------------------------------------------------------------------------------------------------|----------------------------------------------------------------------------------------------------|
| (運転条件(往路:後退端→前進端)<br>A:加速度(%)<br>300<br>V:速度(%)<br>D:減速度(%)<br>0:減速度(%)<br>0:減速度(%)<br>0:減速度(%)<br>0:減速度(%)<br>0:減速度(%) | 伝条件(復路:前進端→後退端)<br>□速度(%)<br>300<br>2度(%)<br>75<br>(%)<br>300<br>4:加速度 D:減速度<br>→時間                                                                                                    |
| 位<br>後退端<br>(原点側)<br>0.00 mm<br>150.00 mm<br>表示切替                                                                       | 転送履歴         加速度<br>(%)         速度<br>(%)         減速度<br>(%)         サイム(x)<br>(%)           往路         現在設定値         30         60         30         0.           (第)         第回設定値         30         70         30         0.552           (第)         現在設定値         30         75         30         0.553           (第)         手動運転         現在位置         0.00 mm         後退端         前進端           単位切替         転送 |

加速度・速度・減速度のいず れかをタッチします。

| 入力範囲<br>1 ~ 100          |    |     |     |  |  |
|--------------------------|----|-----|-----|--|--|
| 7 8 9 ESC                |    |     |     |  |  |
| 4                        |    |     |     |  |  |
| 1                        | 2  | 3   |     |  |  |
| 0                        | BS | CLR | ENT |  |  |
| 鄉送負荷設定(往路) 6.000 kg 変更 € |    |     |     |  |  |

テンキー画面が立上がります。

右下の変更をタッチします。

搬送負荷設定に対応して いない機種(次ページ参照) は、変更が表示されません。

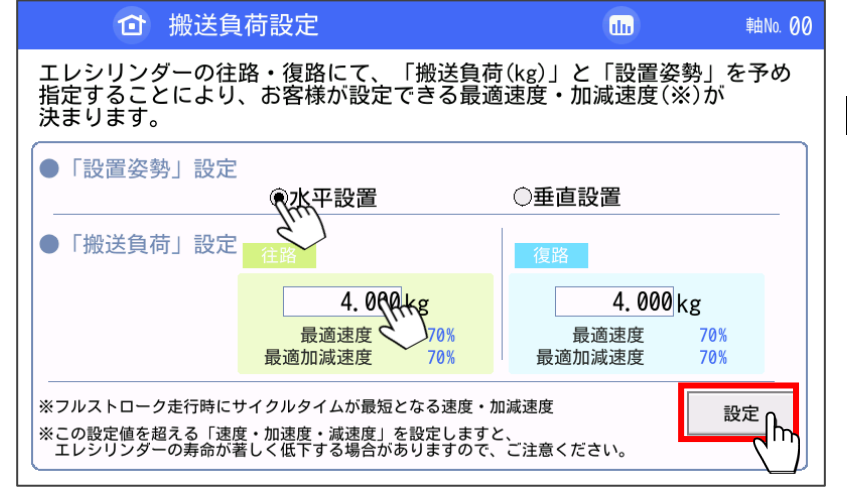

「設置姿勢」を選択し、「搬送 負荷」を入力してから、 設定をタッチします。

ロータリータイプの場合、 単位は「kg·m<sup>2</sup>」

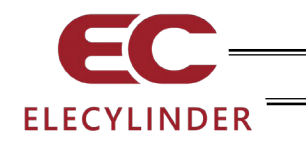

| 2       運転条件(往路:後退端→前進端)       □押付け         A:加速度(%)       10       V:速度         V:速度(%)       A:加速度 D:減速度       0.683         D:減速度(%)       A:加速度 D:減速度       0.683         D:減速度(%)       A:加速度 D:減速度       0.683         M:加速度 D:減速度       A:加速度 D:減速度       0.683         M:加速度 D:減速度       A:加速度 D:減速度       0.683         M:加速度 D:減速度       A:加速度 D:減速度       0.683         M:加速度 D:減速度       A:加速度 D:減速度       0.683         M:加速度 D:減速度       A:加速度 D:減速度       0.683         M:加速度 D:減速度       A:加速度 D:減速度       0.683         M:加速度 D:減速度       A:10       0.683         M:加速度 D:減速度       A:10       0.683         M:10       A:10       A:10       0.683         M:10       A:10       A:10       0.683         M:10       A:10       A:10       0.683         M:10       A:10       A:10       0.683         M:10       A:10       A:10       0.683         M:10       A:10       A:10       0.683         M:10       A:10       A:10       0.683         M:10       A:10       A:10       0.683         M:10       A:10 | ← ① 簡単データ設定                                                                                                    | dn 車No. 00                                                                                                    |
|----------------------------------------------------------------------------------------------------|----------------------------------------------------------------------------------------------------|----------------------------------------------------------------------------------------------------|
| 位 (1) (1) (1) (1) (1) (1) (1) (1) (1) (1)                                                                                                    | 運転条件(往路:後退端→前進端)       運押付け         A:加速度(%)       道度         10       V:速度         V:速度(%)       A:加速度 D:減速度         D:減速度(%)       A:加速度 D:減速度 | 云条件(復路:前進端→後退端)<br>速度(%)<br>「10]<br>「度(%)<br>(%)<br>10]<br>4:加速度 D:減速度<br>・時間                                                                                                    |
| (原点側)<br>0.00 mm 100.00 mm 現在位置 8,80 mm 後退端 前進端<br>事示打禁 単位扣禁 両示学                                                                                                    | 位<br>位<br>後退端<br>(原点側)<br>0.00 mm<br>100.00 mm<br>東元切替                                                                                           | 転送履歴         加速度<br>(%)         速度<br>(%)         減速度<br>(%)         支点<br>(%)         支点<br>(%)         支点<br>(%)         支点<br>(%)         支点<br>(%)         支点<br>(%)         支点<br>(%)         支点<br>(%)         支点<br>(%)         支点<br>(%)         支点<br>(%)         支点<br>(%)         支点<br>(%)         支点<br>(%)         j点<br>(%)         j点<br>(% |

設定・調整する運転条件を タッチします。

|         | 入力      | 範囲<br>~ 100 |              |
|---------|---------|-------------|--------------|
| 7       | 8       | 9           | ESC          |
| 4       | 5       | 6           |              |
| 1       | 2       | 3           |              |
| 0       | BS      | CLR         | ENT          |
| 搬送負荷設定( | (往路) 6, | .000 kg     | <b>C</b> '') |

テンキーで数値を設定し、 ENT をタッチします。

| 転    | 送履歷        | 加速度<br>(%) | 速度<br>(%) | 減速度<br>(%) | サイクル<br>タイム(s) |
|------|------------|------------|-----------|------------|----------------|
| 计财富  | 現在設定値      | 10         | 80        | 10         | 0.683          |
| 1土山台 | 前回設定値      | 20         | 100       | 20         | 0.514          |
| 行驶   | 現在設定値      | 10         | 80        | 10         | 0.683          |
| 1复始  | 復略 前回設定値   |            | 100       | 20         | 0.514          |
| 現在   | 動連転<br>E位置 | 8. 80 m    | m<br>後退   |            | <b>〇</b> 前進端   |
| 単    | 位切替        | 転          | 送         |            |                |

転送をタッチします。

コントローラーに数値が書込 まれ、後退端と前進端が緑色 になり、「転送履歴」が更新さ れます。

# 搬送負荷設定 非対応機種

- ・超小型エレシリンダー(EC-SL3口、GDS3L、GDB3口、T3口)
- ・グリッパータイプ (EC-GRB8M、GRB10M、GRB13M、GRB13L)
- ・ストッパシリンダー ECO タイプ (EC-ST15ME)

3.

エレシリンダーの操作

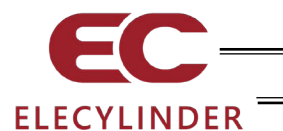

# 3.8 パラメーター編集

パラメーターの表示や編集を行います。

| (⊂) (0) ×= 1 −1 | Masaan 🖬 💷 tena 00 |                                               |
|-----------------|--------------------|-----------------------------------------------|
| <b>₹</b> =⊅-    | ▶<br>175577 計成選報:  | メニュー1 画面で、 <mark>パラメーター編集</mark> をタッチします。<br> |
| 🦯 簡単データ設定       |                    |                                               |
| パラメーター編集        | (1) 1742           |                                               |
| SDメモリーカード       | トラフル<br>シューティング    |                                               |
|                 | *==-2~ >           |                                               |
|                 |                    |                                               |

パラメーター編集パスワードが '0000' 以外の場合は、パスワード入力画面が表示されます。

| <br>- @ | パラメー | ターパス | マード  |     | (   | tu ták | a 00 |
|---------|------|------|------|-----|-----|--------|------|
|         | パスワ  | フードを | 入力し  | てくだ | さい。 |        |      |
|         |      | [    | 0000 |     |     |        |      |
| 1       | 2    | 3    | 4    | 5   | CLR | ESC    |      |
| 6       | 7    | 8    | 9    | 0   | BS  | ENT    |      |
|         |      |      |      |     |     |        | -    |

| パラメーター編集パスワードを入力します。 |  |
|----------------------|--|
| ENTをタッチします。          |  |

出荷時のパラメーター編集パスワードは、'0000'です。 パラメーター編集パスワードの変更方法は、3.15 環境設定 【パラメーター編集パスワード変更】を参照してください。

パラメーターのテーブルが表示されます。

| 1. 動作範囲調整              | 説明 | 2    | 50, 00 mm |
|------------------------|----|------|-----------|
| 2. オートスイッチ『LS』信号検出範囲調整 | 脱明 | ]    | 0. 10 mm  |
| 3. 原点復帰方向変更            | 影明 | ○運   | ΦI        |
| 4. 原点位置調整              | 説明 | 1    | 3, 00 mm  |
| 5. スムーズ加減速設定           | 説明 | ③無効  | 〇有効       |
| 6. 停止時電流抑制設定           | 説明 | (●無効 | ○有効       |
| 7. 無線機能設定              | 脱明 | ○無効  | ④有効       |
| 8. 省電力設定               | 説明 | ③無効  | ◎有効       |

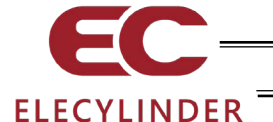

(1) 基本操作

設定値を入力する項目と〇(ラジオボタン)にタッチして選択する項目の2種類があります。

### 設定値を入力する項目

| 2. オー<br>3. 原点 | <ul> <li>トスイッ</li> <li>(復帰方向)</li> </ul> | ナ TLS』<br>変更 | 信号筷出站 | 範囲調整 | 1209   | ()<br>()))))))))))))))))))))))))))))))))) | . 10 mm |
|----------------|------------------------------------------|--------------|-------|------|--------|-------------------------------------------|---------|
| 4. 原点          | 位置調整                                     |              |       |      | 192 AN | 3                                         | 00 mm   |
| 1              | 2                                        | 3            | 4     | 5    |        | CLR                                       | ESC     |
| 6              | 7                                        | 8            | 9     | 0    |        | BS                                        | ENT     |

設定したい項目の設定値をタッチすると、設定値が点滅表示し テンキーが表示されます。 テンキーの数字をタッチ入力して ENT をタッチします。 テンキー表示後、変更をキャンセルする場合は、ESC をタッ

チします。

O(ラジオボタン)にタッチして選択する項目

| 1. 動作範囲調整              | 説明 | 2                       | 50, 00 mm |
|------------------------|----|-------------------------|-----------|
| 2. オートスイッチ『LS』信号検出範囲調整 | 脱明 |                         | 0, 10 mm  |
| 3. 原点復帰方向変更            | 影明 | O≇                      | ΘI        |
| 4. 原点位置調整              | 説明 |                         | 3, 00 mm  |
| 5.スムーズ加減速設定            | 説明 | ③無効                     | 〇有効       |
| 6. 停止時電流抑制設定           | 説明 | <ul> <li>●無効</li> </ul> | ◎有効       |
| 7. 無線機能設定              | 脱明 | ○無効                     | ④有効       |
| 8. 省電力設定               | 說明 | <ul> <li>●無効</li> </ul> | ◎有効       |

設定したい項目の〇(ラジオボタン)または文字にタッチします。 選んだ値の〇(ラジオボタン)が黒丸になります。

### 項目説明

| 1. 動作範囲調整              | 說明   | 250, 00 mm |
|------------------------|------|------------|
| 2. オートスイッチ『LS』信号検出範囲調整 | 説明   | 0. 10 mm   |
| 3. 原点復帰方向変更            | 説明   | ©≇ ⊛⊥      |
| 4. 原点位置調整              | EERI | 3. 00 mm   |
| 5. スムーズ加減速設定           | 8689 | ◉無効 ◯有効    |
| 6. 停止時電流抑制設定           | 1295 | ◉無効 ◯有効    |
| 7. 無線機能設定              | 說明   | ○無効 ④有効    |
| 8. 省電力設定               | 説明   | ◉無効 ◯有効    |

<u>説明</u>ボタンをタッチすると画面下側に設定項目の説明を表示 します。

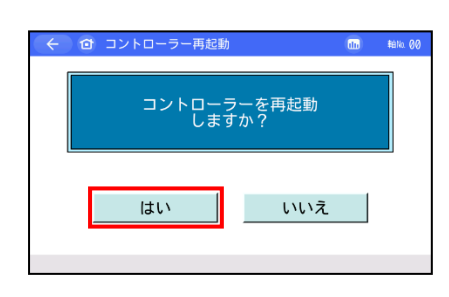

すべての設定が終了したら 10 ホームボタンをタッチします。 変更がある場合は、コントローラーを再起動しますか?の 確認画面が表示されますので、はいをタッチします。

いいえをタッチすると、コントローラーは再起動されず設定 したパラメーターは反映されずに、パラメーターの画面に戻 ります。設定したパラメーターを反映させるためにはコント ローラーを再起動してください。

注意:コントローラー再起動を実施しなかった場合は、パラメーターは書換わっていますが、書換えたパラメーターでの動作にはなりません。 コントローラー再起動後、または電源投入後から有効になります。

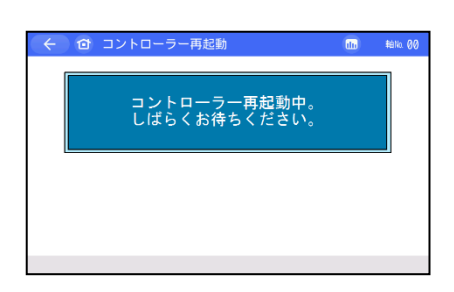

コントローラーが再起動され、設定したパラメーターが反映 されます。

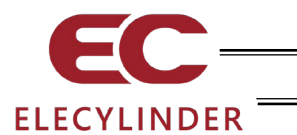

# 3.9 試運転

ジョグ・インチング操作、入力信号、出力信号のモニターや出力信号の強制出力ができます。 また、出力信号は OUT00~OUT02 をタッチすると、強制的に ON、OFF することが可能です。

| (←) (□) ×=a+1 | лахя 🖬 🚥        | #BN0. 00 |
|---------------|-----------------|----------|
| €= <i>⊅</i> - | ▶<br>■ 試運転      |          |
| 🯒 簡単データ設定     |                 |          |
| 「 パラメーター編集    | 15 15 400       |          |
| SDメモリーカード     | トラブル<br>シューティング |          |
|               | ×= 1-2^ >       |          |
|               |                 |          |

メニュー1 画面で、試運転をタッチします。

試運転メニュー画面が表示されます。

| ← ① 試運転 | ₩etia ØØ | ※ 無線接続で動作が可能な軸と接続している場合に限り、<br>ジョグ・インチング ボタンが表示されます。 |
|---------|----------|------------------------------------------------------|
|         |          | ジョグ・インチング I/O テスト のいずれかにタッチします。                      |
| I/0テスト  |          |                                                      |

(1) ジョグ・インチング

ジョグ・インチング ボタンにタッチします。

ジョグ、インチングの操作を行います。

詳しい操作方法は、[3.9.1 ジョグ・インチング操作]を参照してください。

(2) 1/0 テスト

I/O テスト ボタンにタッチします。

入力信号、出力信号のモニターや出力信号の強制出力ができます。 詳しい操作方法は、[3.9.2 I/O テスト]を参照してください。

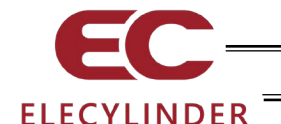

# 3.9.1 ジョグ・インチング

無線接続で動作が可能な軸と接続している場合に、ジョグ・インチング操作が行えます。

| 現在伯 | 立置            | 0   | . 00 mm           |   |          | サーボ     |     |
|-----|---------------|-----|-------------------|---|----------|---------|-----|
|     | 月末度           | 1.  |                   |   |          | 原点復帰    | (   |
| •   | ヨジ述度<br>1mm/s | 125 | アンジェビ商組<br>0.01mm |   | l        | ブレーキ強制解 | 除 ( |
|     | 10mm/s        |     | 0. 10mm           |   |          |         |     |
|     | 30mm/s        | •   | 0. 50mm           |   |          |         |     |
| ۲   | 50mm/s        |     | 1. 00mm           | 4 | 28.1日(_) | 前進(1)   |     |
|     | 100mm/s       | •   | 5. 00mm           | 2 | 1夜迎(-)   | 削進(*)   | · 7 |
|     |               |     |                   |   |          |         |     |

ジョグ・インチング画面の操作

- ジョグ速度
   ジョグ速度 1、10、30、50、100mm/s、インチング距離 0.01、
   インチング距離
   0.10、0.50、1.00、5.00mm のいずれかを選ぶことにより、その
   速度でジョグ動作またはその距離でのインチング動作を行います。選んだ値の〇(ラジオボタン)に黒丸を表示します。
- <u>サーボ</u>: 軸のサーボ ON/OFF の状態を示します。サーボ ON 時は〇表示 が点灯し、サーボ OFF 時は〇表示が消灯します。
- 原点復帰
   原点復帰完了の状態を示します。
   原点復帰未完了時は〇表示は消灯しており、原点復帰をタッチ すると、軸が原点復帰し〇表示が点灯します。
- ブレーキ強制解除
   ブレーキ付のアクチュエーターの場合、ブレーキ強制解除を タッチすると、ブレーキを強制解除し、O表示が点灯します。
   再度、ブレーキ強制解除をタッチすると、ブレーキの効いた状態に戻し、O表示が消灯します。

後退(一)、前進(+)
 ジョグ動作選択時は、タッチしている間、設定速度で軸が移動します。インチング動作を選択時は、タッチする度に軸が設定距離だけ移動します。
 後退(一)は、マイナス方向に移動します。
 前進(+)は、プラス方向に移動します。
 インチング動作では、タッチし続けると2秒後に1mm/sでジョグ移動します。以後1秒ごとに速度アップします。

/! 注意:垂直設置の場合にサーボ OFF 状態でブレーキ強制解除を行うと、軸が落下する 可能性がありますのでご注意ください。

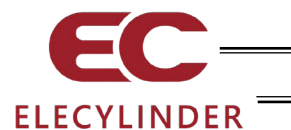

3.9.2 1/0 テスト

入力信号および出力信号をモニターできます。 また、出力信号は、OUT00~OUT02 をタッチすると強制的に ON、OFF できます。

試運転メニュー画面で、I/O テスト にタッチして I/O テスト画面を表示します。

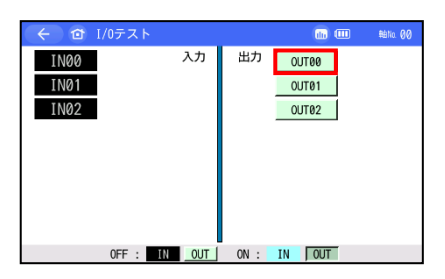

OFF 状態の OUT00 を ON にしたい場合は、 OUT00 をタッチします。

OUT00がONになります。

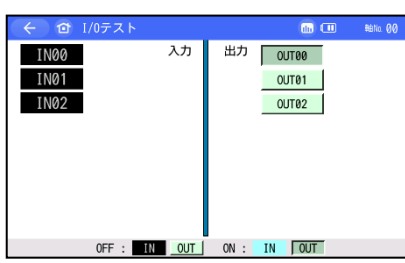

再度 OUT00 をタッチすれば、OFF になります。

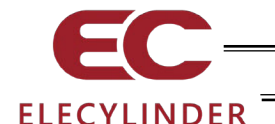

- 3.10 TP 操作モード
  - マニュアルモード(MANU)時、操作モードの設定を行います。

| $( \in $ | ② メニュ−2        | язахия 🐽 🚥 нало 00 |                                  |
|----------|----------------|--------------------|----------------------------------|
|          | 操作和变更          | メンテナンス 部品リスト       | メニュー2 画面で、  P 操作モート をダッテします。<br> |
|          | 📑 TP操作モード      |                    |                                  |
|          | 環境設定           |                    |                                  |
|          | コントローラー<br>再起動 |                    |                                  |
|          | 🤹 その他設定        | ×==-1^ >           |                                  |
|          |                |                    |                                  |

TP 操作モードの画面が表示されます。

| ( 〜 ) (回) TP操作モード | (iii) #Ena 00 |                                                                                              |
|-------------------|---------------|----------------------------------------------------------------------------------------------|
| ティーチモード1 PI0動作禁止、 | セーフティ速度有効     | $\begin{bmatrix} r - r - r + - r - 1 \\ a \\ b \\ b \\ c \\ c \\ c \\ c \\ c \\ c \\ c \\ c$ |
| ティーチモード2 PI0動作禁止、 | セーフティ速度無効     |                                                                                              |
| モニターモード1 PI0動作許可、 | セーフティ速度有効     |                                                                                              |
| モニターモード2 PIO動作許可、 | セーフティ速度無効     |                                                                                              |
| ОК                |               |                                                                                              |

マニュアル動作モードは、下記の4つのメニューから選択します。

- ティーチモード 1 (PIO 動作禁止/セーフティー速度有効) 簡単データ設定画面の項目やパラメーターなどをコントロー PIO 動作禁止 : ラーに書込めます。 セーフティー速度有効 : 無線接続では、使用しません。
- ティーチモード2(PIO 動作禁止/セーフティー速度無効) 簡単データ設定画面の項目やパラメーターなどをコントロー PIO 動作禁止 • ラーに書込めます。 無線接続では、使用しません。 セーフティー速度無効 :
- モニターモード1(PIO 動作許可/セーフティー速度有効) : モニターのみ可能となります。簡単データ設定画面の項目やパ PIO 動作許可 ラメーターなどをコントローラーに書込めません。 セーフティー速度有効 : PLC からの指令に関係なく、最高速度が安全速度 (100mm/s) と なります。
- モニターモード 2(PIO 動作許可/セーフティー速度無効) PIO 動作許可 : モニターのみ可能となります。簡単データ設定画面の項目やパ ラメーターなどをコントローラーに書込めません。 セーフティー速度無効 : PLC からの指令通りの速度(安全速度以上)で動かすことが可能 となります。

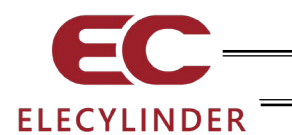

# 3.11 アラームリスト

コントローラーの電源を ON した後に発生したアラームのリストを表示します。

| <ul> <li>ビ ジメニュー1 用出版制 (1) (1) (1) (1) (1) (1) (1) (1) (1) (1)</li></ul>                                                                                                    | メニュー1 画面で、 <mark>アラームリスト</mark> をタッチします。<br>コントローラーのアラームリストが表示されます。 |
|----------------------------------------------------------------------------------------------------|---------------------------------------------------------------------|
| そ         10*         トラブルシューティング         用品形用         回動         No. 00           アラーム支売         アラームリスト         転式検討         お残会せ           アラームシスト         アラームウスト         レーク・シーングが行えます。           アラームがあや ジャで、アラーム内容の確認、トラブルシューティングが行えます。         1000         板名・ペーフロー           1000         板名・ペーフロー         ・・・・・・・・・・・・・・・・・・・・・・・・・・・・・・・・・・・・                                                                                                    | ↓次頁をタッチすると次の画面のリストが表示されます。                                          |
| く         ①         トラブルシューティング         用品説所         Maile (6)           アラーム東京         アラームリスト         取工機器         お筒台せ           アラームレスト         アラームウォント         取工機器         お筒台せ           アラームレタント         東工機器         市均100         日本           10         1         1         1           11         1         1         1           12         1         1         1           13         1         1         1           15         1         1         1           15         1         1         1           15         1         1         1           15         1         1         1 | ↑前頁をタッチすると前の画面のリストが表示されます。 消去をタッチすると、すべてのアラームの内容が消去されます。            |

発生時間は、この「FFF コントローラー POWER ON」からの経過時間を示します。

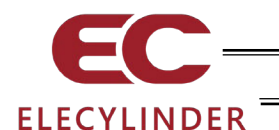

# 3.12 コントローラー再起動

コントローラーの再起動を行います。

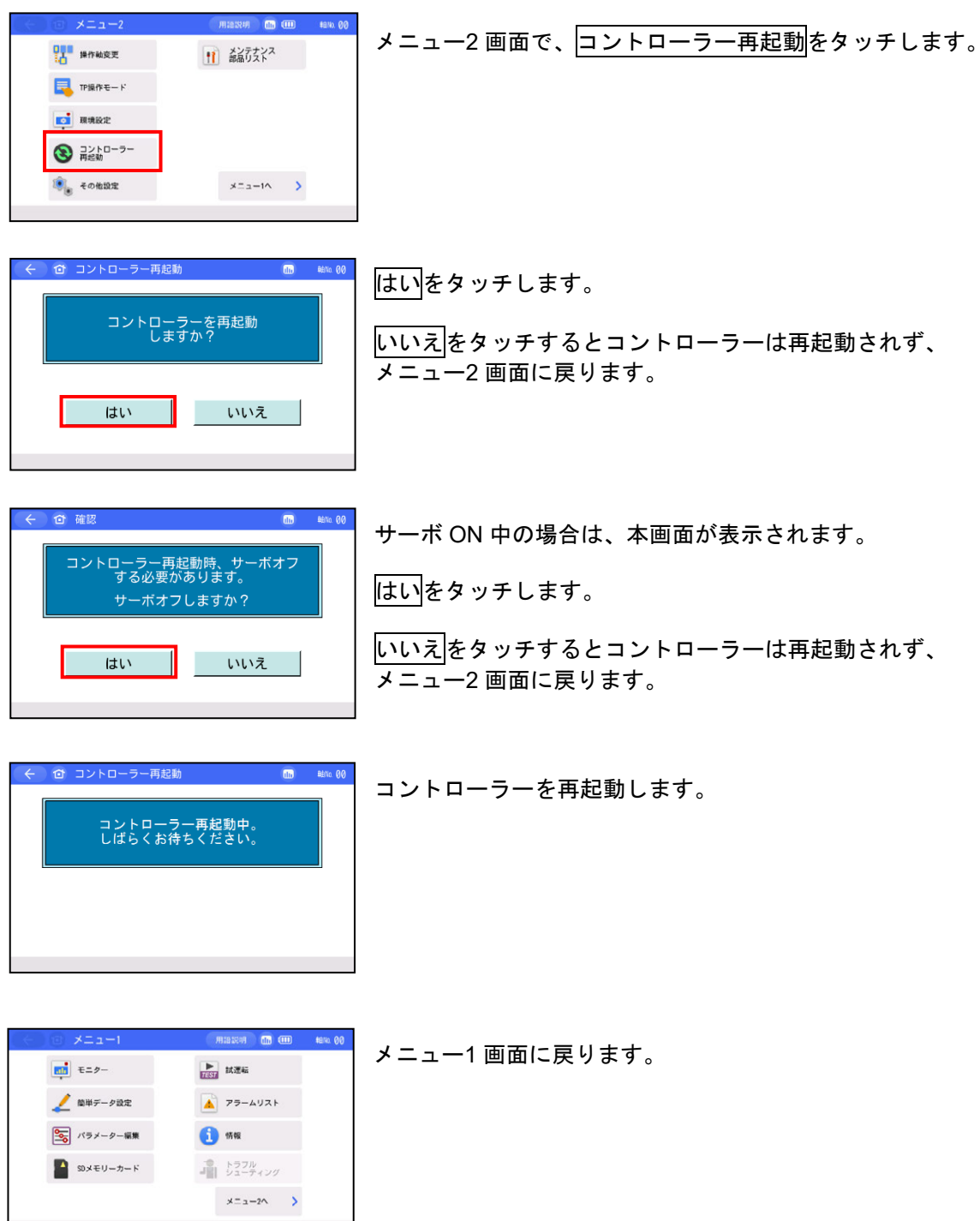

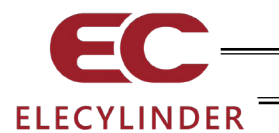

- 3.13 その他設定
  - パラメーター初期化、動作音調整を行います。

| (<) (a) ×=1−2 | Miazzin 💼 💷 🕬 00 |
|---------------|------------------|
| 操作轴变更         | メンテナンス<br>部品リスト  |
|               |                  |
| 頭 現境設定        |                  |
| こントローラー 再起動   |                  |
| 🔍 その他設定       | ×==-1^ >         |
|               |                  |

メニュー2 画面で、その他設定をタッチします。

| ← ☆ その他設定 | •••   |
|-----------|-------|
| パラメーター初期化 | 動作音調整 |
|           |       |
|           |       |
|           |       |
|           |       |
|           |       |
|           |       |

その他設定画面が表示されます。

パラメーター初期化、動作音調整の実施したい機能のボタン をタッチします。

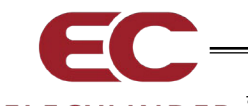

# ELECYLINDER

# 3.13.1 パラメーター初期化

パラメーターを、工場出荷時のパラメーターに変更します(初期化します)。

/ ↑ 注意: パラメーター(工場出荷時)初期化を行いますと、ユーザーによって設定した パラメーターが工場出荷時のパラメーターに変更されます。ご注意ください。

その他設定画面でパラメーター初期化をタッチして、パラメーター初期化画面を表示します。

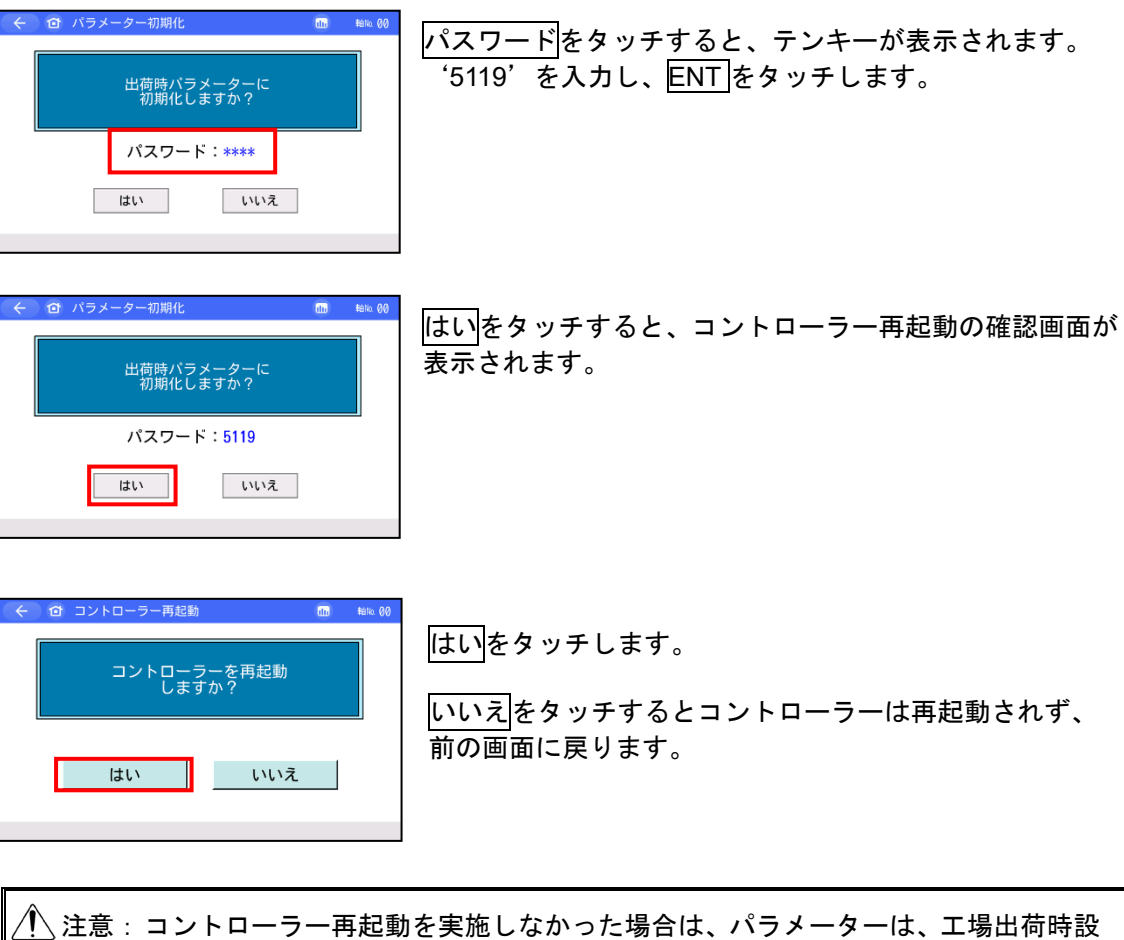

コントローラー再起動後または電源投入後から有効になります。

エレシリンダーの操作

3.

定に書換わっていますが、工場出荷時パラメーターでの動作にはなりません。

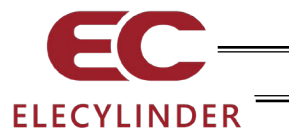

3.13.2 動作音調整

動作音を調整することができます。 調整することで、動作音の異常が軽減する可能性があります。

その他設定画面で動作音調整をタッチして、動作音調整設定画面を表示します。

●レベル設定対応機種の場合

|            | 0 1 | 2     | 3      | 4       | 5   | 6    | 7   | 8    | 9    | 10     | 11     | 12  | 13  | 14 |   |
|------------|-----|-------|--------|---------|-----|------|-----|------|------|--------|--------|-----|-----|----|---|
| -          |     |       |        |         |     |      |     | _    |      |        |        |     |     |    | - |
|            |     |       |        |         |     |      |     |      | :頭   | 在設     | 定し     | 1.1 |     |    |   |
|            |     |       |        |         |     |      |     | _    | · 24 | 120115 | CER AL |     | NV. |    |   |
|            |     | 1.001 | 1.75.1 | E I T A | 5×2 | 新音の  | 刀動化 | 11日1 | 下海・  | 6.113  | εσ.    |     |     |    |   |
| 多くの場合設定レベル | 、設定 | 321   | ば音0    | う動す     | 行首方 | N.W. | 50  | 5場   | 16   | 55     | ÊĴ.    |     |     |    |   |

| レベルの左右にある           |
|---------------------|
| 調整が完了したら、設定をタッチします。 |

### ●パターン設定対応機種の場合

|     | きます。        | 整でき     | 調    | 音を              | 作者           | で動  | ٤.  | 30  | す   | 下げ   | ンを上げ   | 定バター  |
|-----|-------------|---------|------|-----------------|--------------|-----|-----|-----|-----|------|--------|-------|
|     |             | •       | 8    | 7               | 6            | 6   | 4   | 3   | 2   | 1    |        |       |
|     | ターン<br>パターン | 定パタ 設定パ | 在設整後 | :現<br>:調<br>能性が | 5 <b>J H</b> | 成する | の低い | 年音) | 動   | צד.  | を変更するこ | 動作速度を |
|     |             |         | 1.1  | 8合(             | ったね          | まかう | κĻ. | が低け | 官   | 、 動f | を変更しても | 動作速度多 |
| さい。 | きご使用くだる     | 防機能會    | 2, 2 | 52              | t.           | 産記し | 451 | En  | 100 | ree. | 明合わせいた | 弊社にお問 |

| パターンの左右にある          |
|---------------------|
| 調整が完了したら、設定をタッチします。 |

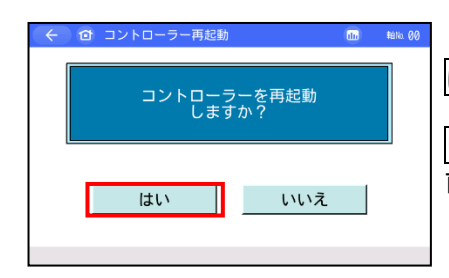

はいをタッチします。 いいえをタッチするとコントローラーは再起動されず、 前の画面に戻ります。

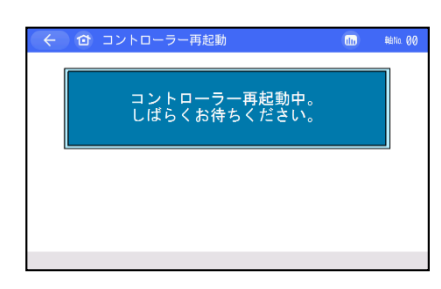

コントローラーが再起動されます。

メニュー1画面に戻ります。

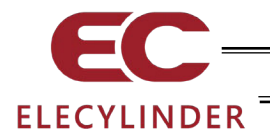

# 3.14 情報表示

コントローラーのバージョン、製造情報、メンテナンス情報などの情報を表示します。

|                           | Milliosof 🖬 🎟 tena 00      | メニュー1 画面で、情報をタッチします。                                             |
|---------------------------|----------------------------|------------------------------------------------------------------|
| <b>₹</b> = <i>9</i> -     | TEST III. THE              |                                                                  |
| 🯒 簡単データ設定                 |                            |                                                                  |
| 「ラメーター編集                  | 17.42                      |                                                                  |
| SDメモリーカード                 | トラフル<br>シューティング            |                                                                  |
|                           | *===2^ >                   |                                                                  |
|                           |                            |                                                                  |
|                           |                            |                                                                  |
| < 17 情報                   | DD Setto 00                |                                                                  |
| NEX D INTR                |                            |                                                                  |
|                           |                            | 情報画面が表示されます。                                                     |
| ソフトウェア<br>バージョン情報         | メンテナンス情報                   | 情報画面が表示されます。                                                     |
| ソフトウェア<br>バージョン情報         | メンテナンス情報                   | 情報画面が表示されます。<br>                                                 |
| ソフトウェア<br>バージョン情報         | メンテナンス情報<br>接続可能機種         | 情報画面が表示されます。<br><u> ソフトウェアバージョン情報</u> など、表示したい情報のボタンを<br>タッチします。 |
| ソフトウェア<br>バージョン情報         | メンテナンス情報<br>接続可能機種         | 情報画面が表示されます。<br><u> ソフトウェアバージョン情報</u> など、表示したい情報のボタンを<br>タッチします。 |
| ソフトウェア<br>バージョン情報<br>製造情報 | メンテナンス情報<br>接続可能機種<br>お問合せ | 情報画面が表示されます。<br><u> ソフトウェアバージョン情報</u> など、表示したい情報のボタンを<br>タッチします。 |

### 【ソフトウェアバージョン情報】

情報画面で、ソフトウェアバージョン情報ボタンをタッチします。

| 🔶 🏟 ソフトウェアバージョ   | aン情報 🖬 🗂 EC-R6M-200 |
|------------------|---------------------|
| シリーズ/タイプ         | EC                  |
| コントローラーバージョン     | EC02FFAE            |
| コントローラーコアバージョン   | EC80FFFC            |
| TPバージョン          | 2. 11               |
| TPコアバージョン        | 1, 15               |
| アブソユニットバージョン     | 00000020            |
|                  |                     |
|                  |                     |
| BLEモジュールバージョン    | 1.01                |
| インターフェイスボードバージョン | 0000FFDD            |
|                  | 軸名称編集               |

ソフトウェアバージョン情報画面が表示されます。

軸名称編集をタッチすると軸名称の編集を行います。 軸名称編集の操作手順は、[3.14.1 軸名称編集]を参照して ください。

## 【製造情報】

情報画面で、製造情報ボタンをタッチします。

| ← ④ 製造情報                                               |                                       | du – | #1110. <b>00</b> |
|--------------------------------------------------------|---------------------------------------|------|------------------|
| コントローラーシリアルNo.<br>コントローラー PC8 リビジョン<br>アクチュエーターシリアルNo. | A40969950<br>M.REV:0K / N.REV:11<br>* |      |                  |
|                                                        |                                       |      |                  |

製造情報画面が表示されます。

MJ0375-5F

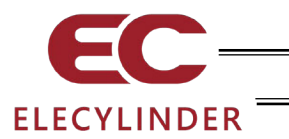

【メンテナンス情報】

情報画面で、メンテナンス情報ボタンをタッチします。

| 通算移動回数    | 123, 456    |      |
|-----------|-------------|------|
| 通算移動回数設定值 | 1, 000, 000 | 編集   |
| 通算走行距離    | 750, 643 m  | n⇔kn |
| 通算走行距離設定值 | 1,250,000 m | 羅集   |
| 過負荷警告レベル  | 70 %        | 87   |
|           |             |      |

メンテナンス情報画面が表示されます。 表示されるボタンの操作方法は、 [3.6.2 メンテナンス情報画面]を参照してください。

## 【接続可能機種】

情報画面で、接続可能機種ボタンをタッチします。

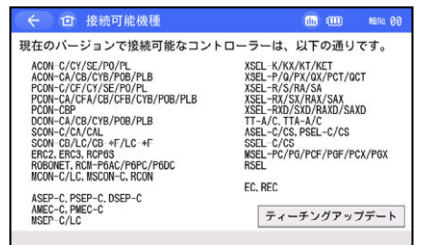

接続可能機種画面が表示されます。

- (注) この表示は、有線接続のみに対応したコントローラーも 表示されます。
- ティーチングアップデートの操作方法は、
- [6.2 ティーチングアップデート]を参照してください。

# 【お問合せ】

情報画面で、お問合せボタンをタッチします。 <u>← @ 5間âせ @ @</u> <sub>アイエイアイお客様センター</sub> お問合せ画

 "エイト"
 0800-888-0088
 24時間安心サポート! (土日祝:朝8時~夕方5時)
 http://www.iai-robot.co.jp/ お問合せ画面が表示されます。

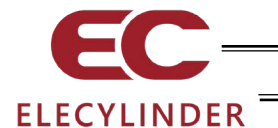

### 3.14.1 軸名称編集

軸に名称を設定することができます。設定した軸名称を表示する場合は、環境設定画面の軸名称表 示の項目で軸名称表示を選択します。[3.15 環境設定【軸名称表示】参照]

軸名称は、各画面の右上や無線軸選択画面に表示します。 各画面の右上の表示は、軸名称表示を選択している場合でも、軸名称が設定されていないと "軸 No.00"が表示されます。

| (←) (=) ×= 1 − 1                                                                     | MILESSON 🛅 🎹 48% 00                           | >              | 無線軸選択 | I 1/ 1                                                      |
|--------------------------------------------------------------------------------------|-----------------------------------------------|----------------|-------|-------------------------------------------------------------|
| <ul> <li>● モニター</li> <li>▲ 単データ設定</li> <li>● パラメーター編集</li> <li>● SXモリーカード</li> </ul> | Madee (1) (1) (1) (1) (1) (1) (1) (1) (1) (1) | 軸名称表示<br>軸名称表示 |       | オフライン機能 11 15 15 16 18 19 18 19 19 19 19 19 1 1 1 1 1 1 1 1 |
|                                                                                      | *==+2^ >                                      |                |       |                                                             |

(注) TB-03 で設定可能な文字は、半角の大文字英字 (A~Z) と数字 (0~9) となります。 全角文字の入力は、パソコン対応ソフトを使用してください。

【軸名称編集操作】

\*==-2~ >

|                                                                                                    |                                                                                      | メニュー2 画面で、環境設定をタッチします。                                                            |
|----------------------------------------------------------------------------------------------------|--------------------------------------------------------------------------------------|-----------------------------------------------------------------------------------|
| الله المحمد المحمد<br>والمحمد المحمد المحمد المحمد المحمد المحمد المحمد المحمد المحمد المحمد المحمد المحمد المحمد المحمد المحمد المحمد المحمد المحمد المحمد المحمد المحمد المحمد المحمد المحمد المحمد<br>امم المحمد المحمد المحمد المحمد المحمد المحمد المحمد المحمد المحمد المحمد المحمد المحمد المحمد المحمد المحمد المحمد المحمد ا<br>محمد المحمد المحمد المحمد المحمد المحمد المحمد المحمد المحمد المحمد المحمد المحمد المحمد المحمد المحمد المحمد المحمد المحمد المحمد المحمد المحمد المحمد المحمد المحمد المحمد المحمد المحمد المحمد المحمد المحمد المحمد المحمد المحمد المحمد المحمد المحمد المحمد المحمد المحمد المحمد المحمد المحمد المحمم<br>المحمد المحمد المحمد المحمد المحمد المحمد المحمد المحمد المحمد المحمد المحمد المحمد المحمد المحمد المحمد المحمم المحمم محمد المحمد المحمد المحمد المحمد المحمد المحمد المحمم محمد المحمد المحمد المحمد المحمد المحمم محمد المحمد المحمد | x=a-10 >                                                                             |                                                                                   |
| <ul> <li>◆ ② 現境設定</li> <li></li></ul>                                                                                                    |                                                                                      | 軸名称表示を「軸名称」に設定します。<br><u>上記設定を書き込み</u> をタッチします。 タッチせずに別の画面に<br>移動した場合、設定は変更されません。 |
| <ul> <li>く (a) メニュー1</li> <li>デニター</li> <li>シー 単データ放定</li> <li>パラメーター編集</li> <li>シンズモリーカード</li> </ul>                                                                                                    | #122201 ① 00 000 4000 00      Egg は返転     アラームリスト      ・     ウ究     トラフル     シューティング | メニュー1 画面で、情報をタッチします。                                                              |

3.

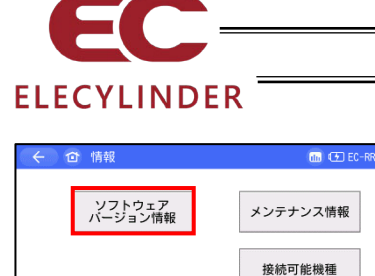

製造情報

情報画面が表示されます。

ソフトウェアバージョン情報<mark>ボタンをタッチします</mark>。

| ← @ ソフトウェアバージ                  | ョン情報 m EC-RR6SR-115  |
|--------------------------------|----------------------|
| シリーズ/タイプ                       | EC                   |
| コントローラーバージョン<br>コントローラーコアパージョン | EC000006<br>EC800000 |
| TPバージョン                        | 2.82                 |
| アプソユニットバージョン                   | 00000020             |
|                                |                      |
| BLEモジュールバージョン                  | 1.01                 |
|                                | 軸名称絕住                |
|                                | 1 報告作96用来            |

お問合せ

ソフトウェアバージョン情報画面で、<mark>軸名称編集</mark>ボタンを タッチします。

| $\leftarrow$ | 🗧 🖸 ソフトウェアバージョン情報 |      |       |       |          |    |   | EC-RR |     |
|--------------|-------------------|------|-------|-------|----------|----|---|-------|-----|
| シリー          | -ズ/タイ             | プ    |       |       | EC       |    | _ |       |     |
| コント          | コントローラーバージョン      |      |       |       | EC000006 |    |   |       |     |
| コント          | ーーラ               | ーコアハ | (ージョン | ,     | EC8000   | 00 | _ |       |     |
| 1            | 2                 | 3    | 4     | 5     | 6        | 7  | 8 | 9     | ESC |
| 0            | A                 | В    | С     | D     | E        | F  | G | н     | CLR |
| Ι            | J                 | К    | L     | М     | N        | 0  | Р | Q     | BS  |
| R            | S                 | Т    | U     | V     | W        | Х  | Y | Z     | ENT |
|              | _                 | [    | ]     | SPACE |          |    | - | #     |     |

コントローラーコアバージョン表示の右側が入力エリアとなり ます。 画面下半分に文字選択ボタンが表示されます。

| $\leftarrow$ | 🔶 🏠 ソフトウェアバージョン情報 |       |      |       |        |    |     | EC-RF  | 6SR-115 |
|--------------|-------------------|-------|------|-------|--------|----|-----|--------|---------|
| シリ-          | シリーズ/タイプ          |       |      |       |        |    |     |        |         |
| コント          | コントローラーバージョン      |       |      |       |        | 96 | 123 | 345678 | 39012   |
| コント          |                   | - 37/ | ージョン | 2     | EC8000 | 00 | _   |        |         |
| 1            | 2                 | 3     | 4    | 5     | 6      | 7  | 8   | 9      | ESC     |
| 0            | A                 | В     | С    | D     | E      | F  | G   | н      | CLR     |
| Ι            | J                 | К     | L    | М     | N      | 0  | Р   | Q      | BS      |
| R            | S                 | Т     | U    | ۷     | W      | Х  | Y   | Z      | ENT     |
|              | _                 | [     | ] ]  | SPACE |        |    | -   | #      |         |

名称を入力して、ENTをタッチします。 入力可能な文字数は、半角 12 文字です。

何も入力しないで ENT をタッチすると、未設定状態となります。未設定状態では、軸 No.が表示されるようになります。

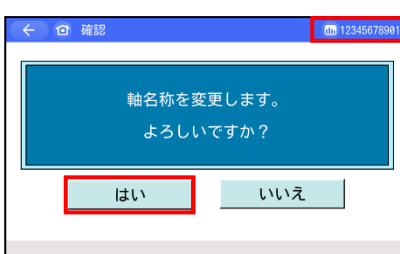

右上が軸名称の表示になります。(仮設定状態)
 はいをタッチして設定を確定します。
 いいえをタッチすると未設定状態に戻ります。

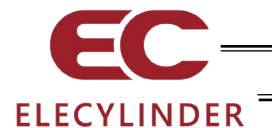

## 3.15 環境設定

言語設定、タッチ操作音設定、消灯時間設定、データ入力警告設定、軸名称表示設定、リップル 補償設定、ポジション編集パスワード変更/Prsプログラム編集パスワード変更、パラメーター編 集パスワード変更、システムパスワード変更、表示設定、時刻設定、起動時初期画面設定を行い ます。

| (<) (a) X=1-2    |              | 00 |
|------------------|--------------|----|
| 操作轴变更            | メンテナンス 部品リスト |    |
|                  |              |    |
| 環境設定             |              |    |
| ③ コントローラー<br>再起動 |              |    |
| 🔍 その他設定          | ×==-1^ >     |    |
| •                |              |    |

メニュー2画面で、環境設定をタッチします。

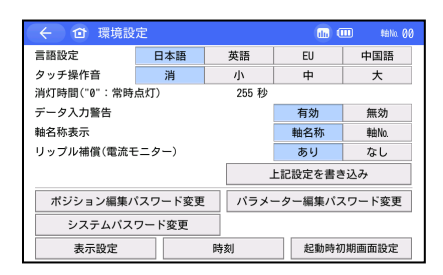

環境設定の画面が表示されます。

## 【言語設定】

日本語/英語/EU/中国語の中から、表示する言語を選択します。

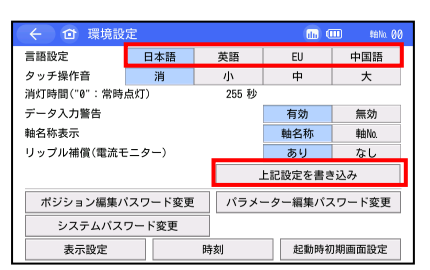

表示する言語(日本語など)をタッチします。

<u>上記設定を書き込み</u>をタッチします。 タッチせずに別の画面に 移動した場合、設定は変更されません。

言語切替えの詳細な操作手順は、[3.1 表示言語の切替え]を 参照してください。

## 【タッチ操作音】

タッチ音を鳴らす、鳴らさないを選択できます。

| ← ① 環境設     | 定       |   |                 | III 🛍 🛍 🕺 🖬 |     |  |  |
|-------------|---------|---|-----------------|-------------|-----|--|--|
| 言語設定        | 日本語     |   | 英語              | EU          | 中国語 |  |  |
| タッチ操作音      | 消       |   | 小               | 中           | 大   |  |  |
| 消灯時間("0":常時 | 点灯)     |   | 255 秒           |             |     |  |  |
| データ入力警告     |         |   |                 | 有効          | 無効  |  |  |
| 軸名称表示       |         |   |                 | 車由No.       |     |  |  |
| リップル補償(電流モ  | ニター)    |   |                 | あり          | なし  |  |  |
|             |         |   |                 |             | き込み |  |  |
| ポジション編集/    | ペスワード変更 |   | パラメーター編集パスワード変更 |             |     |  |  |
| システムパス      |         |   |                 |             |     |  |  |
| 表示設定        |         | 時 | 刻               | 1 起動時初期画面設定 |     |  |  |

消をタッチします。タッチ音が鳴らなくなります。

小、 中、 大 いずれかをタッチします。タッチ音が鳴ります。

上記設定を書き込みをタッチします。タッチせずに別の画面 に移動した場合、設定は変更されません。

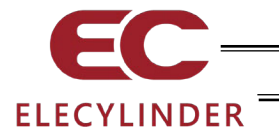

### 【消灯時間】

操作を行わない場合の消灯時間を設定します。 0秒で常時点灯となります。

| ← ① 環境設     |         |       |                 | 💷 🖬 🛍 🏭 🎫 |  |  |  |
|-------------|---------|-------|-----------------|-----------|--|--|--|
| 言語設定        | 日本語     | 英語    | EU              | 中国語       |  |  |  |
| タッチ操作音      | 消       | - /小  | 中               | 大         |  |  |  |
| 消灯時間("0":常時 | 点灯)     | 255 秒 |                 |           |  |  |  |
| データ入力警告     |         |       | 有効              | 無効        |  |  |  |
| 軸名称表示       |         |       | 軸名称             | 車由No.     |  |  |  |
| リップル補償(電流モ  | ニター)    |       | あり              | なし        |  |  |  |
|             |         |       | 上記設定を書き         | き込み       |  |  |  |
| ポジション編集パ    | 《スワード変更 | パラメ   | パラメーター編集パスワード変更 |           |  |  |  |
| システムパス      | ワード変更   |       |                 |           |  |  |  |
| 表示設定        |         | 時刻    | 起動時初            | J期画面設定    |  |  |  |

消灯時間("0":常時点灯) 0 秒 の部分をタッチするとテ ンキーが表示されます。 消灯時間を入力し、ENTをタッチします。 0 秒から 255 秒まで設定できます。

<u>上記設定を書き込み</u>をタッチします。 タッチせずに別の画面に 移動した場合、設定は変更されません。

【データ入力警告】

ポジションデータで最低速度未満の値を入力した時と定格加速度・減速度を超える値を入力した時 に警告を出すことができます。警告が出ても値は入力されてしまいますので注意してください。必 ずアクチュエーターの仕様範囲内でお使いください。

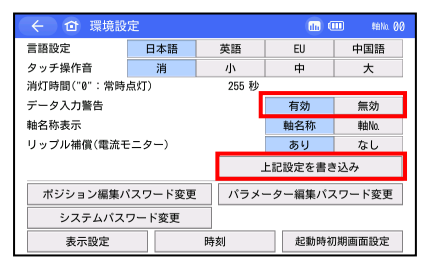

<u>有効</u>をタッチすると警告がでます。 無効をタッチすると警告はでません。

有効/無効のいずれかを選択し、上記設定を書き込みをタッチします。タッチせずに別の画面に移動した場合、設定は変更されません。

【軸名称表示】

軸の表示を名称で表示するか番号で表示するかの選択をします。

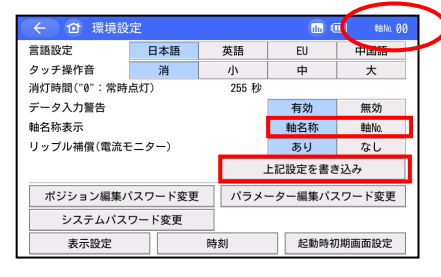

▶●──── 軸名称表示 <u>軸名称</u>をタッチすると名称で表示します。 軸 No.をタッチすると番号で表示します。

軸名称/軸 No.のいずれかを選択し、上記設定を書き込みをタッ チします。 タッチせずに別の画面に移動した場合、設定は変 更されません。

軸名称は、ソフトウェアバージョン情報画面で設定します。[3.14.1 軸名称編集 参照]

【リップル補償】

モニター画面のリップル補償あり/なしの初期値をどちらにするか設定します。

| ←           |                |   |            |                 |       |  |  |
|-------------|----------------|---|------------|-----------------|-------|--|--|
| 言語設定        | ここの 日本語 英      |   |            | EU              | 中国語   |  |  |
| タッチ操作音      | 消              |   | 小          | 中               | 大     |  |  |
| 消灯時間("0":常時 | 点灯)            |   | 255 秒      |                 |       |  |  |
| データ入力警告     |                |   |            | 有効              | 無効    |  |  |
| 軸名称表示       | 軸名称表示          |   |            |                 | 申由No. |  |  |
| リップル補償(電流モ  | ニター)           |   |            | あり              | なし    |  |  |
|             |                |   | 上記設定を書き込み  |                 |       |  |  |
| ポジション編集パ    | ポジション編集パスワード変更 |   |            | パラメーター編集パスワード変更 |       |  |  |
| システムパス      |                |   |            |                 |       |  |  |
| 表示設定        |                | 時 | 刻起動時初期画面設定 |                 |       |  |  |

ありをタッチすると初期値は、補償ありに設定されます。 なしをタッチすると初期値は、補償なしに設定されます。

あり/なしのいずれかを選択し、上記設定を書き込みをタッチ します。タッチせずに別の画面に移動した場合、設定は変更さ れません。

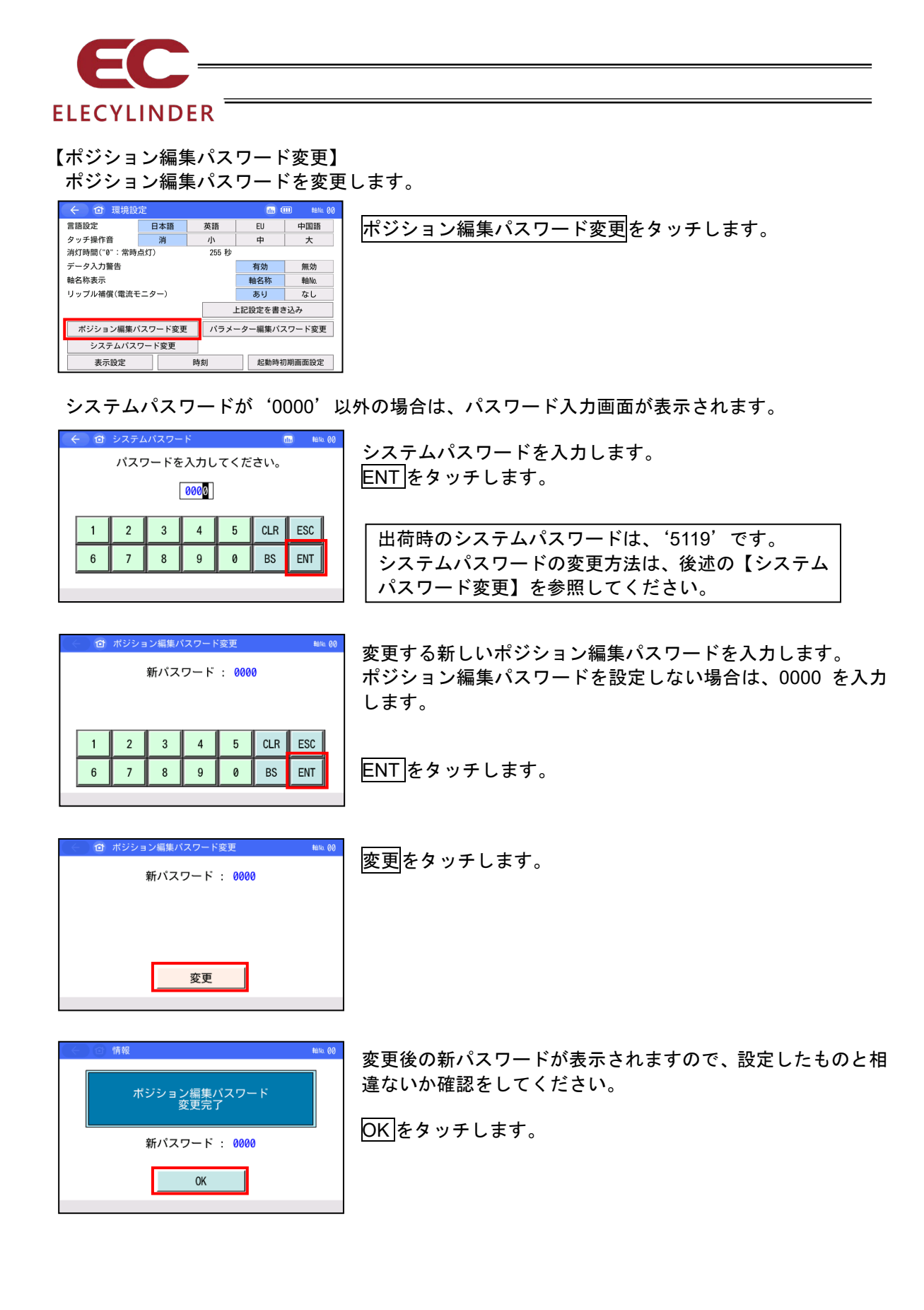

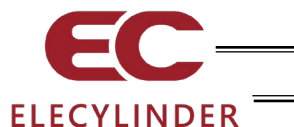

【パラメーター編集パスワード変更】 パラメーター編集パスワードを変更します。

| ← ① 環境設      | 定              |   |       |                 | 111 和No. 00 |  |  |
|--------------|----------------|---|-------|-----------------|-------------|--|--|
| 言語設定         | 日本語英語          |   |       | EU              | 中国語         |  |  |
| タッチ操作音       | 消              |   | /]\   | 中               | 大           |  |  |
| 消灯時間("0":常時, | 点灯)            |   | 255 秒 |                 |             |  |  |
| データ入力警告      | データ入力警告        |   |       |                 | 無効          |  |  |
| 軸名称表示        | 軸名称表示          |   |       |                 | 車由No.       |  |  |
| リップル補償(電流モ   | ニター)           |   |       | あり              | なし          |  |  |
|              |                |   | -     | 上記設定を書き         | き込み         |  |  |
| ポジション編集パ     | ポジション編集パスワード変更 |   |       | パラメーター編集パスワード変更 |             |  |  |
| システムパス       | システムパスワード変更    |   |       |                 |             |  |  |
| 表示設定         |                | 時 | 刻     | 起動時初期画面設定       |             |  |  |

パラメーター編集パスワード変更をタッチします。

システムパスワードが '0000' 以外の場合は、パスワード入力画面が表示されます。

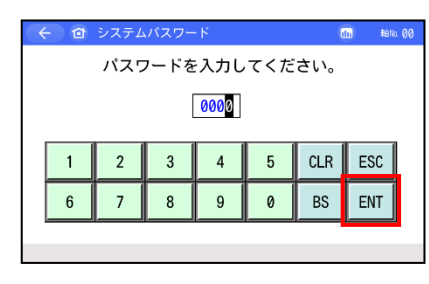

システムパスワードを入力します。 ENT をタッチします。

出荷時のシステムパスワードは、'5119'です。 システムパスワードの変更方法は、次ページの【システム パスワード変更】を参照してください。

| • | - 0           | パラメー | ターパス | ワード変 | 更 | (   | 10  |  |  |  |
|---|---------------|------|------|------|---|-----|-----|--|--|--|
|   | 新パスワード : 1234 |      |      |      |   |     |     |  |  |  |
|   |               |      |      |      |   |     |     |  |  |  |
|   | 1             | 2    | 3    | 4    | 5 | CLR | ESC |  |  |  |
|   | 6             | 7    | 8    | 9    | 0 | BS  | ENT |  |  |  |
|   |               |      |      |      |   |     |     |  |  |  |

変更する新しいパラメーター編集パスワードを入力します。 パラメーター編集パスワードを設定しない場合は、0000 を 入力します。

ENTをタッチします。

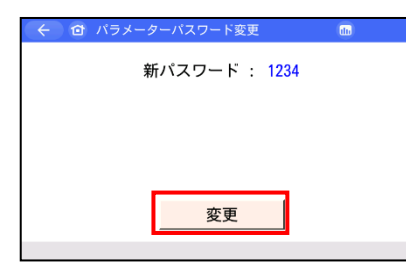

変更をタッチします。

 合情報
 パラメーターバスワード 変更完了
 新パスワード: 1234
 OK

変更後の新パスワードが表示されますので、設定したものと相 違ないか確認をしてください。

OKをタッチします。

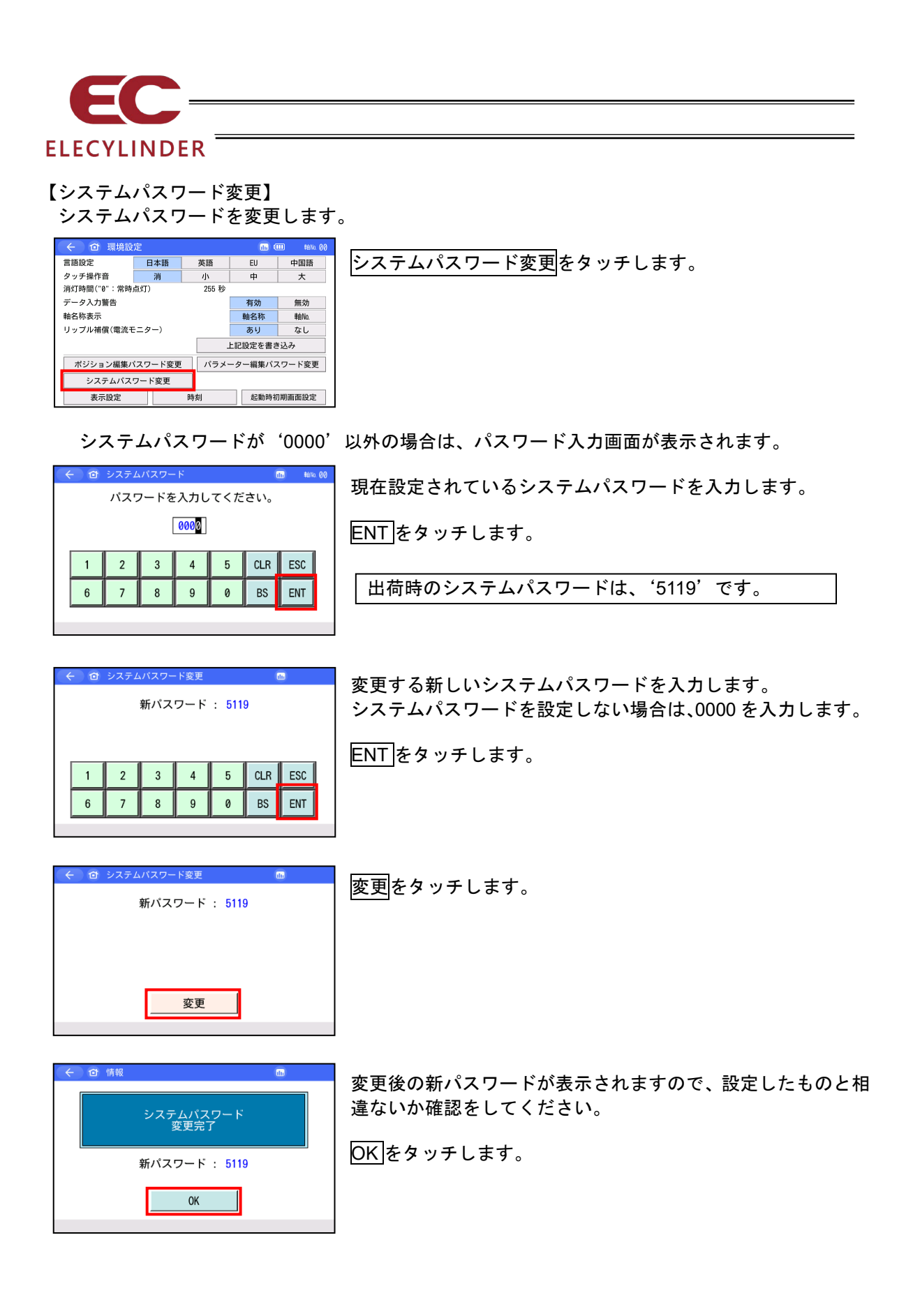

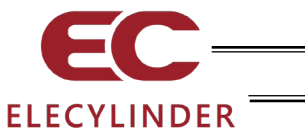

【表示設定】

画面のコントラスト・ブライトネスの調整、タッチパネルの位置補正、LCD 画面のチェックができます。

| ← 🗇 環境設        | 定       |        |         | 💷 👘 \$400.00 |
|----------------|---------|--------|---------|--------------|
| 言語設定           | 日本語     | 英語     | EU      | 中国語          |
| タッチ操作音         | 消       | 小      | 中       | 大            |
| 消灯時間("0":常時    | 点灯)     | 255 秒  |         |              |
| データ入力警告        |         |        | 有効      | 無効           |
| 軸名称表示          |         |        | 軸名称     | 車由No.        |
| リップル補償(電流モニター) |         |        | あり      | なし           |
|                |         |        | 上記設定を書き | き込み          |
| ポジション編集/       | 《スワード変更 | ! パラメ・ | ーター編集パス | スワード変更       |
| システムパス         | ワード変更   |        |         |              |
| 表示設定           |         | 時刻     | 起動時初    | J期画面設定       |

表示設定のメニュー画面が表示されます。

| コントラスト/ブライトネス |  |
|---------------|--|
| タッチパネル位置補正    |  |
| LCDチェック       |  |
|               |  |

表示設定のメニューを選択します。

● コントラスト・ブライトネスの変更 コントラスト(液晶の濃淡)やブライトネス(液晶の輝度)の調整ができます。

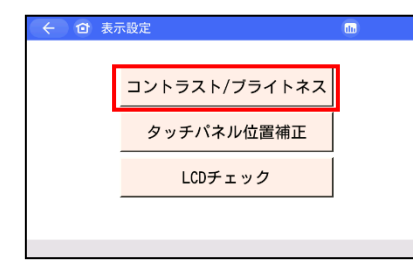

コントラスト/ブライトネスをタッチします。

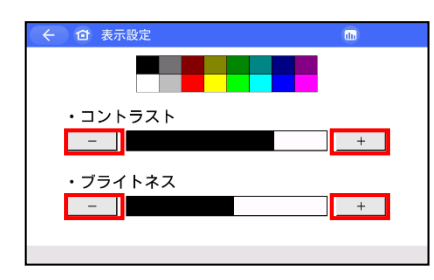

コントラストの調整 コントラストの一、十をタッチして、画面のコントラストを調 整します。

ブライトネスの調整

ブライトネスの―、 十をタッチして、画面のブライトネスを調 整します。

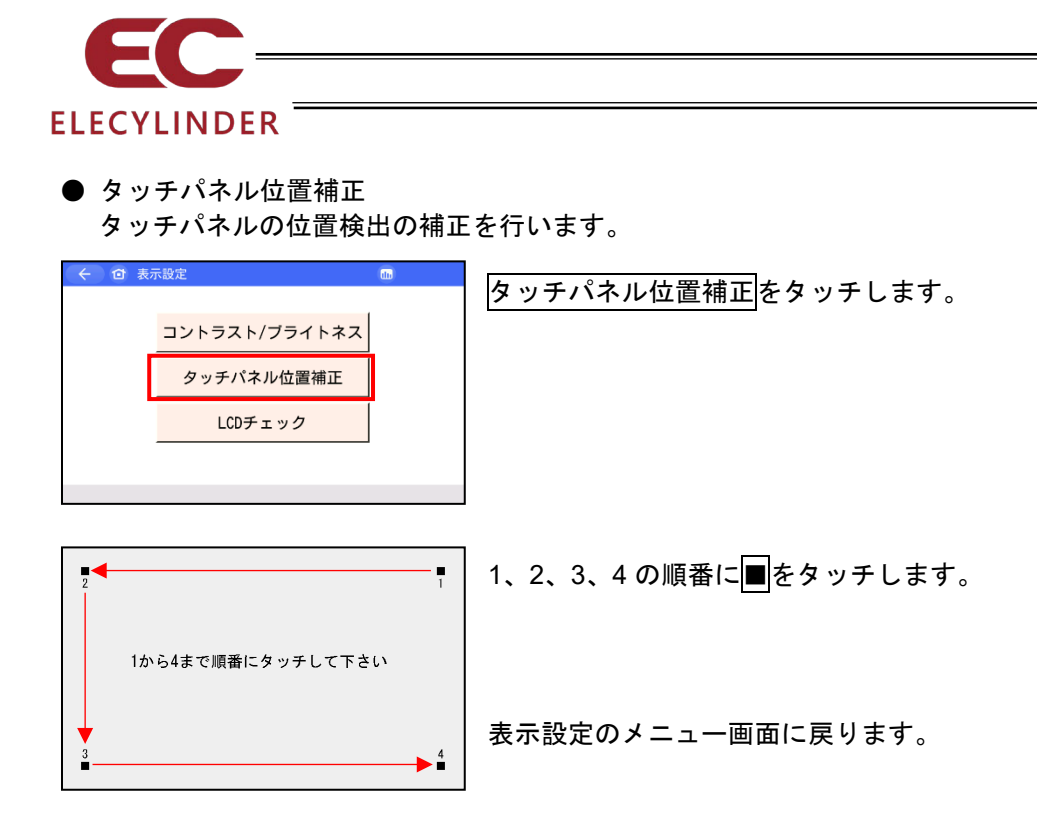

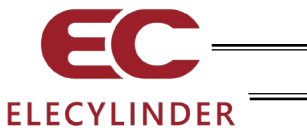

● LCD チェック

カラーパターン、白ー色画面、黒ー色画面を順次表示し、LCD 画面をチェックすることができます。

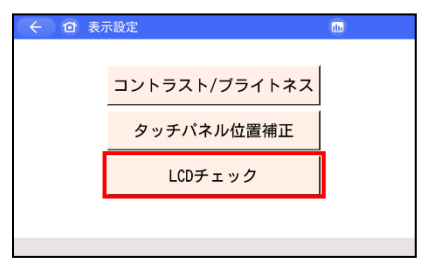

LCD チェックをタッチします。

カラーパターンが表示されます。

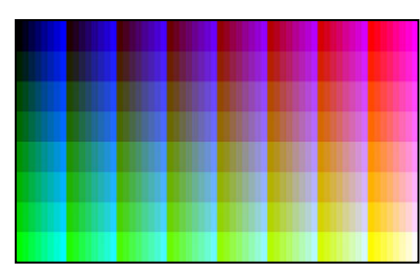

画面の任意の位置をタッチします。

白ー色画面が表示されます。

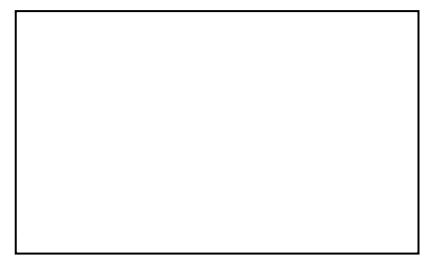

画面の任意の位置をタッチします。

黒一色画面が表示されます。

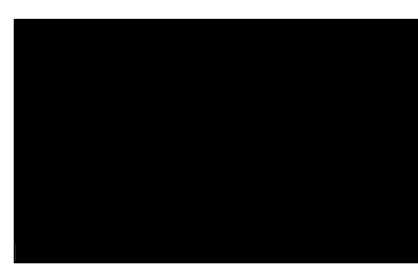

画面の任意の位置をタッチします。

表示設定のメニュー画面に戻ります。

3.

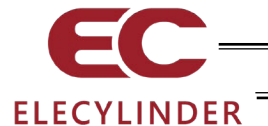

【起動時初期画面設定】

起動時、最初に表示される画面を設定できます。

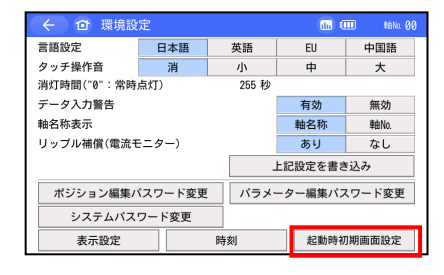

起動時初期画面設定<mark>をタッチします</mark>。

 ガイドアイコン表示選択 本ボタンはエレシリンダーでは、使用しません。

| ← 🗇 起動時初期                         | 画面設定       | do      | \$1110. <b>80</b> |  |  |  |
|-----------------------------------|------------|---------|-------------------|--|--|--|
| 起動時、最初に表示される画面を以下の画面の中から設定できます。   |            |         |                   |  |  |  |
| メインメニュー画面(ガイドあり) メインメニュー画面(ガイドなし) |            |         |                   |  |  |  |
| モニター画面                            | ポジション編集画面  | パラメーター編 | 筆画面               |  |  |  |
| 試運転画面                             | 試運転画面 情報画面 |         |                   |  |  |  |
| OK キャンセル<br>※次回起動時より設定が有効になります。   |            |         |                   |  |  |  |

### 2 起動時初期画面選択

| <ul> <li>             ご 起動時初期画面設定             この             せいは 00             む動時、最初に表示される画面を以下の画面の中から設定できます。<br/>メインメニュー画面(ガイドあり)             メインメニュー画面(ガイドなし)         </li> </ul> | 起動時に最初に表示する画面を以下の画面から選択します。<br>モニター画面    |
|----------------------------------------------------------------------------------------------------|------------------------------------------|
| モニター画面         ポジション編集画面         パラメーター編集画面           試運転画面         情報画面                                                                                                    | ポジション編集画面 <sup>(注 1)</sup><br>パラメーター編集画面 |
| 0K キャンセル<br>※次回起動時より設定が有効になります。                                                                                                    | 試運転画面                                    |

いずれかをタッチして選択後、OKをタッチします。

注1 ポジション編集画面を選択すると、起動時に簡単データ設定画面を表示します。
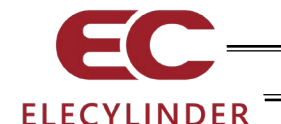

3.16 データバックアップ

ティーチングボックスの SD カードとコントローラー (エレシリンダー)間のデータ転送を行います。

- (注)保存データの種類 ポジションデータ、パラメーター、アラームリストとなります。 RCパソコン対応ソフトで保存可能なバックアップデータには、対応していません。
- (注) 保存データの拡張子
  - SD カードに保存されるデータの拡張子は、RC パソコン対応ソフトで取扱うファイル拡張子と同じで、互換性があります。ポジションデータは、ptec、パラメーターは、precとなります。

[RC パソコン対応ソフト取扱説明書のファイル拡張子の内容を参照]

- アラームリストはバックアップだけ行えます。リストアはできません。データは、CSV ファイルです。
- (注) 保存データの格納先

コントローラーのデータバックアップ時の格納場所、コントローラーへデータ転送を行う リストア時のデータの読出し場所は、以下のフォルダーになります。ファイルの格納場所 は変更できません。初期に、リストア時、この特定のフォルダー以外に存在するファイル は、ファイル選択のファイル名一覧にリストアップされません。

- フォルダーが存在しなかった場合は、自動で生成します。
- ポジションデータ : ¥TB\_CON¥Position¥ファイル名
- パラメーター : ¥TB\_CON¥Parameter¥ファイル名
- •アラームリスト : ¥TB\_CON¥Alarmlist ¥ファイル名
- (注) 中国語ファイル名のファイルについてはサポート外となります。

/! 注意:SDメモリーカードは、1G~32GのSD/SDHCメモリーカードをご使用ください。 (東芝製推奨)また、ファイルシステムは FAT32 型式でご使用ください。

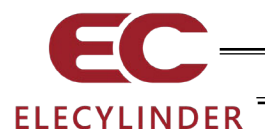

#### 3.16.1 コントローラーのデータバックアップ

コントローラーのデータを SD メモリーカードに転送し、バックアップを行います。

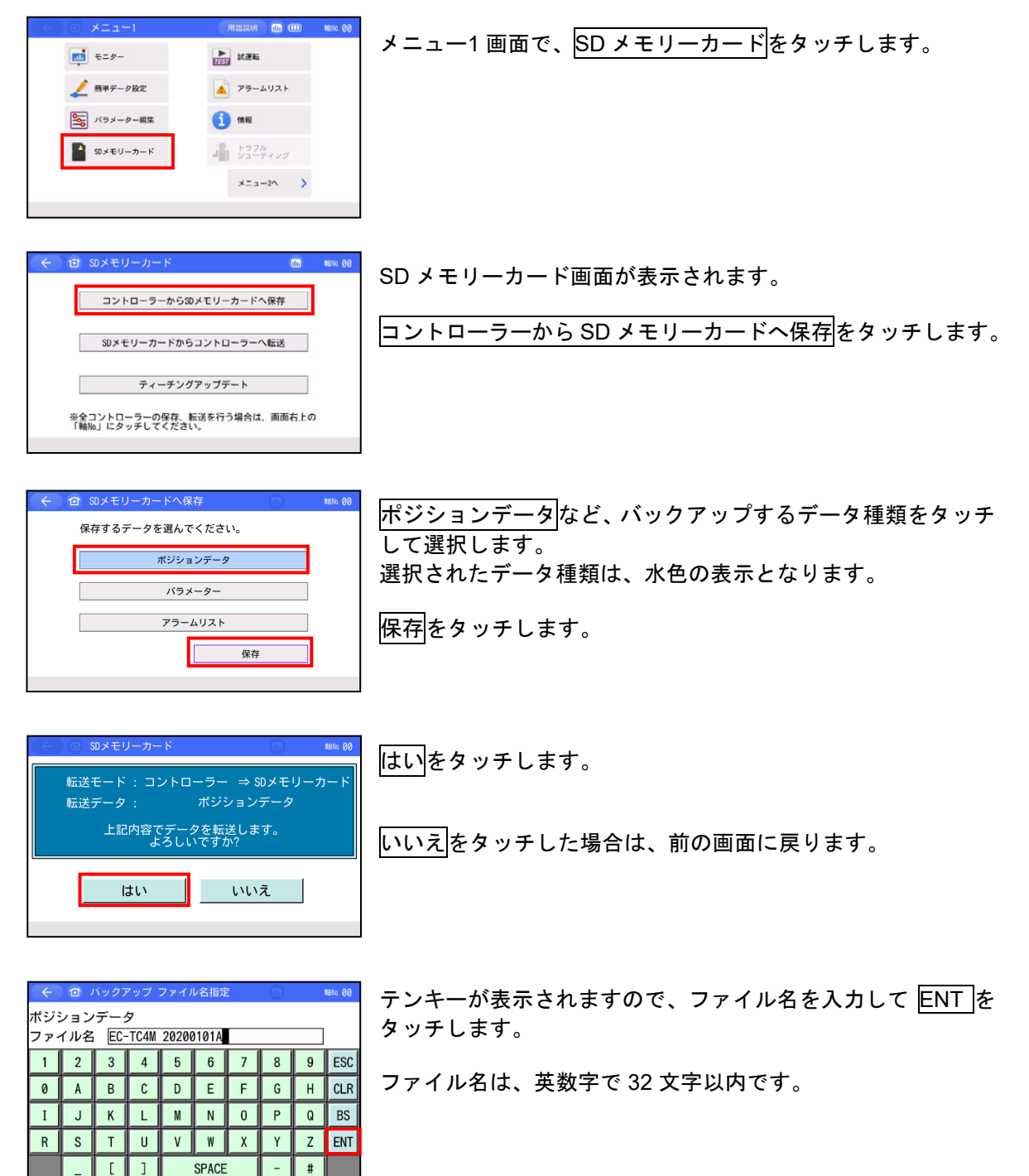

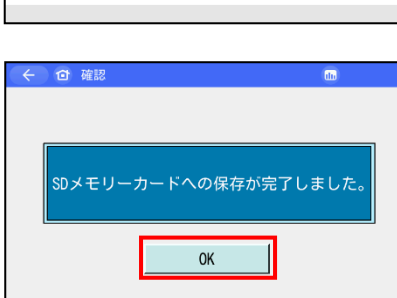

了します。

OKをタッチすると、SDメモリーカード画面に戻ります。

3.

エレシリンダーの操作

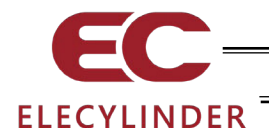

## 3.16.2 コントローラーへのリストア

SD メモリーカードのデータをコントローラーに転送します。

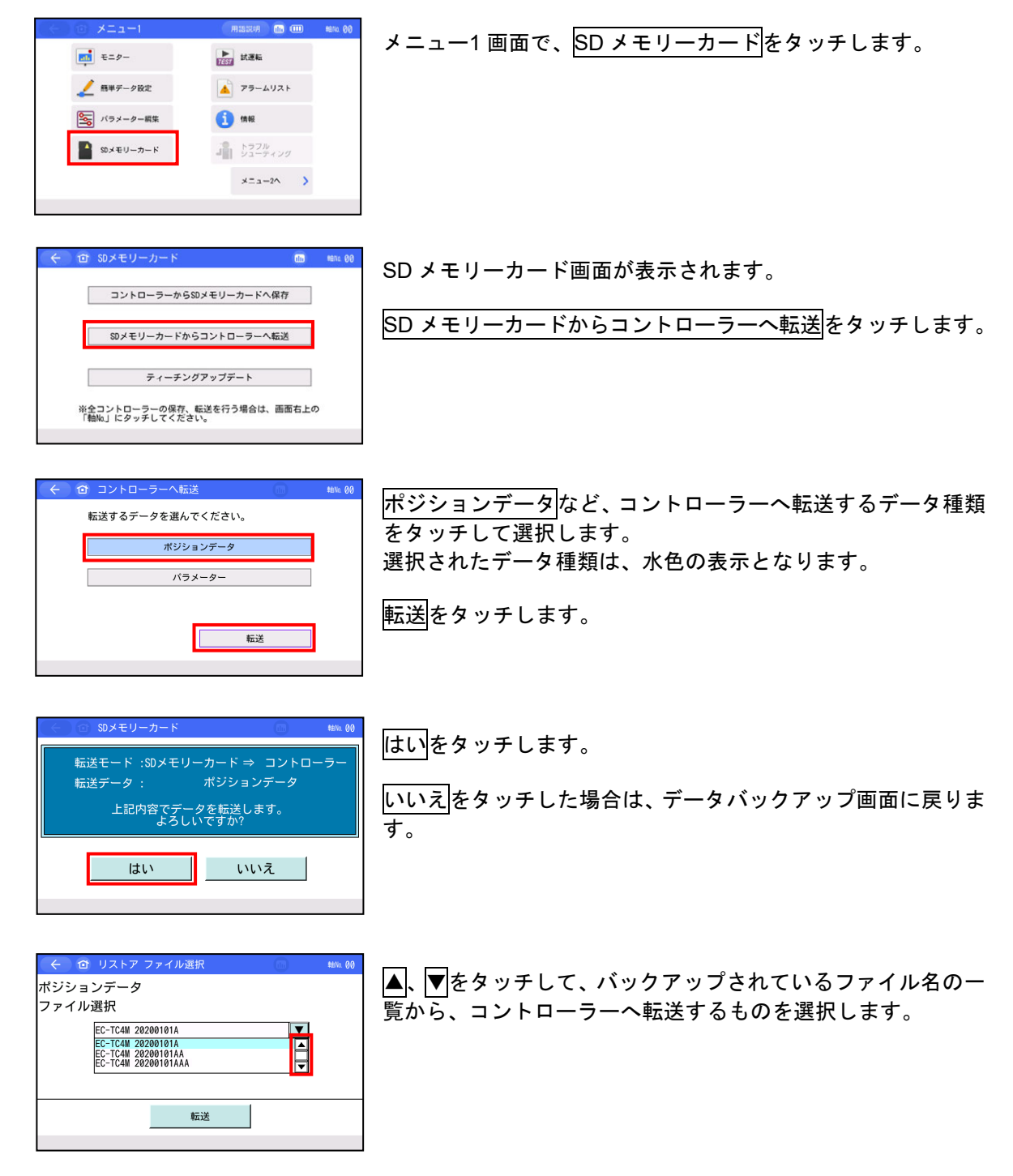

| <b>EC</b>                                                                                                    |                                                             |
|----------------------------------------------------------------------------------------------------|-------------------------------------------------------------|
| ELECYLINDER                                                                                                  |                                                             |
| ← ① リストアファイル選択 100     ボジションデータ ファイル選択     EC-TC4W 20200101A     ▼                                           | 転送をタッチします。                                                  |
| CO ファイル名雑誌 100 1000 100 1000 1000 1000 1000 1000                                                             | はいをタッチします。<br>いいえ<br>をタッチした場合は、一つ前のリストアファイル選択<br>画面に戻ります。   |
| データバックアップ     What 00     データ転送中。     しばらくお待ちください。     50%     転送モード :SDメモリーカード⇒ コントローラー     転送データ :ボジションデータ | データ転送中の画面が表示されます。                                           |
| <ul> <li>← @ 確認</li> <li>□ントローラーへの転送が完了しました。</li> <li>0K</li> </ul>                                          | データ転送完了のメッセージが表示され、コントローラーへ<br>のデータ転送は完了します。<br>OK をタッチします。 |
| ← ひ コントローラー再起動                                                                                               | はいをタッチして再起動します。                                             |

(注) コントローラーの再起動画面は、コントローラー内のデータと読出したデータに 差異がない場合は、表示されません。 3.

エレシリンダーの操作

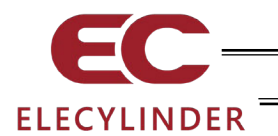

## 3.17 メンテナンス部品リスト

メンテナンス部品の情報を表示します。

| <ul> <li>(1) メニュー2</li> <li>第作軸変更</li> </ul> |          | メニュー2 画面で、メンテナンス部品リスト<br>キャ |
|----------------------------------------------|----------|-----------------------------|
| 下線作モード                                       |          | τ 9 °                       |
| 1 環境設定                                       |          |                             |
| () コントローラー 再起動                               |          |                             |
| ●●● その他設定                                    | ×==+1^ > |                             |
|                                              |          |                             |
|                                              |          |                             |

| ← 位 メンテナ    | ンス部品リスト                                     | (iii) 💷 IA1001128               |
|-------------|---------------------------------------------|---------------------------------|
| シリーズ選択      |                                             | ¥                               |
| タイプ選択       |                                             | ▼ 概略図表示                         |
|             |                                             | 部品リスト表示                         |
| ケーブル型式確認方法  | モーター・エンコーダーケーブル<br>方法」を参考に、実際に使用して<br>ください。 | V型式は、「ケーブル型式確認<br>いるケーブル型式を確認して |
|             | グリースアップ手順(ロッド)                              | グリースアップ手順(スライダー)                |
|             |                                             |                                 |
| コントローラー関連部品 | コントローラー交換手順                                 | モーター交換手順                        |

メンテナンス部品リスト画面を表示します。

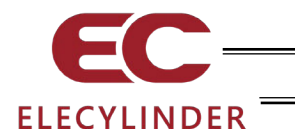

## 4. オフライン機能

アクチュエーターを接続していない(オフライン)状態では、エレシリンダー既存データのポジション編集、本体環境設定、ティーチングアップデートが行えます。

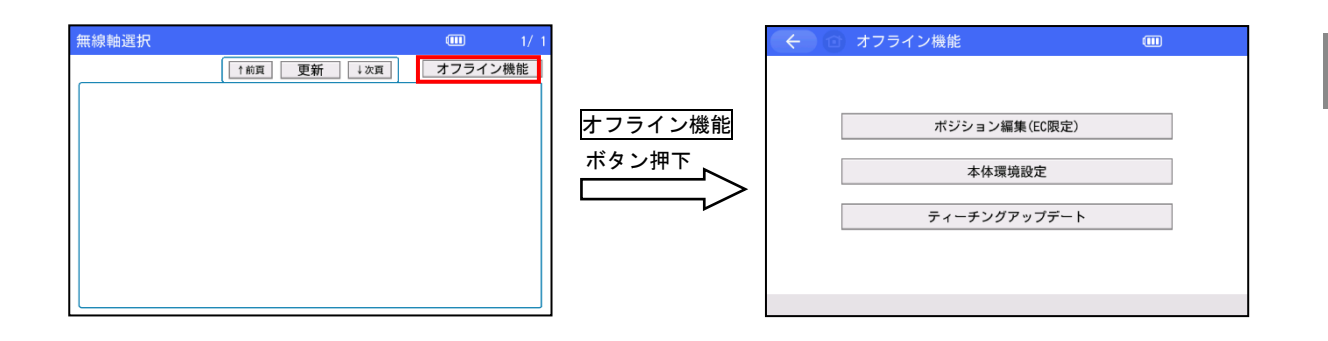

4.1 ポジション編集(EC 限定)

エレシリンダーの既存データを読出し、ポジション編集を行った後、SDメモリーカー ドにデータを保存できます。新規でデータを作成することはできません。

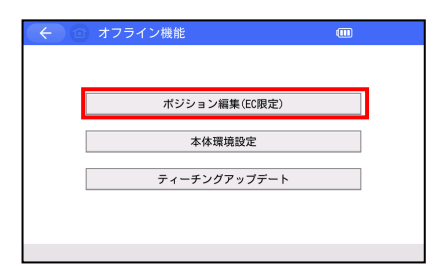

ポジション編集(EC 限定)をタッチします。

リストア ファイル選択画面が表示されます。

| (←) 登 リストア : | ファイル選択 |   |
|--------------|--------|---|
| ポジションデータ     |        |   |
| ファイル選択       |        |   |
| ELECYLINDEF  | 8001   |   |
|              |        |   |
|              |        |   |
|              |        |   |
|              | 転送     |   |
|              |        | • |

プルダウンボタンにタッチして、読出すファイルを選択します。 転送をタッチします。

ファイル名確認画面が表示されます。

| ファイル名確認 団 (四) ファイル名確認 (回) (回) (回) (回) (回) (回) (回) (回) (回) (回) | 選択したファイル名が表示されます。                             |
|---------------------------------------------------------------|-----------------------------------------------|
| ELECYLINDER001.ptec<br>上記ファイルのデータをTB-03に<br>転送します。よろしいですか?    | ー<br>このファイルで間違いなければ、 <mark>はい</mark> をタッチします。 |
| ี่ はเ <b>ง</b> เงเงえ                                          |                                               |

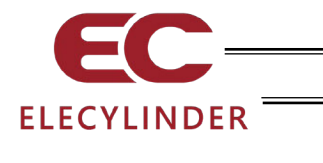

| 🔶 🖄 オフライ | ン編集         | (iii) 🖽 |
|----------|-------------|---------|
| 型式       | EC-R6L      |         |
| ストローク    | (mm) 250.00 |         |
|          |             |         |
|          |             |         |
|          | 次へ          |         |
|          | × ·         |         |

型式を確認し、ストロークを入力して次へをタッチします。

簡単データ設定画面が表示されます。

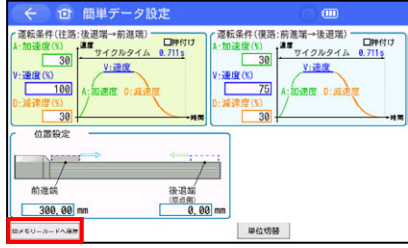

|    | データを編集して、SD メモリーカードへ保存をタッチし |
|----|-----------------------------|
|    | ます。                         |
| 17 |                             |
|    |                             |

バックアップ ファイル名指定画面が表示されます。

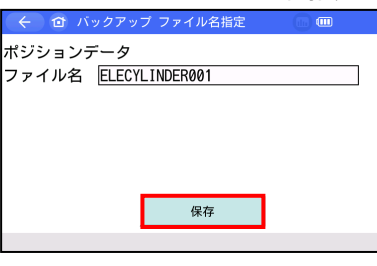

保存するファイル名を入力します。 <u>保存</u>をタッチします。

| ← 回 ファイル名確認         | () <b>(</b>     |
|---------------------|-----------------|
| ファイル名               |                 |
| ELECYLINDER001.ptec |                 |
| 同名のファイル<br>上書きしま    | が存在します。<br>ますか? |
| はい                  | いいえ             |
|                     |                 |

同名のファイルが存在する場合は、上書きの確認画面が表 示されます。

保存完了の画面が表示されますので、OKをタッチします。

上書きする場合は、はいをタッチします。

| (<)(1)確 | : O @                     |
|---------|---------------------------|
|         |                           |
|         |                           |
| SD X Ŧ  | リーカードへの保存が完了しました。         |
|         | 5 )」 「 (0)体骨が先」 0 & 0 /2。 |
|         |                           |
|         | OK                        |
|         |                           |

| 🤆 🖆 リストア :  | ファイル選択 | • • |
|-------------|--------|-----|
| ポジションデータ    |        |     |
| ファイル選択      |        |     |
| ELECYLINDER | R001   | V   |
|             |        |     |
|             |        |     |
|             |        |     |
|             | ±=`\#  |     |
|             | 転达     |     |
|             |        |     |

リストア ファイル選択画面に戻ります。

無線軸選択画面に戻る場合は、画面上のホームボタンを タッチします。

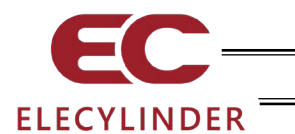

### 4.2 本体環境設定

ティーチングボックスの環境設定を行います。 操作は、[3.15 環境設定] と同じです。

[3.15 環境設定 参照]

| ( ← ) (◎) オフライン機能 | 本体環境設定をタッチします。 |
|-------------------|----------------|
| ポジション編集(EC限定)     |                |
| 本体環境設定            |                |
| ティーチングアップデート      |                |
|                   |                |
|                   |                |

環境設定画面が表示されます。

| ← ① 環境設        | 定   |   |         | un      | ≢⊞No. 00 |
|----------------|-----|---|---------|---------|----------|
| 言語設定           | 日本語 |   | 英語      | EU      | 中国語      |
| タッチ操作音         | 消   |   | 小       | 中       | 大        |
| 消灯時間("0":常時    | 点灯) |   | 255 秒   |         |          |
| データ入力警告        |     |   |         | 有効      | 無効       |
| 軸名称表示          |     |   | 軸名称     | 車由No.   |          |
| リップル補償(電流モニター) |     |   |         | あり      | なし       |
|                |     | _ | 上記設定を書き | き込み     |          |
| ポジション編集パスワード変更 |     |   | パラメー    | ーター編集パス | スワード変更   |
| システムパス         |     |   |         |         |          |
| 表示設定時          |     |   | 刻       | 起動時初    | ]期画面設定   |

[3.15 環境設定]を参照して、各種設定を行ってく ださい。

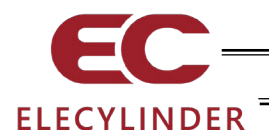

## 4.3 ティーチングアップデート

ティーチングボックスのソフトウェアのアップデートを行います。 操作は、[6.2 ティーチングアップデート]と同じです。

[6.2.2 オフラインでのアップデート手順 参照]

| (←) ② オフライン機能 🗰 | ティーチングアップデートをタッチします。 |
|-----------------|----------------------|
| ポジション編集(EC限定)   |                      |
| 本体環境設定          |                      |
| ティーチングアップデート    |                      |
|                 |                      |
|                 |                      |

ティーチングアップデート画面が表示されます。

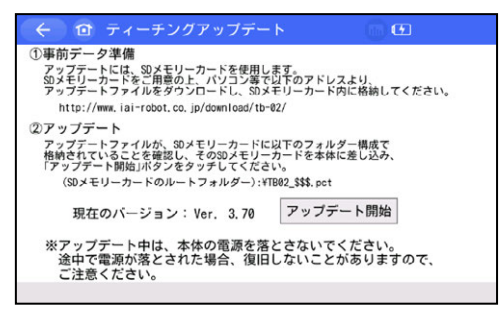

[6.2.2 オフラインでのアップデート手順]を参照して、アップデートを行ってください。

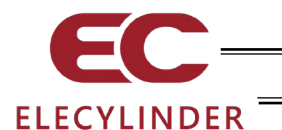

- 5. エラー表示
- 5.1 アラーム発生

アラームが発生した場合、アラーム発生画面が表示されます。

| (<) 🕜 トラ:                                                              | ブルシューティン | グ( | 用語説明   |    | EC001184 |
|------------------------------------------------------------------------|----------|----|--------|----|----------|
| アラーム表示 アラ                                                              | ームリスト 型式 | 確認 | お問合せ   |    |          |
| ●アラーム内容                                                                |          |    |        |    |          |
|                                                                        |          |    |        |    |          |
| アラームコード                                                                | 330      | アラ | ラームレベル | メッ | セージ      |
| 名称 無線通信                                                                | 時有線接続    |    |        |    |          |
| 内容 無線通信中のコントローラー(エレシリンダー)に対して、<br>別のツールが有線接続されました。<br>※有線接続の通信が優先されます。 |          |    |        |    |          |
| トラブルシュー                                                                | ティング     | :  | 再接続    |    |          |

5.1.1 コントローラーで検出したアラーム

コード 000~0FF のアラームは、コントローラーで検出したアラームです。 サーボ制御系や電力系などの重度のアラームが含まれますので、内容はご使用のコントロー ラー取扱説明書を参照してください。

アラームが発生した場合は、原因を取除いた上で、次の操作を行ってください。

- 動作解除レベルのアラームの場合は、アラーム発生画面のアラームリセットをタッチします。
- コールドスタートレベルのアラームの場合は、コントローラーの電源再投入を行ってください。
- 5.1.2 ティーチングボックスの操作時に発生するメッセージ

コード 100~3FF は、ティーチングボックスの操作時に発生するメッセージです。

- ・100~1FF: メッセージ レベル (入力エラー、ガイドメッセージ)
- ・200~2FF: 動作解除レベル(動作に支障のあるエラー)
- ・300~3FF: コールドスタートレベル(電源再投入または再接続が必要)

以下に一覧と対処法を示します。

| コード | メッセージ    | 内容、発生例、対処法                                                               |
|-----|----------|--------------------------------------------------------------------------|
| 112 | 入力データエラー | パラメーター設定で、不適切な値が入力されています。<br>アクチュエーター仕様やパラメーター表を参照して、適切な値<br>を再入力してください。 |
| 113 | 入力値過小    | 入力した値が、設定範囲より小さすぎます。<br>アクチュエーター仕様やパラメーター表を参照して、適切な値<br>を再入力してください。      |
| 114 | 入力值過大    | 入力した値が、設定範囲より大きすぎます。<br>アクチュエーター仕様やパラメーター表を参照して、適切な値<br>を再入力してください。      |

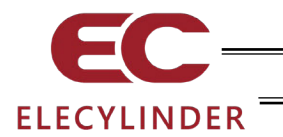

| コード | メッセージ                   | 内容、発生例、対処法                                                                                                    |
|-----|-------------------------|----------------------------------------------------------------------------------------------------|
| 117 | 移動データなし                 | 選択したポジション番号に目標位置が設定されていません。<br>先に目標位置を入力してください。                                                                                                    |
| 123 | パスワードエラー                | システムパスワード、ポジション編集パスワード、位置データ<br>編集パスワードなどの入力値が設定値と一致しません。<br>正しいパスワードを再入力してください。                                                                                             |
| 132 | 未定義コントロー<br>ラー検出        | 未対応コントローラーを認識しました。<br>[6.2 ティーチングアップデート]の手順に従い対応バージョ<br>ン以降のソフトウェアにアップデートしてください。対応バー<br>ジョンは[サポート機種]を参照してください。                                                               |
| 160 | SD カード<br>オープンエラー       | ファイルオープンできません。<br>(例)SD カードが挿さっていない状態で、 バックアップを行<br>おうとしたとき                                                                                                    |
| 161 | SD カード<br>書込みエラー        | SD カードに書込みができません。<br>(例)次の状態でバックアップを行おうとしたとき<br>・SD カードの空き領域が不足している<br>・SD カードにライトプロテクトがかかっている<br>・上書き時ファイルに書込禁止属性がかかっている<br>・サポート外の SD カードが挿さっている                           |
| 162 | SD カード<br>読込みエラー        | SD カードから読込みができません。<br>(例)リストアを行おうとしたときに、SD カードが挿さって<br>いない、またはファイルが読めなかったとき                                                                                                  |
| 164 | SD カードファイル<br>フォーマットエラー | ファイルのフォーマットがあっていません。<br>(例)リストアを行おうとしているファイルの内容がデータ種<br>別で決められているファイルフォーマットと違うとき                                                                                             |
| 181 | コントローラー初期<br>化完了        | 操作確認のためのメッセージです。                                                                                                    |
| 184 | データ転送完了                 | (操作ミスや異常が発生したわけではありません)                                                                                                    |
| 186 | 時刻設定完了                  |                                                                                                    |
| 187 | RTC バックアップ<br>バッテリー電圧低下 | ティーチングボックスの内部にある電池の電圧が低下しました。<br>(注)時刻や言語設定、タッチ音設定などが初期化されます。<br>バッテリー交換については当社まで相談ください。                                                                                     |
| 188 | 最低速度未満<br>入力警告          | ポジションデータの「速度」に、リードとエンコーダーパルス<br>によって決まる「最低速度」未満の速度が入力されました。<br>メッセージは表示されますが、データ入力は可能です。<br>最低速度未満での移動は、異音や振動の要因となる場合があり<br>ますので、仕様を確認して適切な値を再入力してください。                      |
| 189 | 定格加減速度以上<br>入力警告        | ポジションデータの「加速度/減速度」に、接続されているア<br>クチュエーターの「定格加減速度」を超えた加減速度が入力さ<br>れました。<br>メッセージは表示されますが、データ入力は可能です。<br>過度な高加減速での移動は、アクチュエーターの故障につなが<br>る可能性がありますので、仕様を確認して適切な値を再入力し<br>てください。 |

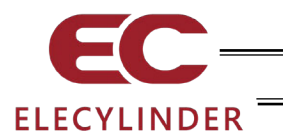

| コード | メッセージ                 | 内容、発生例、対処法                                                                                                    |
|-----|-----------------------|----------------------------------------------------------------------------------------------------|
| 18B | バッテリー未接続              | <ul> <li>・バッテリーを検出できない状態、もしくは、バッテリーが接続されていない状態です。</li> <li>・バッテリー駆動は不可。AC アダプターと接続状態であれば動作可能です。</li> </ul>                                                          |
| 18C | バッテリー異常               | <ul> <li>・急速充電(AC アダプター接続)時、バッテリー充電ができない状態です。</li> <li>・バッテリーの故障が考えられます。</li> <li>・バッテリー駆動は不可。AC アダプターと接続状態であれば動作可能です。</li> </ul>                                   |
| 18D | バッテリー低下警告             | <ul> <li>・バッテリー電圧が、警告出力基準電圧 (3.27V)を下回った場合に発生します。</li> <li>※3.1Vを下回るまでは、そのまま動作可能。3.1Vを下回ると電源が切れます。</li> <li>・AC アダプターと接続し、バッテリーの充電が必要です。</li> </ul>                 |
| 20A | 動作時、サーボ OFF           | <ol> <li>①サーボ OFF の状態で移動操作を行いました。</li> <li>②移動操作中に、PLC 側からサーボ ON 信号(SON)が OFF<br/>になったため、サーボ OFF 状態になり移動操作ができなく<br/>なりました。</li> <li>サーボ ON してから操作してください。</li> </ol> |
| 301 | オーバーラン                | コントローラーとのシリアル通信での異常が発生しました。                                                                                                    |
| 302 | フレーミングエラー             | ①コントローラー接続ケーブルが断線している可能性があり                                                                                                    |
| 303 | パリティーエラー              | ます。                                                                                                    |
| 304 | 受信 QUE<br>オーバーフロー     | ②コントローラー接続ケーブルのコネクター挿込み不良の可<br>能性があります。                                                                                                    |
| 305 | 送信 QUE<br>オーバーフロー     | 接続ケーブルのコネクターをしっかり挿込んでください。<br>③ノイズの影響によるデータ化けが発生している可能性があ                                                                                                    |
| 306 | 受信バッファー<br>オーバーフロー    | ノイズの影響を受けないように配線引回し、機器の設置などの見直しを行ってください。                                                                                                    |
| 308 | レスポンス<br>タイムアウトエラー    | ④シリアル通信での複数台制御の場合に、子局番号が重複して<br>いる可能性があります。                                                                                                    |
| 30A | パケット受信<br>QUE オーバーフロー | ・<br>チ局畨亏か重複しないよっに畨号を替えてください。<br>解決しないときは、当社にご連絡ください。                                                                                                    |
| 30B | パケット送信<br>QUE オーバーフロー |                                                                                                    |

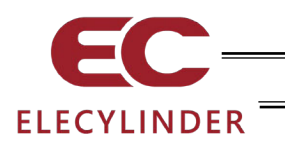

| コード | メッセージ                  | 内容、発生例、対処法                                                                                                    |
|-----|------------------------|----------------------------------------------------------------------------------------------------|
| 30C | 接続軸なしエラー               | <ul> <li>コントローラーの軸 No.が認識できません。</li> <li>コントローラーが正常に動作していない可能性があります。<br/>コントローラーの RDY ランプが点灯しているか確認してく<br/>ださい。点灯していなければコントローラーの故障です。</li> <li>付属ケーブルの通信ライン線(SGA/SGB)が断線している<br/>可能性があります。<br/>予備のティーチングボックスに交換するか、パソコンに替え<br/>て直るか試してください。</li> <li>SIO 変換器を使用している場合、変換器には 24V が供給さ<br/>れていますがリンクケーブルが接続されていない可能性が<br/>あります。<br/>変換器~コントローラー間のリンクケーブルを接続した後<br/>に電源を供給してください。</li> </ul> |
| 30D | 例外 レスポンス受信<br>エラー      | 解決しないとさは、当社にこ連絡くたさい。<br>コントローラーから異常なレスポンスが返されました。<br>(ノイズなどによる一時的な異常の可能性があります。)<br>頻発するようであれば、ケーブル、電源装置のノイズ対策など<br>を確認してください。                                                                                                    |
| 330 | 無線通信時有線接続              | <ul> <li>・無線通信中のエレシリンダーが、別のツールと有線接続を行ったときに、無線通信していたティーチングボックスで発生します。(有線の通信が優先されるためです。)</li> <li>・トラブルシューティング画面から無線軸選択画面へ移行します。</li> </ul>                                                                                                    |
| 331 | 無線通信レスポンス<br>タイムアウトエラー | <ul> <li>・無線通信時に、ティーチングボックスとエレシリンダー間の<br/>通信に異常が発生した場合に発生します。</li> <li>・トラブルシューティング画面から無線軸選択画面へ移行します。</li> </ul>                                                                                                    |

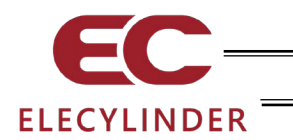

- 6. 付録
- 6.1 スクリーンショット

表示中の画面の画像(スクリーンショット)を SD メモリーカードに保存することができます。 スクリーンショットを撮る場合は、SD メモリーカードが挿された状態で、画面右下部分を 2 秒 程度長押してください。

"ピッ"という音の後、スクリーンショット保存処理を開始します。(タッチ操作音を切に設定している場合は音が出ません。)保存完了時、画面に保存ファイル名を3秒間表示します。

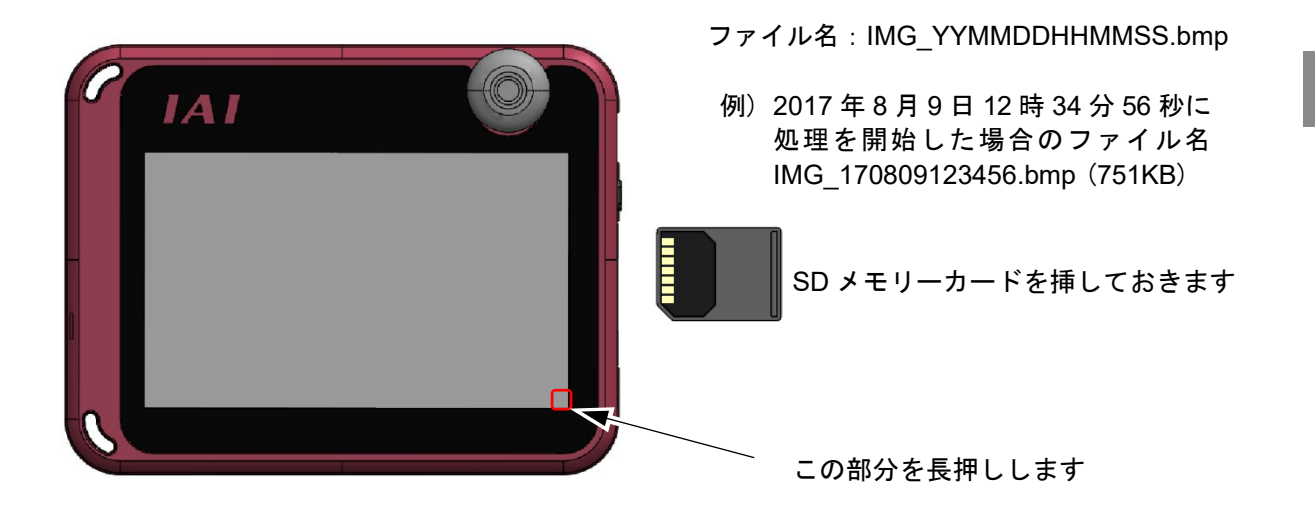

保存データの格納先(変更不可)

スクリーンショットデータの保存場所は、SDメモリーカードの以下のフォルダーになります。 ¥TB\_CON¥ScreenShot¥

【注意事項】

- 1. 保存処理は、最大で 10 秒程度かかります。
- 2. 保存処理中、画面のモニター表示(現在位置など)は、更新されません。
- 3. 一部、スクリーンショットを取得できない画面もあります。

6.

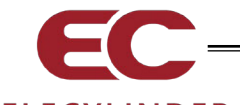

ELECYLINDER

- 6.2 ティーチングアップデート
  - SD メモリーカードを使用して TB-03 のソフトウェアを更新することができます。
  - (注)本アップデートでは、接続されているコントローラー対応のソフトウェアだけでなく、 CON/SEP/MEC/SEL およびエレシリンダー用のソフトウェアをすべてアップデートし ます。アップデートには、20分程度かかります。

◆準備

<u>TB-03 のアップデートファイルは、TB-02 のアップデートファイルと同じものを使います。</u>

- <u>準備 1</u> FAT32 型式でフォーマットされた 1GB~32GB の SD メモリーカードまたは SDHC メ モリーカード(以降、SD メモリーカードと表記)を用意します。
- | 準備 2 | 当社ホームページ http://www.iai-robot.co.jp/download/tb-02/ から TB-02/03 アップデー トファイル TB02\_\$\$\$.zip をダウンロードし、解凍します。(\$\$\$には、3 桁のバージョン 番号の数字が入ります。)
- <u>| 準備3</u>| 解凍したアップデートファイル TB02\_\$\$\$.pct を SD メモリーカードのルートフォル ダーにコピーします。(\$\$\$には、3 桁のバージョン番号の数字が入ります。)
- (注) ルートフォルダーにアップデートファイルが複数存在すると、アップデートはできません。
- └ 準備 4 SD メモリーカードカバーを外し、TB-03 の電源が OFF の状態で SD メモリーカードを 挿込みます。[1.4 SD メモリーカードの着脱方法参照]
- │準備 5│ TB-03 右側面の電源スイッチを押して、TB-03 を ON にします。

#### 6.2.1 エレシリンダー無線接続時のアップデート手順

【手順 1】 | 準備 1 | ~ | 準備 5 | を実施します。

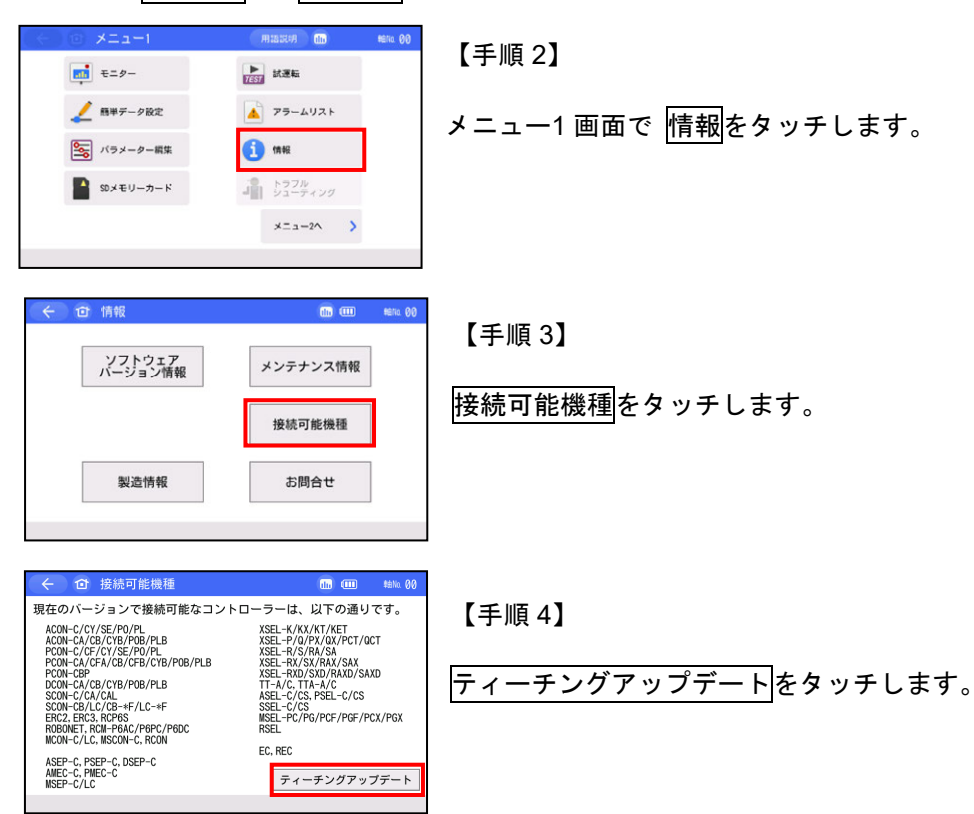

6.

付

録

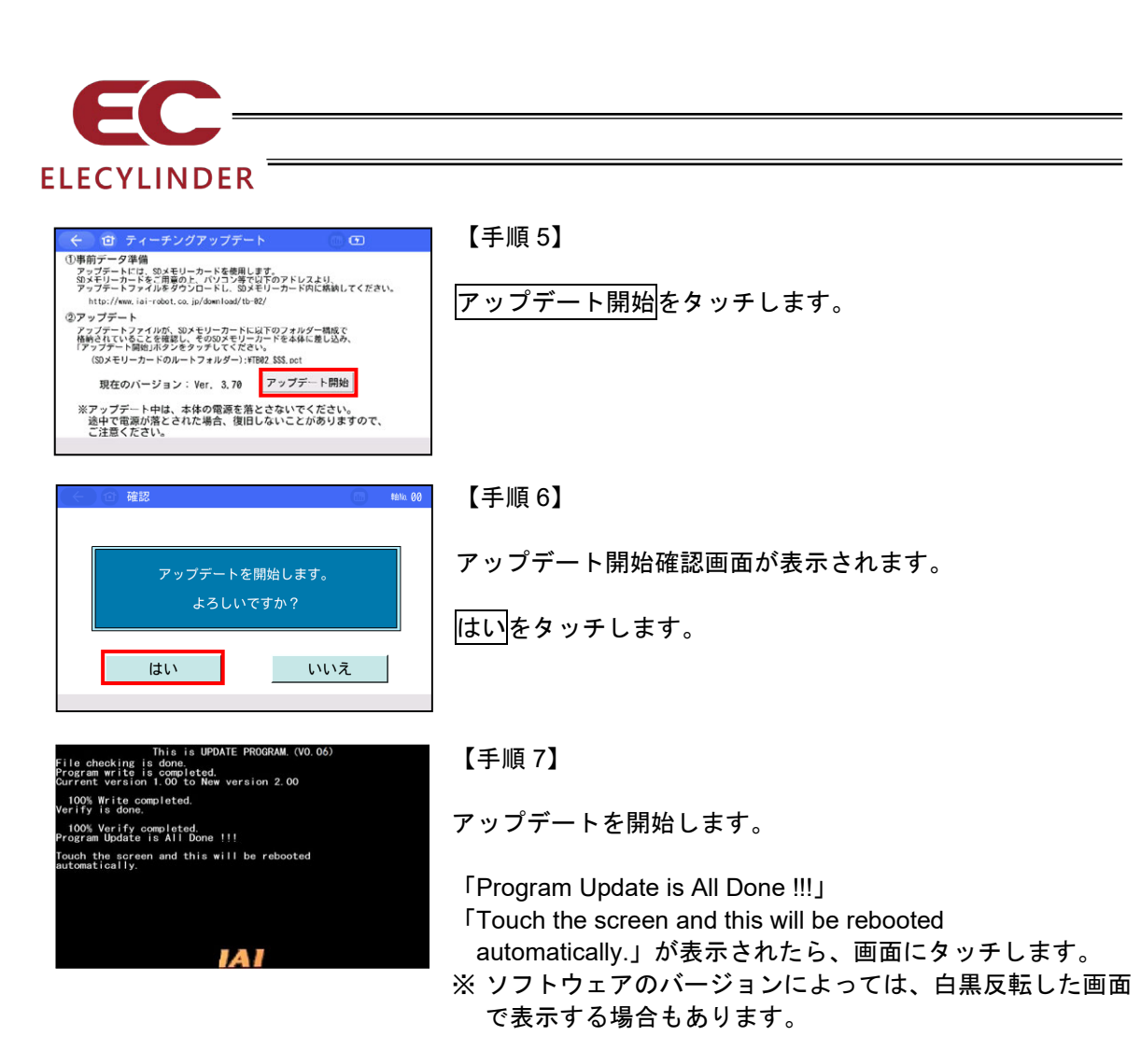

新しいバージョンで TB-03 が起動します。

▲ 注意:アップデート中は、TB-03の電源を落とさないようにしてください。

| メニュー1 画面で <u>SD メモリーカート</u> を<br>タッチレキオ |
|-----------------------------------------|
| テノテレムタ。                                 |
|                                         |
| ティーチングアップデートをタッチします。                    |
|                                         |
|                                         |
|                                         |

6.

付録

| ELECYLINDER                                                                                                    |                                                                                                    |
|----------------------------------------------------------------------------------------------------|----------------------------------------------------------------------------------------------------|
| 6.2.2 オフラインでのアップラ                                                                                                    | デート手順                                                                                                    |
| 【手順 1】 「準備 1」 ~ 「準備 5」を                                                                                                    | 実施します。                                                                                                    |
| 無線軸選択 (Ⅲ) 1/1<br>【1m雨 更新 [↓20雨] オフライン機能                                                                                                    | 【手順 2】<br>無線軸選択画面で オフライン機能をタッチします。                                                                                                    |
| く     オフライン機能     (1)       ボジション編集(EC限定)     本体環境設定       ティーチングアップデート                                                                                                    | 【手順 3】<br>ティーチングアップデート <mark>をタッチします。</mark>                                                                                                    |
| <ul> <li>             ・             ・</li></ul>                                                                                                    | 【手順 4】<br>アップデート開始<br>をタッチします。                                                                                                    |
| <ul> <li>確認</li> <li>アップデートを開始します。<br/>よろしいですか?</li> <li>はい</li> <li>いいえ</li> </ul>                                                                                                    | 【手順 5】<br>アップデート開始確認画面が表示されます。<br>[はい]をタッチします。                                                                                                  |
| This is UPDATE PROGRAM. (VO. 06)<br>File chocking is done<br>Program write is completed.<br>Current version 1.00 to New version 2.00<br>1000% Write completed.<br>Verify is done.<br>Nogram Update is All Done !!!<br>Touch the screen and this will be rebooted<br>automatically. | 【手順 6】<br>アップデートを開始します。<br>「Program Update is All Done !!!」<br>「Touch the screen and this will be rebooted<br>automatically.」が表示されたら、画面にタッチします。 |

新しいバージョンで TB-03 が起動します。

⚠️注意:アップデート中は、TB-03の電源を落とさないようにしてください。

\_

6.

付録

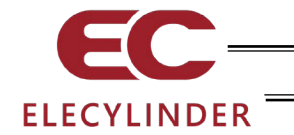

### 7. 保証

#### 7.1 保証期間

以下のいずれか、短い方の期間とします。

- ●当社出荷後18か月
- ●ご指定場所に納入後12か月

#### 7.2 保証の範囲

当社製品は、次の条件をすべて満たす場合に保証するものとし、代替品との交換または修理を無 償で実施いたします。

- (1) 当社または当社の指定代理店より納入した当社製品に関する故障または不具合であること。
- (2) 保証期間中に発生した故障または不具合であること。
- (3) 取扱説明書ならびにカタログに記載されている使用条件、使用環境に適合し、適正用途で使用した中で発生した故障または不具合であること。
- (4) 当社製品の仕様の不備、不具合、品質不良を原因とする故障または不具合であること。
- ただし、故障の原因が次のいずれかに該当する場合は、保証の範囲から除外いたします。 ●当社製品以外に起因する場合
  - ●当社以外による改造または修理に起因する場合(ただし、当社が許諾した場合を除く)
  - ●当社出荷当時の科学・技術水準では予見が困難な原因による場合
  - ●自然災害・人為災害・事件・事故など当社の責任ではない原因による場合
  - ●塗装の自然退色など経時変化を原因とする場合
  - ●摩耗や減耗などの使用損耗を原因とする場合
  - ●機能上、整備上影響のない動作音・振動などの感覚的な現象にとどまる場合

なお、保証は当社の納入した製品の範囲とし、当社製品の故障により誘発される損害は保証の対 象外とさせていただきます。

#### 7.3 保証の実施

保証に伴う修理のご依頼は、原則として引取り修理対応とさせていただきます。

- 7.4 責任の制限
  - (1) 当社製品に起因して生じた特別損害・間接損害または期待利益の喪失などの消極損害に関し ましては、当社はいかなる場合も責任を負いません。
  - (2) お客様の作成する当社製品を運転するためのプログラムまたは制御方法およびそれによる 結果について、当社は責任を負いません。

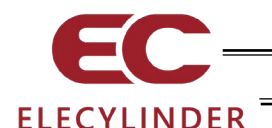

- 7.5 規格法規などへの適合性および用途の条件
  - (1) 当社製品を他の製品またはお客様が使用されるシステム・装置などと組合わせて使用する 場合、適合すべき規格・法規または規制をお客様自身でご確認ください。また、当社製品と の組合わせの適合性はお客様自身でご確認ください。これらを実施されない場合は、当社は、 当社製品との適合性について責任を負いません。
  - (2) 当社製品は一般工業用であり、以下のような高度な安全性を必要とする用途には企画・設計 されておりません。したがって、原則として使用できません。必要な場合には当社にお問合 わせください。
    - ●人命および身体の維持・管理などに関わる医療機器
    - ●人の移動や搬送を目的とする機構、機械装置(車両・鉄道施設・航空施設など)
    - ●機械装置の重要保安部品(安全装置など)
    - ●文化財や美術品など代替できない物の取扱装置
  - (3) カタログまたは取扱説明書などに記載されている以外の条件または環境でのご使用を希望 される場合には、あらかじめ当社にお問合わせください。
- 7.6 その他の保証外項目

納入品の価格には、プログラム作成および技術者派遣などにより発生する費用を含んでおりません。次の場合は、期間内であっても別途費用を申し受けさせていただきます。

- ●取付け調整指導および試験運転立会い
- ●保守点検
- ●操作、配線方法などの技術指導および技術教育
- ●プログラム作成など、プログラムに関する技術指導および技術教育

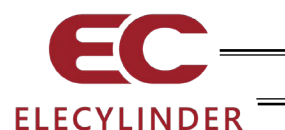

## 8. EU 適合宣言書

8.1 EU 適合宣言書

本製品は、無線指令に対応していますので、EU適合宣言書を添付します。

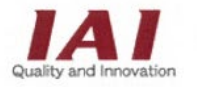

## IAI CORPORATION

577-1 Obane, Shimizu-Ku, Shizuoka City, Shizuoka 424-0103 Japan

## **EU DECLARATION OF CONFORMITY**

#### Manufacturer:

IAI CORPORATION 577-1 Obane, Shimizu-Ku, Shizuoka City, Shizuoka 424-0103 Japan

577-1 Obane, Shimizu-Ku, Shizuoka City, Shizuoka 424-0105 J

Authorized representative within the Community:

IAI Industrieroboter GmbH Ober der Röth 4, D-65824 Schwalbach am Taunus, Germany

We make this declaration under the responsibility of the manufacturer. Hereby declares that the equipment described below:

Equipment:

#### RADIO EQUIPMENT SYSTEM

TB-03 series IABL series

Complies with the provisions of the RED 2014/53/EU, European Directives and the following harmonized standards:

EN 55032: 2015 ETSI EN 300 328 V2.2.2

And also complies with the provisions of the RoHS Directive 2011/65/EU+(EU)2015/863, based on the following specifications applied:

EN IEC 63000: 2018

Done at Shizuoka, Japan,

On July 30, 2021

Rida.

President Toru Ishida

ORIGINAL

CE

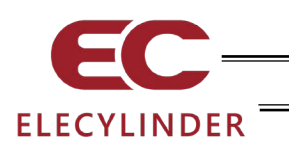

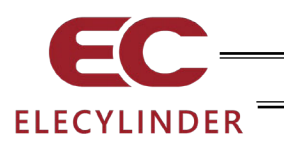

## 変更履歴

| 改定日     | 改定内容                                                                                                    |
|---------|----------------------------------------------------------------------------------------------------|
| 2017.09 | 初版                                                                                                    |
| 2018.08 | 第 1B 版<br>・サポート機種に対応機種を追加<br>・無線に関する取扱い上の注意に、EU/中国/韓国の情報を追加<br>・6.2 ティーチングアップデートの記載内容を修正<br>・画面差替え、誤記修正                                                                                                    |
| 2018.10 | 第2版<br>・無線接続での軸動作に対応<br>・3.6.2、3.14 メンテナンス情報画面差替え、記載見直し<br>・3.8 パラメーター編集画面差替え<br>・誤記修正                                                                                                    |
| 2018.11 | 第 2B 版<br>・「データー設定器」を「(タッチパネル)ティーチングボックス」に変更                                                                                                    |
| 2019.02 | 第 2C 版<br>・エレシリンダーのサポート機種を追加                                                                                                    |
| 2019.05 | 第3版<br>・エレシリンダーのサポート機種を追加<br>・3.6.1、3.15 電流/電流比の表示にリップル補償あり/なしの選択を追加<br>・3.7.3 エレシリンダー簡単設定画面に、モーター電源 OFF、ブレーキ強制<br>解除ボタンを追加                                                                                                    |
| 2020.03 | 第4版<br>・エレシリンダーのサポート機種を追加<br>・メキシコ認証取得に対応<br>・1.5.3 バッテリーを取り外した場合の注意事項を追加                                                                                                    |
| 2020.07 | <ul> <li>第5版</li> <li>3.2 操作メニュー「その他設定」→「動作音調整」追加</li> <li>3.5 メニュー選択 【メニュー2一覧】・その他設定「動作音調整」追加</li> <li>3.6.2 メンテナンス情報画面 ロータリータイプの文言 追加</li> <li>3.7 ロータリータイプ 追加</li> <li>3.7.2 押付け動作(ベルト駆動タイプ(EC-B6、B7)は、押付け動作を行うことはできません。)追加<br/>ロータリー 追加</li> <li>3.7.4 取付け姿勢設定・搬送負荷設定 追加</li> <li>3.13 その他設定 画像変更 「動作音調整」追加</li> <li>3.13.2 動作音調整 追加</li> </ul> |

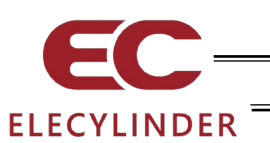

| 改定日     | 改定内容                                                                                                    |
|---------|----------------------------------------------------------------------------------------------------|
| 2020.07 | ・3.14.1 軸名称編集 ティーチング画像 変更<br>・3.16.1 ティーチング テンキー画面 変更                                                                                                    |
| 2021.04 | 第 5B 版<br>・サポート機種 追加<br>・用語統一                                                                                                    |
| 2021.05 | 第 5C 版<br>・サポート機種 追加<br>・接続可能機種画面 変更<br>・誤記修正                                                                                                    |
| 2022.04 | 第 5D 版<br>・サポート機種の追加<br>・1.11.2 型式の見方を修正<br>・3.13.2 動作音調整のコメント追加                                                                                                    |
| 2022.06 | <ul> <li>第 5E 版</li> <li>・ 画面画像の差替え</li> <li>・ サポート機種追加、誤記訂正</li> <li>・ 1.8 内蔵電池に関する記載を見直し</li> <li>・ 3.7.4 搬送負荷設定 非対応機種を記載</li> <li>・ 3.13 その他設定 記載の見直し</li> <li>・ 8 章 EU 適合宣言書 追加</li> </ul> |
| 2022.09 | 第 5F 版<br>・サポート機種を追加                                                                                                    |

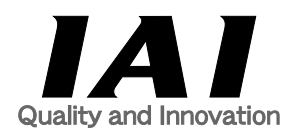

# 株式会社アイエイアイ

| 本社・工場  | 〒424-0103 | 静岡県静岡市清水区尾羽 577-1                       | TEL | 054-364-5105 | FAX | 054-364-2589 |
|--------|-----------|-----------------------------------------|-----|--------------|-----|--------------|
| 東京営業所  | 〒105-0014 | 東京都港区芝 3-24-7 芝エクセージビルディング 4F           | TEL | 03-5419-1601 | FAX | 03-3455-5707 |
| 大阪営業所  | 〒530-0005 | 大阪府大阪市北区中之島 6-2-40 中之島インテス 14F          | TEL | 06-6479-0331 | FAX | 06-6479-0236 |
| 名古屋支店  |           |                                         |     |              |     |              |
| 名古屋営業所 | ₹460-0008 | 愛知県名古屋市中区栄 5-28-12 名古屋若宮ビル 8F           | TEL | 052-269-2931 | FAX | 052-269-2933 |
| 小牧営業所  | 〒485-0029 | 愛知県小牧市中央 1-271 大垣共立銀行 小牧支店ビル 6F         | TEL | 0568-73-5209 | FAX | 0568-73-5219 |
| 四日市営業所 | 〒510-0086 | 三重県四日市市諏訪栄町1-12 朝日生命四日市ビル 6F            | TEL | 059-356-2246 | FAX | 059-356-2248 |
| 豊田支店   |           |                                         |     |              |     |              |
| 新豊田営業所 | 〒471-0034 | 愛知県豊田市小坂本町 1-5-3 朝日生命新豊田ビル 4F           | TEL | 0565-36-5115 | FAX | 0565-36-5116 |
| 安城営業所  | 〒446-0056 | 愛知県安城市三河安城町 1-9-2 第二東祥ビル 3F             | TEL | 0566-71-1888 | FAX | 0566-71-1877 |
| 盛岡営業所  | 〒020-0062 | 岩手県盛岡市長田町 6-7 クリエ 21 ビル 7F              | TEL | 019-623-9700 | FAX | 019-623-9701 |
| 秋田出張所  | 〒018-0402 | 秋田県にかほ市平沢字行ヒ森 2-4                       | TEL | 0184-37-3011 | FAX | 0184-37-3012 |
| 仙台営業所  | 〒980-0011 | 宮城県仙台市青葉区上杉 1-6-6 イースタンビル 7F            | TEL | 022-723-2031 | FAX | 022-723-2032 |
| 新潟営業所  | 〒940-0082 | 新潟県長岡市千歳 3-5-17 センザイビル 2F               | TEL | 0258-31-8320 | FAX | 0258-31-8321 |
| 宇都宮営業所 | 〒321-0953 | 栃木県宇都宮市東宿郷 5-1-16 ルーセントビル 3F            | TEL | 028-614-3651 | FAX | 028-614-3653 |
| 熊谷営業所  | 〒360-0847 | 埼玉県熊谷市籠原南 1-312 あかりビル 5F                | TEL | 048-530-6555 | FAX | 048-530-6556 |
| 茨城営業所  | 〒300-1207 | 茨城県牛久市ひたち野東 5-3-2 ひたち野うしく池田ビル 2F        | TEL | 029-830-8312 | FAX | 029-830-8313 |
| 多摩営業所  | 〒190-0023 | 東京都立川市柴崎町 3-14-2 BOSEN ビル 2F            | TEL | 042-522-9881 | FAX | 042-522-9882 |
| 甲府営業所  | ₹400-0031 | 山梨県甲府市丸の内 2-12-1 ミサトビル 3 F              | TEL | 055-230-2626 | FAX | 055-230-2636 |
| 厚木営業所  | 〒243-0014 | 神奈川県厚木市旭町 1-10-6 シャンロック石井ビル 3F          | TEL | 046-226-7131 | FAX | 046-226-7133 |
| 長野営業所  | ₹390-0852 | 長野県松本市島立 943 ハーモネートビル 401               | TEL | 0263-40-3710 | FAX | 0263-40-3715 |
| 静岡営業所  | ₹424-0103 | 静岡県静岡市清水区尾羽 577-1                       | TEL | 054-364-6293 | FAX | 054-364-2589 |
| 浜松営業所  | ₹430-0936 | 静岡県浜松市中区大工町 125 シャンソンビル浜松 7F            | TEL | 053-459-1780 | FAX | 053-458-1318 |
| 金沢営業所  | 〒920-0024 | 石川県金沢市西念 3-1-32 西清ビル A 棟 2F             | TEL | 076-234-3116 | FAX | 076-234-3107 |
| 滋賀営業所  | 〒524-0033 | 滋賀県守山市浮気町 300-21 第 2 小島ビル 2F            | TEL | 077-514-2777 | FAX | 077-514-2778 |
| 京都営業所  | 〒612-8418 | 京都府京都市伏見区竹田向代町 559 番地                   | TEL | 075-693-8211 | FAX | 075-693-8233 |
| 兵庫営業所  | 〒673-0898 | 兵庫県明石市樽屋町 8-34 第五池内ビル 8F                | TEL | 078-913-6333 | FAX | 078-913-6339 |
| 岡山営業所  | 〒700-0973 | 岡山県岡山市北区下中野 311-114 OMOTO-ROOT BLD. 101 | TEL | 086-805-2611 | FAX | 086-244-6767 |
| 広島営業所  | 〒730-0051 | 広島県広島市中区大手町 3-1-9 広島鯉城通りビル 5F           | TEL | 082-544-1750 | FAX | 082-544-1751 |
| 徳島営業所  | 〒770-0905 | 徳島県徳島市東大工町 1-9-1 徳島ファーストビル 5F-B         | TEL | 088-624-8061 | FAX | 088-624-8062 |
| 松山営業所  | 〒790-0905 | 愛媛県松山市樽味 4-9-22 フォーレスト 21 1F            | TEL | 089-986-8562 | FAX | 089-986-8563 |
| 福岡営業所  | 〒812-0013 | 福岡県福岡市博多区博多駅東 3-13-21 エフビル WING 7F      | TEL | 092-415-4466 | FAX | 092-415-4467 |
| 大分営業所  | 〒870-0823 | 大分県大分市東大道 1-11-1 タンネンバウム Ⅲ 2F           | TEL | 097-543-7745 | FAX | 097-543-7746 |
| 熊本営業所  | 〒862-0910 | 熊本市東区健軍本町 1-1 拓洋ビル 4F                   | TEL | 096-214-2800 | FAX | 096-214-2801 |
|        |           |                                         |     |              |     |              |

#### お問合わせ先

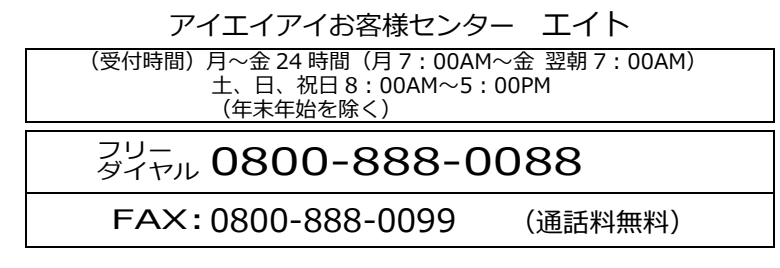

ホームページアドレス www.iai-robot.co.jp

製品改良のため、記載内容の一部を予告なしに変更することがあります。 Copyright © 2022. Sep. IAI Corporation. All rights reserved.